# 8 Zeichnen (Abbildungen/ Text)

In diesem Kapitel werden die grundlegenden Erläuterungen zum "Zeichnen (von Abbildungen und Text)" beschrieben und wie man die Werkzeuge "Zeichnen/Bearbeiten" sowie andere Zeichnen-Funktionen in GP-Pro Ex verwendet. Bitte lesen Sie zuerst "8.1 Einstellungsmenü" (Seite 8-2) und blättern dann zur entsprechenden Seite.

| 8.1   | Einstellungsmenü                                                    | 8-2     |
|-------|---------------------------------------------------------------------|---------|
| 8.2   | Zeichnen von Grafiken                                               | 8-7     |
| 8.3   | Schreiben von Text                                                  | 8-27    |
| 8.4   | Bearbeiten                                                          | 8-29    |
| 8.5   | Ändern der Farben, Linientypen und Muster                           | 8-42    |
| 8.6   | Ein Element wird bearbeitet                                         | 8-51    |
| 8.7   | Einen Bildschirm mehrere Male verwenden                             | 8-65    |
| 8.8   | Bearbeiten eines Bildes auf einem anderen Bildschirm                | 8-68    |
| 8.9   | Erstellung eines Bildschirmes aus einer Vorlage                     | 8-72    |
| 8.10  | Einfügen eines Bildes                                               | 8-78    |
| 8.11  | Zeichnen einer detaillierten Abbildung                              | 8-84    |
| 8.12  | Erstellen eines animierten Bildschirms durch Steuern der Farben und | Anzeige |
| der Z | eichnen-Animation8-95                                               |         |
| 8.13  | Einstellungsanleitung                                               | 8-100   |
| 8.14  | Einschränkungen                                                     | 8-114   |

## 8.1 Einstellungsmenü

| Zeichnen von Grafiken                        |                                 |  |  |
|----------------------------------------------|---------------------------------|--|--|
| Zeichnet eine Linie, ein Rechteck und andere | "8.2.1 Liste der Zeichen-       |  |  |
| Abbildungen.                                 | Werkzeuge" (Seite 8-7)          |  |  |
| Schreiben von Text                           |                                 |  |  |
| Produktinventar                              | Einrichtungsverfahren (Seite 8- |  |  |
| Platziert Text im Bildschirm.                | 27)                             |  |  |

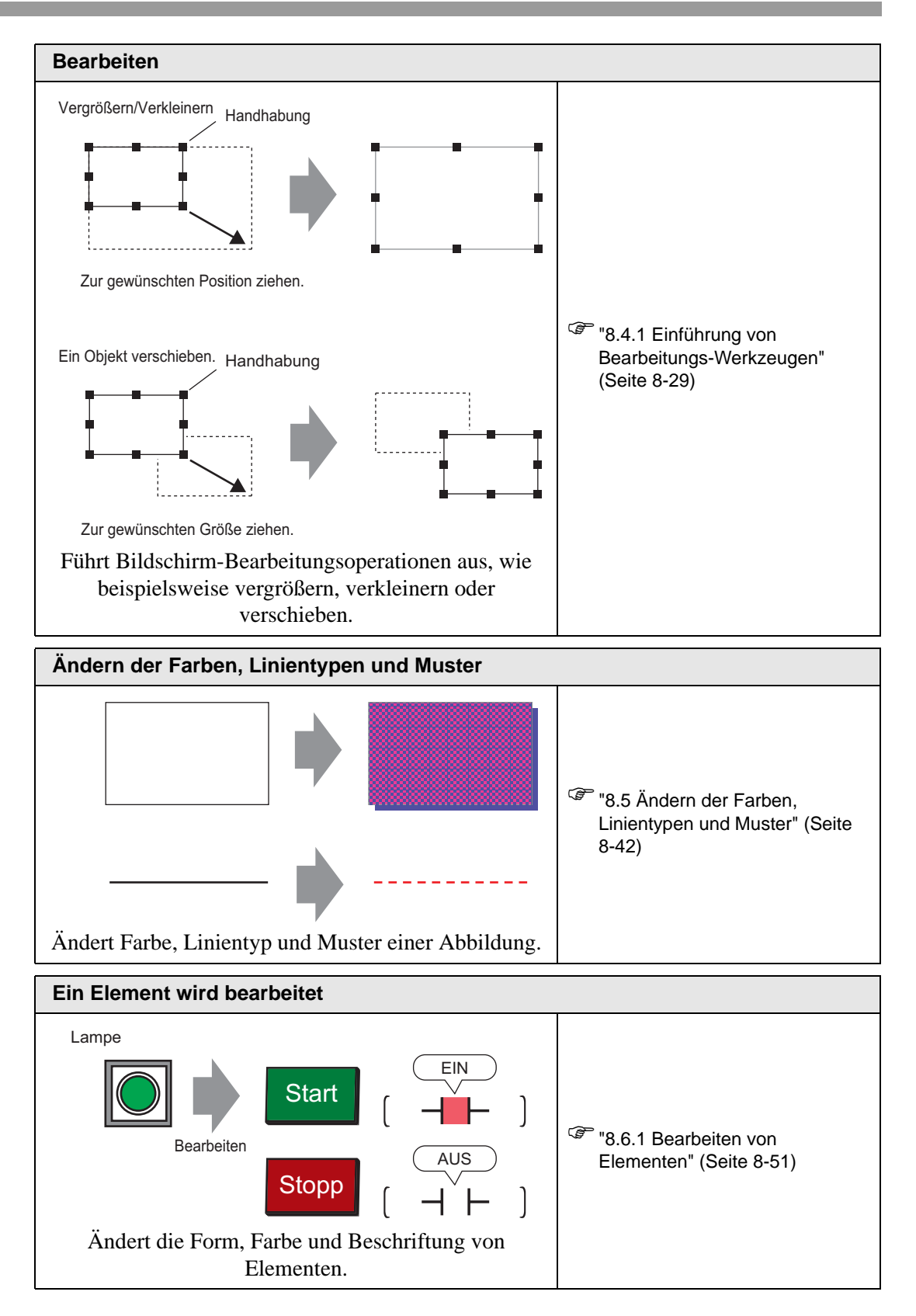

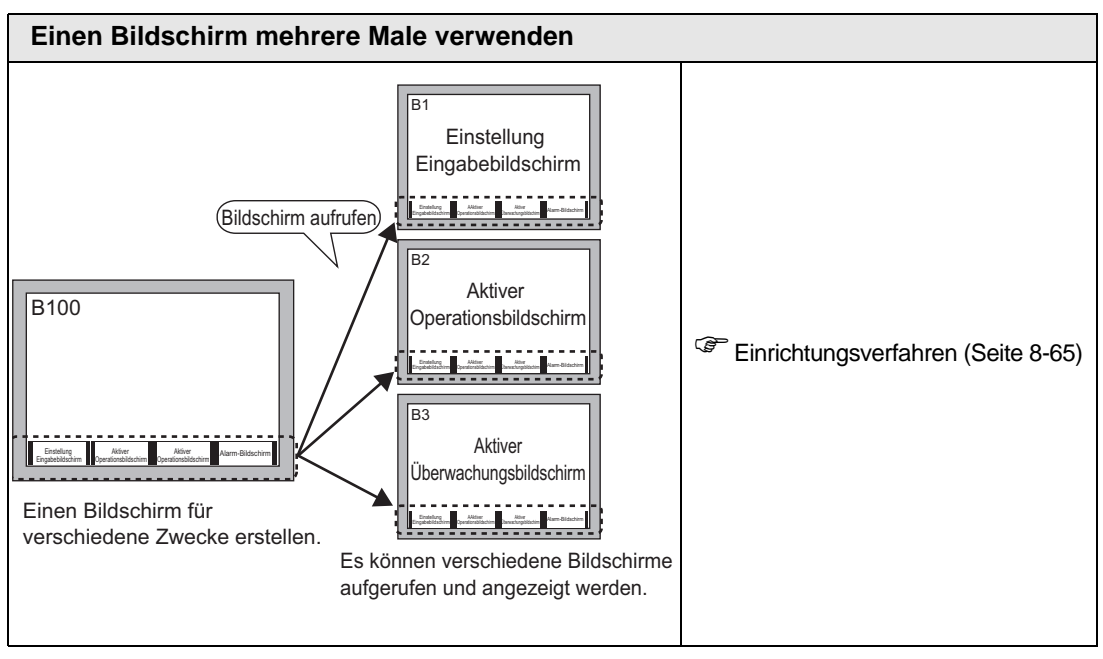

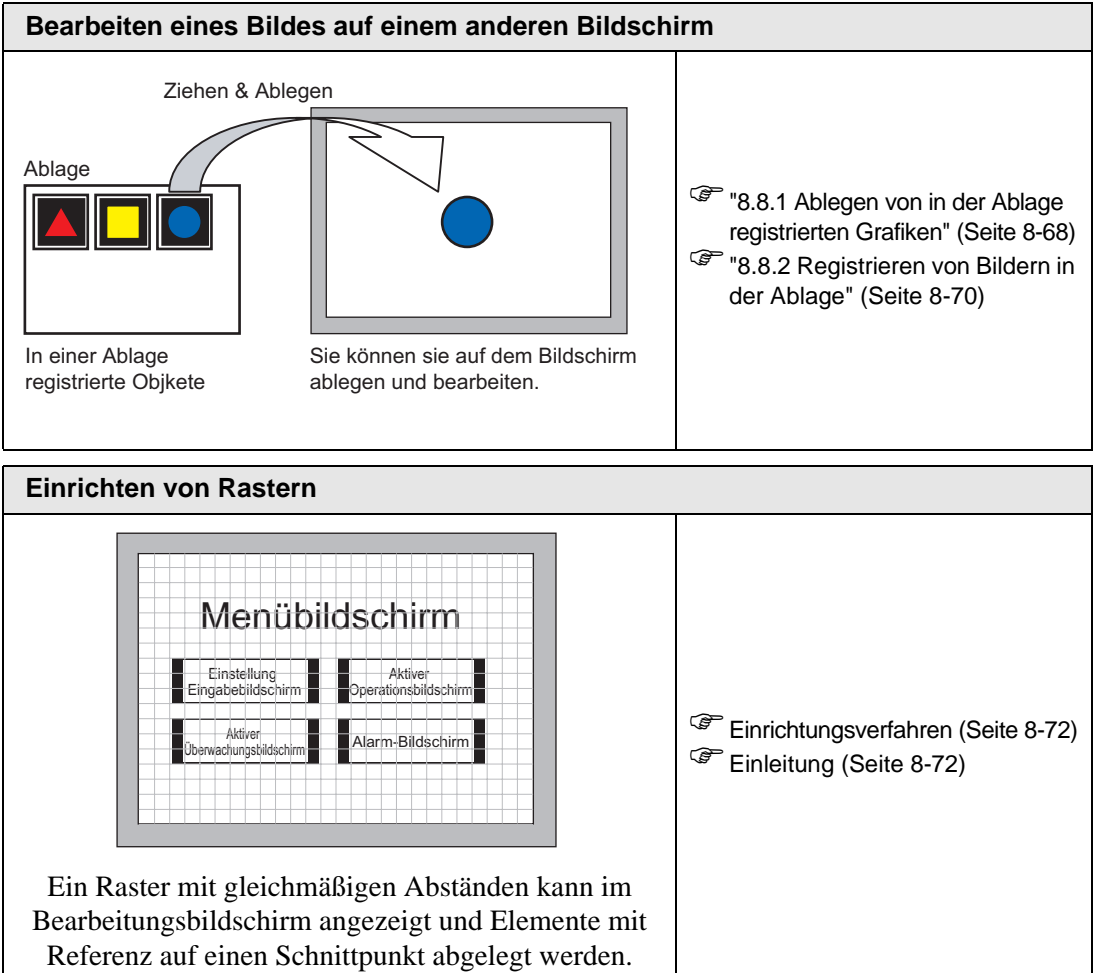

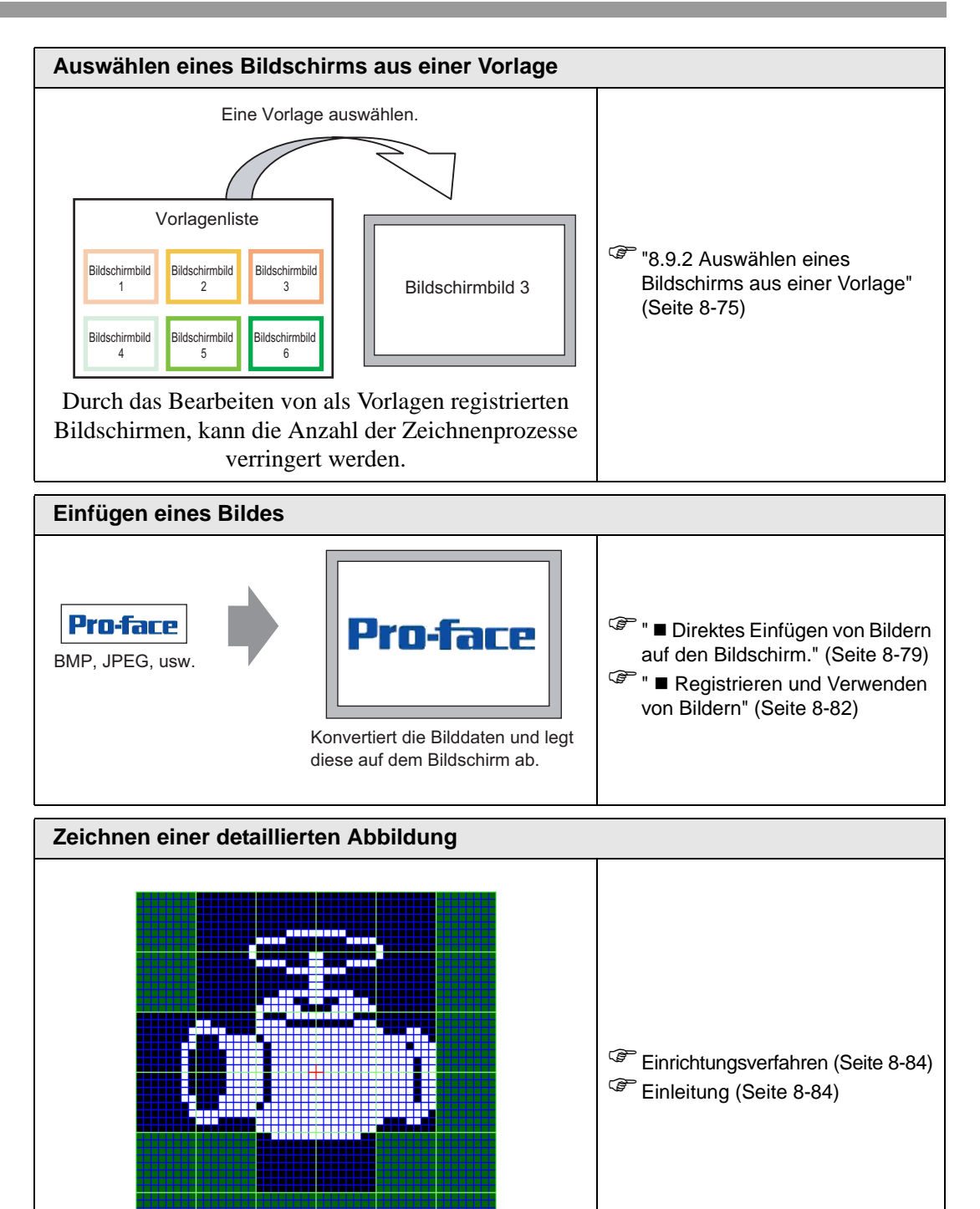

Zeichnet eine Abbildung Punkt für Punkt.

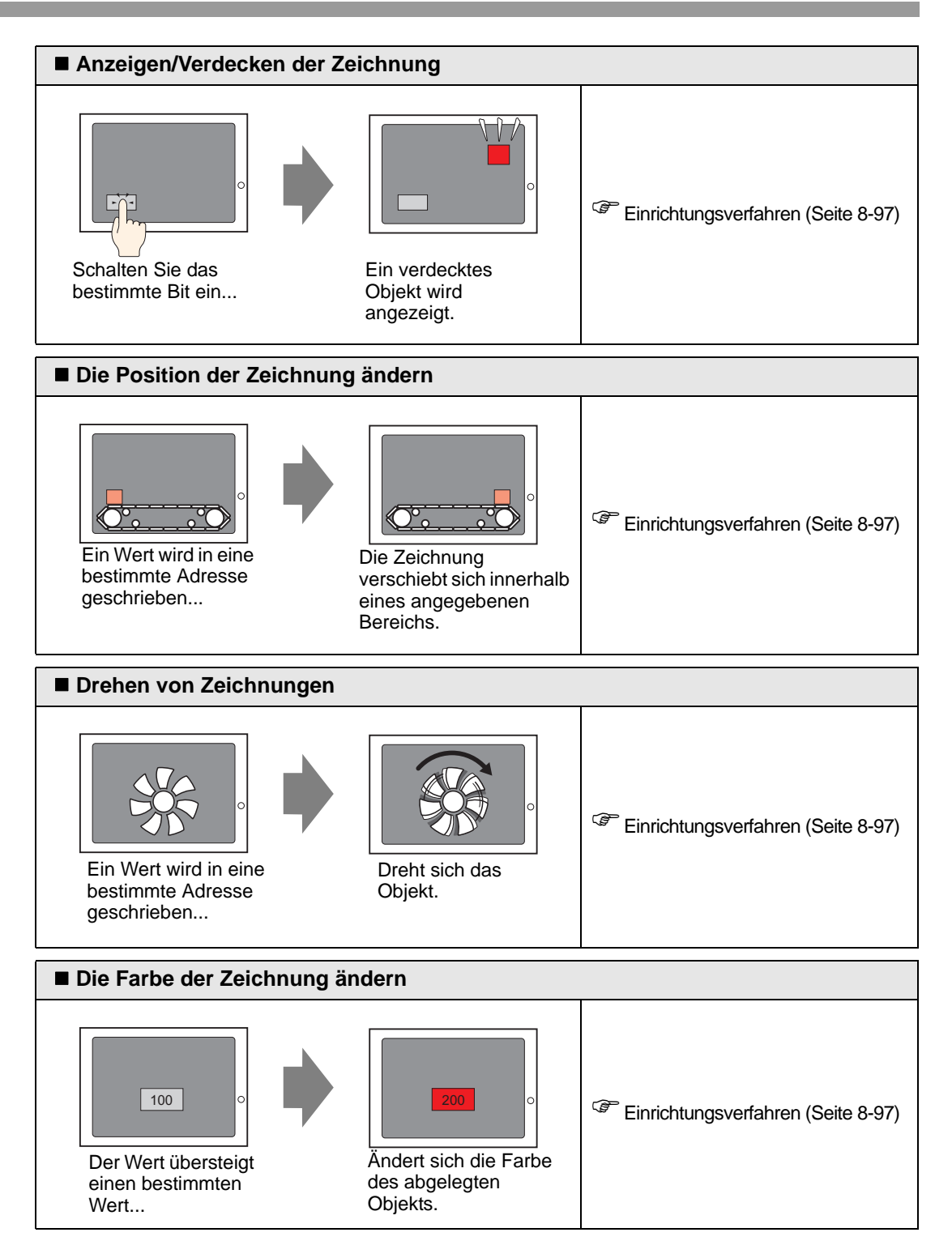

## 8.2 Zeichnen von Grafiken

### 8.2.1 Liste der Zeichen-Werkzeuge

| Grafik                  |                            | Beschreibung                                                                                |
|-------------------------|----------------------------|---------------------------------------------------------------------------------------------|
| Punkt                   | •                          | Zeichnet einen Punkt.<br><sup>(2)</sup> "8.2.2 Zeichnen von Punkten" (Seite 8-8)            |
| Linien/<br>Polylinien   | /                          | Zeichnet eine Linie/Polylinie.                                                              |
| Rechteck                |                            | Zeichnet ein Rechteck.<br><sup>CSP</sup> "8.2.4 Zeichnen von Rechtecken" (Seite 8-11)       |
| Polygon                 | $\diamond$                 | Zeichnet ein Polygon.<br><sup>(SP)</sup> "8.2.7 Zeichnen von Polygons" (Seite 8-19)         |
| Kreis/Oval              | 0                          | Zeichnet einen Kreis/Oval.<br><sup>©</sup> "8.2.5 Zeichnen von Kreisen/Ovalen" (Seite 8-14) |
| Kreisbogen/<br>-segment | $\boldsymbol{\mathcal{C}}$ | Zeichnet einen Kreisbogen/-Segment.                                                         |
| Skalieren               | Innik                      | Zeichnet die Grafikskalen.<br><sup>©</sup> "8.2.8 Zeichnen von Skalen" (Seite 8-22)         |
| Tabelle                 |                            | Zeichnet eine Tabelle.<br><sup>©</sup> "8.2.9 Zeichnen von Tabellen" (Seite 8-24)           |

#### 8.2.2 Zeichnen von Punkten

Mit Hilfe der Punkte-Funktion können bis zu fünf Punkte gleichzeitig gezeichnet werden. Wählen Sie im Menü [Zeichnen (D)] [Punkt (D)] aus oder klicken Sie auf •, um einen Punkt auf dem Bildschirm abzulegen. Doppelklicken Sie auf den abgelegten [Punkt] zum Anzeigen des folgenden Dialogfensters.

| Punkt |               |             | ×         |
|-------|---------------|-------------|-----------|
|       | Punktgröße 3  |             |           |
|       | Anzeigenfarbe | 💌 Blinken 🛛 | iein 💌    |
|       |               | OK I        | Abbrechen |

- Die Farbenanzahl finden Sie unter Abschnitt"8.5.1 Einstellen der Farben" (Seite 8-42)
- Die Funktion Blinken finden Sie unter Abschnitt"8.5.2 Einrichten von Blinken" (Seite 8-50)

#### 8.2.3 Zeichnen einer Linie/einer Polylinie

Zeichnen Sie eine Linie, indem Sie die Maus vom Ausgangspunkt bis zum Endpunkt anklicken und ziehen. Zum Zeichnen einer Polylinie klicken Sie auf Startpunkt, Richtungswechsel und Endpunkt, und anschließend mit einem rechten Mausklick zum Festlegen.

Wählen Sie im Menü [Zeichnen (D)] den Befehl [Linie (L)] oder [Polylinie (U)] aus, oder klicken Sie auf 
oder 
(, um Linien/Polylinien im Bildschirm abzulegen. Wenn Sie die abgelegten [Linien] oder [Polylinien] anklicken und doppelklicken erscheint folgendes Dialogfeld.

| ANMERKUNG | • Wenn Sie eine Linie platzieren und gleichzeitig die [Umschalt]-Taste gedrückt halten, können Sie eine Linie in einem Winkel von 0 Grad oder 90 Grad zeichnen. |
|-----------|----------------------------------------------------------------------------------------------------|
|           | • Wenn Sie eine Linie platzieren und gleichzeitig die [Strg]-Taste drücken,                                                                                     |
|           | können Sie eine Linie zeichnen, die sich vom Mittelpunkt ausdehnt. Wenn                                                                                         |
|           | Sie eine Linie platzieren und gleichzeitig die [Strg]-Taste und die                                                                                             |
|           | [Umschalt]-Taste drücken, können Sie eine Linie von 0 Grad oder 90 Grad                                                                                         |
|           | zeichnen, die sich vom Mittelpunkt ausdehnt.                                                                                                    |
|           | • Zum Bearbeiten einer Linie oder eines Polygons nach deren Ablage klicken                                                                                      |
|           | Sie auf die merkierte Linie, so dass ein gelber Griff entsteht. Die Form der                                                                                    |

- Sie auf die markierte Linie, so dass ein gelber Griff entsteht. Die Form der Linie kann durch Ziehen verändert werden.
- Um ein Polygon zu zeichnen, können Sie durch Klicken und Ziehen zeichnen, ähnlich wie in der Handschrift.

| \ | Linientyp     | - Durchgezoge | ne Linie 📃 🗸 | ]      |
|---|---------------|---------------|--------------|--------|
|   | Linienbreite  | 1             | ÷ #          |        |
|   | Pfeil Art     | — Kein        | •            |        |
|   | Pfeilrichtung | Ende          | 7            |        |
|   | Anzeigenfarbe | 7             | 👻 Blinken    | Kein 💌 |
|   | Musterfarbe   | 0             | 🚽 Blinken    | Kein 🔻 |

| Einstellung  | Beschreibung                                                                    |
|--------------|---------------------------------------------------------------------------------|
|              | Wählen Sie den Linientyp unter [Durchgezogene Linie], [Gepunktete               |
| Liniontyp    | Linie], [Gestrichelte Linie], [Strich-Punkt-Linie] oder [Strich-2-Punkt-        |
| сплентур     | Linie] aus.                                                                     |
|              | "8.5.3 Festlegen von Linientypen" (Seite 8-50)                                  |
|              | Legen Sie die Stärke der Linie innerhalb des Bereichs von 1 bis 9 Punkten       |
|              | fest.                                                                           |
| Linienbreite | ANMERKUNG                                                                       |
|              | <ul> <li>Wenn Linientypen außer [Durchgezogene Linie] in [Linientyp]</li> </ul> |
|              | ausgewählt wurden, beträgt der Einstellungsbereich 1 bis 2 Punkte.              |
| Pfeil Art    | Wählen Sie die Pfeilart unter, ←, ←, ➡, oder ➡ aus.                             |

| Einstellung   | Beschreibung                                                             |
|---------------|--------------------------------------------------------------------------|
| Pfeilrichtung | Wählen Sie die Pfeilrichtung von [Start], [Ende] oder von [Beiden Enden] |
| Treincittung  | aus.                                                                     |
| Anzeigenfarhe | Bestimmen Sie die Farbe der Linie.                                       |
| Anzeigemaibe  | "8.5.1 Einstellen der Farben" (Seite 8-42)                               |
|               | Wählen Sie die Musterfarbe aus. Diese Funktion kann nur bei einem in     |
| Musterfarbe   | [Linientyp] ausgewählten anderen Linientyp als [Durchgezogene Linie]     |
|               | verwendet werden.                                                        |
|               | Legen Sie Blinken und die Blink-Geschwindigkeit fest. Sie können unter   |
|               | verschiedenen Blinkeinstellungen für die [Anzeigenfarbe] und die         |
|               | [Musterfarbe] des Elements auswählen.                                    |
| Blinken       | ANMERKUNG                                                                |
| Dimition      | • In einigen Fällen kann die Funktion Blinken festgelegt oder nicht      |
|               | festgelegt werden, abhängig vom Modell des Geräts und den                |
|               | [Farbeinstellungen] in den Systemeinstellungen.                          |
|               | "8.5.1 Einstellen der Farben" (Seite 8-42)                               |

#### 8.2.4 Zeichnen von Rechtecken

Zeichnen Sie ein Rechteck durch Ziehen der Maus zum Bestimmen der zwei gegenüber liegenden Ecken.

Wählen Sie im Menü [Zeichnen (D)] den Befehl [Rechteck (R)] aus oder klicken Sie  $\Box$ , um ein Rechteck im Bildschirm abzulegen. Doppelklicken Sie auf das abgelegte [Rechteck] zum Öffnen des folgenden Dialogfensters.

| ANMERKUNG | • Wenn Sie die [Umschalt-]Taste gedrückt halten, während Sie ein Rechteck zeichnen, wird das Objekt in ein Quadrat forciert. |
|-----------|----------------------------------------------------------------------------------------------------|
|           | • Wenn Sie ein Rechteck platzieren und gleichzeitig die [Strg]-Taste drücken,                                                |
|           | können Sie eine Rechteck zeichnen, das sich vom Mittelpunkt ausdehnt.                                                        |
|           | Wenn Sie eine Rechteck platzieren und gleichzeitig die [Strg]-Taste und die                                                  |
|           | [Umschalt]-Taste drücken, können Sie ein Viereck zeichnen, das sich vom                                                      |
|           | Mittelpunkt ausdehnt.                                                                                                    |

| Rechteck            |                                                                   |                              | ×                                |
|---------------------|-------------------------------------------------------------------|------------------------------|----------------------------------|
|                     | Rand<br>Linientyp<br>Linienbreite<br>Anzeigenfarbe<br>Musterfarbe | Durchgezogene Linie          | Blinken Kein Y<br>Blinken Kein Y |
| Abschrägung<br>Kein | Füllen<br>Muster<br>Anzeigenfarbe<br>Musterfarbe                  | Kein     7     ▼     0     ▼ | Blinken Kein V<br>Blinken Kein V |
|                     | Farbe<br>Schattenbreite                                           | Unten Rechts                 |                                  |
|                     |                                                                   | 0                            | K Abbrechen                      |

| Ein  | stellung      | Beschreibung                                                                                                    |  |  |
|------|---------------|----------------------------------------------------------------------------------------------------|--|--|
|      | Linientyp     | Wählen Sie den Linientyp unter [Durchgezogene Linie],<br>[Gepunktete Linie], [Gestrichelte Linie], [Strich-Punkt-Linie] oder<br>[Strich-2-Punkt-Linie] aus.<br><sup>(27)</sup> "8.5.3 Festlegen von Linientypen" (Seite 8-50) |  |  |
|      | Linienbreite  | Legen Sie die Stärke der Linie innerhalb des Bereichs von 1 bis 9<br>Punkten fest.                                                                                                    |  |  |
|      |               | <ul> <li>ANMERKUNG</li> <li>Wenn andere Linientypen außer [Durchgezogene Linie] in<br/>[Linientyp] ausgewählt werden, ist die Linienbreite bei 1 Punkt<br/>fixiert.</li> </ul>                                                |  |  |
| Rand | Anzeigenfarbe | Festlegen der Rahmenfarbe<br>* "8.5.1 Einstellen der Farben" (Seite 8-42)                                                                                                    |  |  |
| Kana | Musterfarbe   | Wählen Sie die Musterfarbe aus. Diese Funktion kann nur bei einem<br>in [Linientyp] ausgewählten anderen Linientyp als [Durchgezogene<br>Linie] verwendet werden.                                                             |  |  |
|      | Blinken       | Legen Sie Blinken und die Blink-Geschwindigkeit fest. Sie können                                                                                                    |  |  |
|      |               | die [Musterfarbe] des Elements auswählen.                                                                                                    |  |  |
|      |               | ANMERKUNG<br>• In einigen Fällen kann die Funktion Blinken festgelegt oder nicht                                                                                                    |  |  |
|      |               | festgelegt werden, abhängig vom Modell des Geräts und den<br>[Farbeinstellungen] in den Systemeinstellungen.                                                                                                    |  |  |
|      |               | "8.5.1 Linstellen der Farben" (Seite 8-42)                                                                                                    |  |  |

| Einstellung       |                | Beschreibung                                                        |
|-------------------|----------------|---------------------------------------------------------------------|
|                   | Mustor         | Bestimmen Sie ein Hintergrundmuster für Rechteck.                   |
|                   | Muster         | "8.5.4 Festlegen von Mustern" (Seite 8-50)                          |
|                   | Anzeigenfarbe  | Bestimmen Sie eine Farbe für das Rechteck.                          |
|                   |                | "8.5.1 Einstellen der Farben" (Seite 8-42)                          |
|                   | Musterfarbe    | Bestimmen Sie eine Farbe für das Hintergrundmuster des Rechtecks.   |
|                   | Musicilarbe    | 🐨 "8.5.4 Festlegen von Mustern" (Seite 8-50)                        |
| Füllen            |                | Legen Sie Blinken und die Blink-Geschwindigkeit fest. Sie können    |
|                   |                | unter verschiedenen Blinkeinstellungen für die [Anzeigenfarbe] und  |
|                   |                | die [Musterfarbe] des Elements auswählen.                           |
|                   | Blinken        | ANMERKUNG                                                           |
|                   | Dilliken       | • In einigen Fällen kann die Funktion Blinken festgelegt oder nicht |
|                   |                | festgelegt werden, abhängig vom Modell des Geräts und den           |
|                   |                | [Farbeinstellungen] in den Systemeinstellungen.                     |
|                   |                | "8.5.1 Einstellen der Farben" (Seite 8-42)                          |
|                   | Pichtung       | Wählen Sie die zwischen [Oben Links], [Unten Links], [Oben          |
|                   | Richlung       | Rechts] oder [Unten Rechts] für die Richtung des Schattens aus.     |
| Schattiert        | Farbe          | Bestimmen Sie eine Farbe für den Schatten.                          |
| Ochattion         |                | "8.5.1 Einstellen der Farben" (Seite 8-42)                          |
|                   | Schattenbreite | Legen Sie die Breite der Abbildung und dessen Schatten von 1 bis 16 |
|                   |                | fest.                                                               |
| Abschräqu         | na             | Wählen Sie die Form der Abschrägung unter [Kein], [Linie] oder      |
| / looonnugu       |                | [Kreis] aus.                                                        |
|                   |                | Legen Sie die Anzahl der Punkte für die Abschrägung von 1 bis 999   |
| Anzahl der Punkte |                | fest.                                                               |
|                   |                | 1                                                                   |
|                   |                |                                                                     |
|                   |                | Legen Sie die Anzahl von Punkten in dieser                          |
|                   |                |                                                                     |
|                   |                |                                                                     |
|                   |                |                                                                     |

#### 8.2.5 Zeichnen von Kreisen/Ovalen

Zeichnen Sie einen Kreis/Oval, indem Sie den Mittelpunkt und einen Punkt am Umfang durch Ziehen festlegen.

Wählen Sie im Menü [Zeichnen (D)] den Befehl [Kreis/Oval (C)] aus oder klicken Sie auf O, um einen Kreis/Oval im Bildschirm zu platzieren. Doppelklicken Sie auf den abgelegten [Kreis/Oval] zum Öffnen des folgenden Dialogfensters.

- Wenn Sie bei Platzieren eines Objekts die [Umschalt]-Taste gedrückt halten, können Sie einen Kreis zeichnen.
  - Wenn Sie einen Kreis/ein Oval ablegen und die [Strg]-Taste gedrückt halten, können Sie einen Kreis/ein Oval zeichnen, der/das sich vom Mittelpunkt ausdehnt. Wenn Sie einen Kreis/ein Oval ablegen und gleichzeitig die [Strg]und [Umschalt]-Taste drücken, können Sie einen Kreis zeichnen, der sich vom Mittelpunkt ausdehnt.

| 💰 Kreis/Oval |                                                                   |                     |                                      | ×        |
|--------------|-------------------------------------------------------------------|---------------------|--------------------------------------|----------|
| $\bigcirc$   | Rand<br>Linientyp<br>Linienbreite<br>Anzeigenfarbe<br>Musterfarbe | Durchgezogene Linie | <b>■</b><br>Blinken Ke<br>Blinken Ke | ein 💌    |
|              | Fullen<br>Muster<br>Anzeigenfarbe                                 | Kein                | ■<br>Blinken Ke                      | ein 🔻    |
|              | Richtung<br>Farbe                                                 | Unten Rechts        |                                      |          |
|              | Schattenbreite                                                    | 4 <u> </u>          |                                      | bbrechen |

| Einstellung |               | Beschreibung                                                                                                    |  |  |
|-------------|---------------|----------------------------------------------------------------------------------------------------|--|--|
|             | Linientyp     | Wählen Sie den Linientyp unter [Durchgezogene Linie], [Gepunktete<br>Linie], [Gestrichelte Linie], [Strich-Punkt-Linie] oder [Strich-2-<br>Punkt-Linie] aus.<br>** "8.5.3 Festlegen von Linientypen" (Seite 8-50)                                                                                                    |  |  |
| Rand        | Linienbreite  | <ul> <li>Legen Sie die Stärke der Linie innerhalb des Bereichs von 1 bis 9<br/>Punkten fest.</li> <li>ANMERKUNG</li> <li>Wenn andere Linientypen außer [Durchgezogene Linie] in<br/>[Linientyp] ausgewählt werden, ist die Linienbreite bei 1 Punkt<br/>fixiert.</li> </ul>                                                                                                    |  |  |
|             | Anzeigenfarbe | Festlegen der Rahmenfarbe<br><sup>©</sup> "8.5.1 Einstellen der Farben" (Seite 8-42)                                                                                                    |  |  |
|             | Musterfarbe   | Wählen Sie die Musterfarbe aus. Diese Funktion kann nur bei einem<br>in [Linientyp] ausgewählten anderen Linientyp als [Durchgezogene<br>Linie] verwendet werden.<br>** "8.5.4 Festlegen von Mustern" (Seite 8-50)                                                                                                    |  |  |
| Rand        | Blinken       | <ul> <li>Legen Sie Blinken und die Blink-Geschwindigkeit fest. Sie können unter verschiedenen Blinkeinstellungen für die [Anzeigenfarbe] und die [Musterfarbe] des Elements auswählen.</li> <li>ANMERKUNG</li> <li>In einigen Fällen kann die Funktion Blinken festgelegt oder nicht festgelegt werden, abhängig vom Modell des Geräts und den [Farbeinstellungen] in den Systemeinstellungen.</li> <li>* 8.5.1 Einstellen der Farben" (Seite 8-42)</li> </ul>  |  |  |
|             | Muster        | Bestimmen Sie ein Hintergrundmuster für den Kreis/Oval.                                                                                                    |  |  |
|             | Anzeigenfarbe | Bestimmen Sie eine Farbe für den Kreis/Oval.                                                                                                    |  |  |
|             | Musterfarbe   | Bestimmen Sie eine Farbe für das Hintergrundmuster des Kreises/<br>Ovals.<br>© "8.5.4 Festlegen von Mustern" (Seite 8-50)                                                                                                    |  |  |
| Füllen      | Blinken       | <ul> <li>Legen Sie Blinken und die Blink-Geschwindigkeit fest. Sie können unter verschiedenen Blinkeinstellungen für die [Anzeigenfarbe] und die [Musterfarbe] des Elements auswählen.</li> <li>ANMERKUNG</li> <li>In einigen Fällen kann die Funktion Blinken festgelegt oder nicht festgelegt werden, abhängig vom Modell des Geräts und den [Farbeinstellungen] in den Systemeinstellungen.</li> <li>* "8.5.1 Einstellen der Farben" (Seite 8-42)</li> </ul> |  |  |

| Einstellung |                | Beschreibung                                                                                                    |  |  |
|-------------|----------------|----------------------------------------------------------------------------------------------------|--|--|
| Richtung    |                | Wählen Sie die zwischen [Oben Links], [Unten Links], [Oben<br>Rechts] oder [Unten Rechts] für die Richtung des Schattens aus. |  |  |
| Schattiert  | Farbe          | Bestimmen Sie eine Farbe für den Schatten.                                                                                    |  |  |
|             | Schattenbreite | Legen Sie die Breite des Kreises/Ovals und dessen Schatten von 1 bis 16 fest.                                                 |  |  |

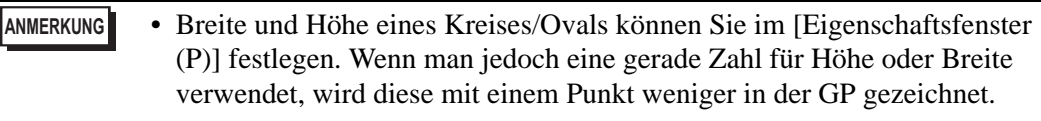

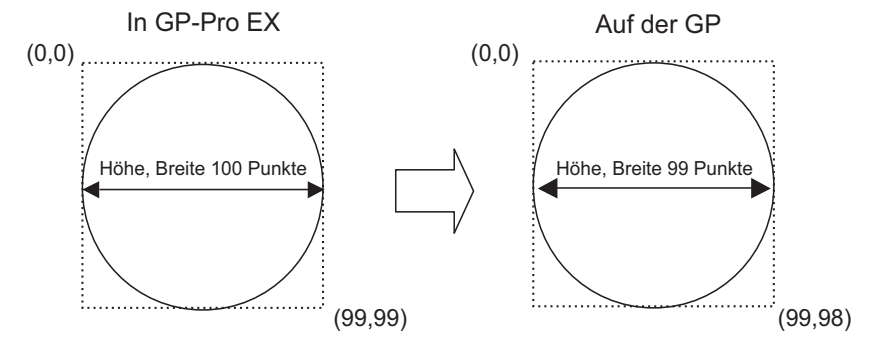

#### 8.2.6 Zeichnen von Kreisbogen/-segmenten

Zum Zeichnen eines Kreisbogens/-segments wird der Mittelpunkt sowie ein Punkt am Umfang durch Ziehen sowie der Startwinkel und Endwinkel am Umfang festgelegt. Sie können einen Kreisbogen oder ein Kreissegment auswählen.

Wählen Sie im Menü [Zeichnen (D)] den Befehl [Kreisbogen/-segment (A)] aus oder klicken Sie auf  $\checkmark$ , um einen Kreisbogen/-segment im Bildschirm abzulegen. Doppelklicken Sie auf den abgelegten [Kreisbogen/-segment] zum Öffnen des folgenden Dialogfensters.

- Wenn Sie bei Platzieren eines Objekts die [Umschalt]-Taste gedrückt halten, können Sie einen Kreisbogen zeichnen.
  - Wenn Sie einen Kreisbogen/-segment platzieren und gleichzeitig die [Strg]-Taste drücken, können Sie den Kreisbogen eines Kreises/Ovals zeichnen, der sich vom Mittelpunkt ausdehnt. Wenn Sie einen Kreisbogen/-segment platzieren und gleichzeitig die [Strg]-Taste und die [Umschalt]-Taste drücken, können Sie den Kreisbogen eines Kreises zeichnen, der sich vom Mittelpunkt ausdehnt.
  - Wenn Sie einen Kreisbogen/-segment nach Platzieren bearbeiten, können Sie dessen Start- und Endwinkel durch Bedienen des gelben Handgriffs im ausgewählten Zustand ändern.
  - Breite und Höhe eines Kreisebogens/-segments kann man im [Eigenschaftsfenster (P)] festlegen. Wenn man jedoch eine gerade Zahl für Höhe oder Breite verwendet, wird diese mit einem Punkt weniger in der GP gezeichnet.

| 🔏 Kreisbogen/Kreissegment                                                 |                                                           |              |                        | ×                |
|---------------------------------------------------------------------------|-----------------------------------------------------------|--------------|------------------------|------------------|
|                                                                           | 🛛 🖉 Rand ———                                              |              |                        |                  |
|                                                                           | Linientyp<br>Linienbreite<br>Anzeigenfarbe<br>Musterfarbe | Durchgezogi  | ene Linie 💌<br>Blinken | Kein ▼<br>Kein ▼ |
| <ul> <li>Kreisbogen</li> <li>Kreissegment</li> <li>Startwinkel</li> </ul> | Fillen ——<br>Muster<br>Anzeigenfarbe<br>Musterfarbe       | Kein<br>7    | ▼ Blinken<br>▼ Blinken | Kein 🔽<br>Kein 🔽 |
| 0 💼 📰<br>Endwinkel<br>90 🛓 🗱                                              | Gehattiert<br>Richtung<br>Farbe<br>Schattenbreite         | Unten Rechts | V<br>V<br>V            |                  |
|                                                                           |                                                           |              | <u> </u>               | Abbrechen        |

| Einstellung           |                | Beschreibung                                                                                                    |  |  |  |
|-----------------------|----------------|----------------------------------------------------------------------------------------------------|--|--|--|
|                       | Linientyp      | Wählen Sie den Linientyp unter [Durchgezogene Linie],<br>[Gepunktete Linie], [Gestrichelte Linie], [Strich-Punkt-Linie] oder<br>[Strich-2-Punkt-Linie] aus.                                                                                                    |  |  |  |
| Rand                  | Linienbreite   | <ul> <li>Legen Sie die Stärke der Linie innerhalb des Bereichs von 1 bis 9<br/>Punkten fest.</li> <li>ANMERKUNG</li> <li>Wenn andere Linientypen außer [Durchgezogene Linie] in<br/>[Linientyp] ausgewählt werden, ist die Linienbreite bei 1 Punkt<br/>fixiert.</li> </ul> |  |  |  |
|                       | Anzeigenfarbe  | Legen Sie die Rahmenfarbe des Kreisbogens/-segments fest.                                                                                                    |  |  |  |
|                       | Musterfarbe    | Wählen Sie die Musterfarbe aus. Diese Funktion kann nur bei einem<br>in [Linientyp] ausgewählten anderen Linientyp als [Durchgezogene<br>Linie] verwendet werden.                                                                                                    |  |  |  |
|                       |                | Legen Sie Blinken und die Blink-Geschwindigkeit fest. Sie können<br>unter verschiedenen Blinkeinstellungen für die [Anzeigenfarbe] und<br>die [Musterfarbe] des Elements auswählen.                                                                                         |  |  |  |
| Rand                  | Blinken        | <ul> <li>ANMERKUNG</li> <li>In einigen Fällen kann die Funktion Blinken festgelegt oder nicht festgelegt werden, abhängig vom Modell des Geräts und den [Farbeinstellungen] in den Systemeinstellungen.</li> <li>** "8.5.1 Einstellen der Farben" (Seite 8-42)</li> </ul>   |  |  |  |
|                       | Muster         | Wählen Sie ein Hintergrundmuster für das Kreissegment aus.                                                                                                    |  |  |  |
|                       | Anzeigenfarbe  | Bestimmen Sie die Farbe des Kreissegments.                                                                                                    |  |  |  |
|                       | Musterfarbe    | Bestimmen Sie eine Farbe für das Hintergrundmuster des Kreissegments.                                                                                                    |  |  |  |
| Füllen                |                | Legen Sie Blinken und die Blink-Geschwindigkeit fest. Sie können<br>unter verschiedenen Blinkeinstellungen für die [Anzeigenfarbe] und<br>die [Musterfarbe] des Elements auswählen.                                                                                         |  |  |  |
|                       | Blinken        | <ul> <li>ANMERKUNG</li> <li>In einigen Fällen kann die Funktion Blinken festgelegt oder nicht festgelegt werden, abhängig vom Modell des Geräts und den [Farbeinstellungen] in den Systemeinstellungen.</li> <li>** "8.5.1 Einstellen der Farben" (Seite 8-42)</li> </ul>   |  |  |  |
|                       | Richtung       | Wählen Sie die zwischen [Oben Links], [Unten Links], [Oben<br>Rechts] oder [Unten Rechts] für die Richtung des Schattens aus.                                                                                                    |  |  |  |
| Schattiert            | Farbe          | Bestimmen Sie eine Farbe für den Schatten.                                                                                                    |  |  |  |
|                       | Schattenbreite | Legen Sie die Breite des Kreisbogens/-segments und dessen<br>Schatten von 1 bis 16 fest.                                                                                                    |  |  |  |
| Kreisboger            | n/-segment     | Wählen Sie zwischen [Kreisbogen] oder [Kreissegment] aus.                                                                                                    |  |  |  |
| Startwinkel/Endwinkel |                | Bestimmen Sie [Startwinkel] oder [Endwinkel].                                                                                                    |  |  |  |

#### 8.2.7 Zeichnen von Polygons

Zum Zeichnen eines Polygons klicken Sie auf jede Spitze und definieren Sie das Polygon durch Rechtsklicken.

Wählen Sie Menü [Zeichnen (D)] den Befehl [Polygon (P)] aus oder klicken Sie auf  $\bigcirc$ , um ein Polygon im Bildschirm abzulegen. Doppelklicken Sie auf das abgelegte [Polygon] zum Öffnen des folgenden Dialogfensters.

• Zum Bearbeiten eines Polygons klicken Sie auf die markierte Linie, so dass ein gelber Griff entsteht. Die Form des Polygons kann durch Ziehen an einer Linie verändert werden.

| 💰 Polygon |                                                                     | ×                   |
|-----------|---------------------------------------------------------------------|---------------------|
| $\sum$    | I Rand<br>Linientyp<br>Linienbreite<br>Anzeigenfarbe<br>Musterfarbe | Durchgezogene Linie |
|           | - Füllen                                                            |                     |
|           | Muster                                                              | Kein 🔽              |
|           | Anzeigenfarbe                                                       | 7 Blinke Kein       |
|           | Musterfarbe                                                         | Blinke Kein         |
|           |                                                                     |                     |
|           | Richtung                                                            | Unten Rechts        |
|           | Farbe                                                               |                     |
|           | Schattenbreite                                                      | 4 芸 🗱               |
|           |                                                                     | OK Abbrechen        |

| Einstellung |               | Beschreibung                                                                                                    |  |  |
|-------------|---------------|----------------------------------------------------------------------------------------------------|--|--|
|             | Linientyp     | Wählen Sie den Linientyp unter [Durchgezogene Linie],<br>[Gepunktete Linie], [Gestrichelte Linie], [Strich-Punkt-Linie] oder<br>[Strich-2-Punkt-Line] aus.<br>** "8.5.3 Festlegen von Linientypen" (Seite 8-50)                                        |  |  |
|             | Linienbreite  | Legen Sie die Stärke der Linie innerhalb des Bereichs von 1 bis 9<br>Punkten fest.                                                                                                    |  |  |
|             |               | <ul> <li>ANMERKUNG</li> <li>Wenn andere Linientypen außer [Durchgezogene Linie] in<br/>[Linientyp] ausgewählt werden, ist die Linienbreite bei 1 Punkt<br/>fixiert.</li> </ul>                                                                         |  |  |
| Rand        | Anzeigenfarbe | Festlegen der Rahmenfarbe<br><sup>©</sup> "8.5.1 Einstellen der Farben" (Seite 8-42)                                                                                                    |  |  |
| Kand        | Musterfarbe   | Wählen Sie die Musterfarbe aus. Diese Funktion kann nur bei einem<br>in [Linientyp] ausgewählten anderen Linientyp als [Durchgezogene<br>Linie] verwendet werden.                                                                                      |  |  |
|             | Blinken       | Legen Sie Blinken und die Blink-Geschwindigkeit fest. Sie können<br>unter verschiedenen Blinkeinstellungen für die [Anzeigenfarbe] und<br>die [Musterfarbe] des Elements auswählen.                                                                    |  |  |
|             |               | <ul> <li>In einigen Fällen kann die Funktion Blinken festgelegt oder nicht festgelegt werden, abhängig vom Modell des Geräts und den [Farbeinstellungen] in den Systemeinstellungen.</li> <li>** "8.5.1 Einstellen der Farben" (Seite 8-42)</li> </ul> |  |  |

| Einstellung |                | Beschreibung                                                        |  |  |
|-------------|----------------|---------------------------------------------------------------------|--|--|
|             | Mustor         | Bestimmen Sie ein Hintergrundmuster für das Polygon.                |  |  |
|             | WUSLEI         | "8.5.4 Festlegen von Mustern" (Seite 8-50)                          |  |  |
|             | Anzeigenfarbe  | Bestimmen Sie eine Farbe für das Polygon.                           |  |  |
|             | Anzeigemande   | "8.5.1 Einstellen der Farben" (Seite 8-42)                          |  |  |
|             | Musterfarbe    | Bestimmen Sie eine Farbe für das Hintergrundmuster des Polygons.    |  |  |
|             | Musicilarbe    | *** "8.5.4 Festlegen von Mustern" (Seite 8-50)                      |  |  |
| Füllen      |                | Legen Sie Blinken und die Blink-Geschwindigkeit fest. Sie können    |  |  |
| i ulleri    |                | unter verschiedenen Blinkeinstellungen für die [Anzeigenfarbe] und  |  |  |
|             | Blinken        | die [Musterfarbe] des Elements auswählen.                           |  |  |
|             |                | ANMERKUNG                                                           |  |  |
|             |                | • In einigen Fällen kann die Funktion Blinken festgelegt oder nicht |  |  |
|             |                | festgelegt werden, abhängig vom Modell des Geräts und den           |  |  |
|             |                | [Farbeinstellungen] in den Systemeinstellungen.                     |  |  |
|             |                | "8.5.1 Einstellen der Farben" (Seite 8-42)                          |  |  |
|             | Diabtung       | Wählen Sie die zwischen [Oben Links], [Unten Links], [Oben          |  |  |
|             | Richard        | Rechts] oder [Unten Rechts] für die Richtung des Schattens aus.     |  |  |
| Schattiert  | Farbo          | Bestimmen Sie eine Farbe für den Schatten.                          |  |  |
| Schattert   | 1 albe         | "8.5.1 Einstellen der Farben" (Seite 8-42)                          |  |  |
|             | Schattenbreite | Legen Sie die Breite des Polygons und dessen Schatten von 1 bis 16  |  |  |
|             | Schallenbreile | fest.                                                               |  |  |

#### 8.2.8 Zeichnen von Skalen

Zeichnen Sie eine Skala durch Ziehen der Maus zum Bestimmen der zwei gegenüber liegenden Ecken. Legen Sie die Anzahl der Unterteilungen im folgenden Dialogfenster fest. Wählen Sie im Menü [Zeichnen (D)] den Befehl [Skalen (M)] aus oder klicken Sie auf **[**, um eine Skala im Bildschirm abzulegen. Doppelklicken Sie auf die abgelegte [Skala] zum Öffnen des folgenden Dialogfensters.

• Zum Bearbeiten einer Skala nach deren Ablegen klicken Sie auf die markierte Linie, so dass ein gelber Griff entsteht. Der Skalentyp kann durch Bedienung des gelben Griffs geändert werden.

| Skala                                                                                  |                                                                                                    |
|----------------------------------------------------------------------------------------|----------------------------------------------------------------------------------------------------|
| E                                                                                      | Skaleneinstellung<br>Linientyp Durchgezogene Linie<br>Linienbreite 1 Blinken Kein Musterfarbe Blinken Kein M |
| Тур                                                                                    | Große Skala<br>Anzahl der Unterteil 5 4 10 10 10 10 10 10 10 10 10 10 10 10 10                               |
| <ul> <li>Strich (Vertikal)</li> <li>Strich (Horizontal)</li> <li>Kreisbogen</li> </ul> | Feinskala<br>Anzehl der Interteilungen Interteilungen III.<br>Länge III.                                     |
| Startwinkel<br>Endwinkel                                                               | Achse zeichnen<br>Achsenposition                                                                             |
|                                                                                        | OK Abbrechen                                                                                                 |

| Einstellung                  |               | Beschreibung                                                                                                    |  |  |
|------------------------------|---------------|----------------------------------------------------------------------------------------------------|--|--|
| Lii<br>Skalieren<br>Ar<br>Mi | Linientyp     | Wählen Sie den Linientyp unter [Durchgezogene Linie],<br>[Gepunktete Linie], [Gestrichelte Linie], [Strich-Punkt-Linie] oder<br>[Strich-2-Punkt-Line] aus.<br><sup>(See</sup> "8.5.3 Festlegen von Linientypen" (Seite 8-50)                                               |  |  |
|                              | Linienbreite  | <ul> <li>Legen Sie die Stärke der Linie innerhalb des Bereichs von 1 bis 9<br/>Punkten fest.</li> <li>ANMERKUNG</li> <li>Wenn Linientypen außer [Durchgezogene Linie] in [Linientyp]<br/>ausgewählt wurden, beträgt der Einstellungsbereich 1 bis 2<br/>Punkte.</li> </ul> |  |  |
|                              | Anzeigenfarbe | Wählen Sie die Skalenfarbe aus.                                                                                                    |  |  |
|                              | Musterfarbe   | Wählen Sie die Musterfarbe aus. Diese Funktion kann nur bei<br>einem in [Linientyp] ausgewählten anderen Linientyp als<br>[Durchgezogene Linie] verwendet werden.<br>** "8.5.4 Festlegen von Mustern" (Seite 8-50)                                                         |  |  |

| Einstellung           |                              | Beschreibung                                                                                                    |  |  |
|-----------------------|------------------------------|----------------------------------------------------------------------------------------------------|--|--|
|                       |                              | Legen Sie Blinken und die Blink-Geschwindigkeit fest. Sie können<br>unter verschiedenen Blinkeinstellungen für die [Anzeigenfarbe] und<br>die [Musterfarbe] des Elements auswählen.                                                                            |  |  |
| Skaliaran             | Blinkon                      | ANMERKUNG                                                                                                    |  |  |
| GRaileren             | Blinken                      | <ul> <li>In einigen Fällen kann die Funktion Blinken festgelegt oder nicht<br/>festgelegt werden, abhängig vom Modell des Geräts und den<br/>[Farbeinstellungen] in den Systemeinstellungen.</li> <li>** "8.5.1 Einstellen der Farben" (Seite 8-42)</li> </ul> |  |  |
|                       |                              | Wählen Sie 1 bis 999 große Skala Divisionen.                                                                                                    |  |  |
| Große<br>Skala        | Anzahl der<br>Unterteilungen | Große Skala                                                                                                    |  |  |
|                       | Länge                        | Wählen Sie die Länge der großen Skala von 2 bis 3.072 aus.                                                                                                    |  |  |
| Feinskala             | Anzahl der<br>Unterteilungen | Wählen Sie 2 bis 999 Feinskala Divisionen.                                                                                                    |  |  |
|                       | Länge                        | Wählen Sie die Länge der Feinskala von 1 bis 3.071 aus.                                                                                                    |  |  |
| Achse<br>zeichnen     | Achsenposition               | Wählen Sie die Richtung der Skala von der Achse aus [Rechts] oder<br>[Links] aus. Fortsetzung                                                                                                    |  |  |
|                       | Strich (Vertikal)            | Anzeige der Skala für einen vertikalen Balken-Graph.                                                                                                    |  |  |
|                       | Strich<br>(Horizontal)       | Anzeige der Skala für einen horizontalen Balken-Graph.                                                                                                    |  |  |
|                       |                              | Anzeige der Skala für einen Kreis-Graph.                                                                                                    |  |  |
| Тур                   | Kreisbogen                   | <ul> <li>ANMERKUNG</li> <li>Breite und Höhe einer Skala können Sie im [Eigenschaftsfenster<br/>(P)] festlegen. Wenn man jedoch eine gerade Zahl für Höhe oder<br/>Breite verwendet, wird diese mit einem Punkt weniger in der GP<br/>gezeichnet.</li> </ul>    |  |  |
| Startwinkel/Endwinkel |                              | Bestimmen Sie [Startwinkel] oder [Endwinkel].                                                                                                    |  |  |

#### 8.2.9 Zeichnen von Tabellen

Zeichnen Sie eine Tabelle durch Ziehen der Maus zum Bestimmen der zwei gegenüber liegenden Ecken. Legen Sie die Reihen und Anzahl der Spalten im folgenden Dialogfenster fest:

Wählen Sie im Menü [Zeichnen (D)] [Tabelle (T)] aus oder klicken Sie auf  $\blacksquare$ , um eine Tabelle auf dem Bildschirm abzulegen; legen Sie die Anzahl der Zeilen und Spalten im folgenden Dialogfeld fest, das durch Doppelklicken angezeigt wird.

- Zum Bearbeiten einer Tabelle nach deren Ablegen klicken Sie eine Linie in der Tabelle im ausgewählten Zustand, um daraus einen gelben Griff zu machen. Den Innenrahmen der Tabelle kann durch Bedienen des gelben Handgriffs geändert werden.
  - Wenn Sie dieses Symbol anklicken, ziehen Sie es zum Auswählen des Tabellenrahmens und bewegen den Zeiger d in den Zeichenbereich, um die festgelegte Tabelle dort abzulegen.

| 💕 Tabelle                                                       |                                                                            |                     |                                |                  | × |
|-----------------------------------------------------------------|----------------------------------------------------------------------------|---------------------|--------------------------------|------------------|---|
|                                                                 | Xußerer Rahme<br>Linientyp<br>Linienbreite<br>Anzeigenfarbe<br>Musterfarbe | n                   | <b>▼</b><br>Blinken<br>Blinken | Kein ▼<br>Kein ▼ |   |
| Intervall<br>Gleiche Abstände 💌<br>Anzahl der<br>Unterteilungen | Innenrahmen<br>Linientyp<br>Linienbreite<br>Anzeigenfarbe<br>Musterfarbe   | Durchgezogene Linie | ▼<br>Blinken<br>Blinken        | Kein 💌           |   |
| Vertikal 3 🔹 🗱<br>Horizontal 3 🔹                                | Füllen<br>Muster<br>Anzeigenfarbe<br>Musterfarbe                           | Kein<br>46<br>7     | T<br>Blinken<br>Blinken        | Kein 💌           |   |
|                                                                 |                                                                            |                     | OK                             | Abbrechen        |   |

| Einstellung         |               | Beschreibung                                                                                                    |  |  |  |  |  |  |  |  |
|---------------------|---------------|----------------------------------------------------------------------------------------------------|--|--|--|--|--|--|--|--|
|                     | Linientyp     | Wählen Sie den Linientyp unter [Durchgezogene Linie],<br>[Gepunktete Linie], [Gestrichelte Linie], [Strich-Punkt-Linie] oder<br>[Strich-2-Punkt-Line] aus.<br>(F "8.5.3 Festlegen von Linientypen" (Seite 8-50) |  |  |  |  |  |  |  |  |
|                     |               | Legen Sie die Stärke der Linie innerhalb des Bereichs von 1 bis 9<br>Punkten fest.                                                                                                    |  |  |  |  |  |  |  |  |
| Rahmen-<br>anzeigen | Linienbreite  | <ul> <li>ANMERKUNG</li> <li>Wenn andere Linientypen außer [Durchgezogene Linie] in<br/>[Linientyp] ausgewählt werden, ist die Linienbreite auf 1 Punkt<br/>fixiert.</li> </ul>                                  |  |  |  |  |  |  |  |  |
|                     | Anzeigenfarbe | Bestimmen Sie die Farbe des äußeren Rahmens der Tabelle.                                                                                                    |  |  |  |  |  |  |  |  |
|                     | Musterfarbe   | Wählen Sie die Musterfarbe aus. Diese Funktion kann nur bei einem<br>in [Linientyp] ausgewählten anderen Linientyp als [Durchgezogene<br>Linie] verwendet werden.                                               |  |  |  |  |  |  |  |  |

| Ein      | stellung      | Beschreibung                                                                                                    |  |  |  |  |  |  |  |  |
|----------|---------------|----------------------------------------------------------------------------------------------------|--|--|--|--|--|--|--|--|
|          |               | Legen Sie Blinken und die Blink-Geschwindigkeit fest. Sie können<br>unter verschiedenen Blinkeinstellungen für die [Anzeigenfarbe] und<br>die [Musterfarbe] des Elements auswählen.                                                                                       |  |  |  |  |  |  |  |  |
| Rahmen-  | Blinken       | ANMERKUNG                                                                                                    |  |  |  |  |  |  |  |  |
| anzeigen |               | <ul> <li>In einigen Fällen kann die Funktion Blinken festgelegt oder nicht<br/>festgelegt werden, abhängig vom Modell des Geräts und den<br/>[Farbeinstellungen] in den Systemeinstellungen.</li> <li><sup>©</sup> "8.5.1 Einstellen der Farben" (Seite 8-42)</li> </ul>  |  |  |  |  |  |  |  |  |
|          | Linientyp     | Wählen Sie den Linientyp unter [Durchgezogene Linie],<br>[Gepunktete Linie], [Gestrichelte Linie], [Strich-Punkt-Linie] oder<br>[Strich-2-Punkt-Line] aus.<br>** "8.5.3 Festlegen von Linientypen" (Seite 8-50)                                                           |  |  |  |  |  |  |  |  |
|          |               | Legen Sie die Stärke der Linie innerhalb des Bereichs von 1 bis 9<br>Punkten fest.                                                                                                    |  |  |  |  |  |  |  |  |
|          | Linienbreite  | <ul> <li>ANMERKUNG</li> <li>Wenn andere Linientypen außer [Durchgezogene Linie] in<br/>[Linientyp] ausgewählt werden, ist die Linienbreite bei 1 Punkt<br/>fixiert.</li> </ul>                                                                                            |  |  |  |  |  |  |  |  |
| Innen-   | Anzeigenfarbe | Bestimmen Sie die Farbe des Innenrahmens für die Tabelle.                                                                                                    |  |  |  |  |  |  |  |  |
| rahmen   | Musterfarbe   | Wählen Sie die Musterfarbe aus. Diese Funktion kann nur bei einem<br>in [Linientyp] ausgewählten anderen Linientyp als [Durchgezogene<br>Linie] verwendet werden.<br><sup>(CP)</sup> "8.5.4 Festlegen von Mustern" (Seite 8-50)                                           |  |  |  |  |  |  |  |  |
|          |               | Legen Sie Blinken und die Blink-Geschwindigkeit fest. Sie können<br>unter verschiedenen Blinkeinstellungen für die [Anzeigenfarbe] und<br>die [Musterfarbe] des Elements auswählen.                                                                                       |  |  |  |  |  |  |  |  |
|          | Blinken       | <ul> <li>ANMERKUNG</li> <li>In einigen Fällen kann die Funktion Blinken festgelegt oder nicht festgelegt werden, abhängig vom Modell des Geräts und den [Farbeinstellungen] in den Systemeinstellungen.</li> <li>** "8.5.1 Einstellen der Farben" (Seite 8-42)</li> </ul> |  |  |  |  |  |  |  |  |

| Einstellung                                                                                               |                                                             | Beschreibung                                                           |  |  |  |  |  |  |  |  |
|----------------------------------------------------------------------------------------------------|-------------------------------------------------------------|------------------------------------------------------------------------|--|--|--|--|--|--|--|--|
|                                                                                                    | Muster                                                      | Wählen Sie ein Hintergrundmuster für die Tabelle aus.                  |  |  |  |  |  |  |  |  |
|                                                                                                    | Wuster                                                      | "8.5.4 Festlegen von Mustern" (Seite 8-50)                             |  |  |  |  |  |  |  |  |
| M<br>An<br>Füllen<br>Bl                                                                                   | Anzeigenfarbe                                               | Bestimmen Sie die Farbe der Tabelle.                                   |  |  |  |  |  |  |  |  |
|                                                                                                    |                                                             | 🐨 "8.5.1 Einstellen der Farben" (Seite 8-42)                           |  |  |  |  |  |  |  |  |
|                                                                                                    | Musterfarbe                                                 | Bestimmen Sie eine Farbe für das Hintergrundmuster der Tabelle.        |  |  |  |  |  |  |  |  |
| Einstellung         Muster         Anzeig         Muster         Füllen         Blinker         Intervall | Musicillarbe                                                | 🐨 "8.5.4 Festlegen von Mustern" (Seite 8-50)                           |  |  |  |  |  |  |  |  |
| Füllen                                                                                                    | Muster<br>Anzeigenfarbe<br>Musterfarbe<br>Blinken<br>ervall | Legen Sie Blinken und die Blink-Geschwindigkeit fest. Sie können       |  |  |  |  |  |  |  |  |
| 1 dilott                                                                                                  |                                                             | unter verschiedenen Blinkeinstellungen für die [Anzeigenfarbe] und     |  |  |  |  |  |  |  |  |
|                                                                                                    |                                                             | die [Musterfarbe] des Elements auswählen.                              |  |  |  |  |  |  |  |  |
|                                                                                                    | Blinken                                                     | ANMERKUNG                                                              |  |  |  |  |  |  |  |  |
|                                                                                                    |                                                             | • In einigen Fällen kann die Funktion Blinken festgelegt oder nicht    |  |  |  |  |  |  |  |  |
|                                                                                                    |                                                             | festgelegt werden, abhängig vom Modell des Geräts und den              |  |  |  |  |  |  |  |  |
|                                                                                                    |                                                             | [Farbeinstellungen] in den Systemeinstellungen.                        |  |  |  |  |  |  |  |  |
|                                                                                                    |                                                             | <sup>(</sup> <sup>373</sup> "8.5.1 Einstellen der Farben" (Seite 8-42) |  |  |  |  |  |  |  |  |
|                                                                                                    |                                                             | Wählen Sie zwischen [Gleiche Abstände] oder [Frei] aus.                |  |  |  |  |  |  |  |  |
|                                                                                                    |                                                             | Gleiche Abstände                                                       |  |  |  |  |  |  |  |  |
| Intervall                                                                                                 |                                                             | Zeilen- und Spaltenbreite werden automatisch gleichgesetzt.            |  |  |  |  |  |  |  |  |
|                                                                                                    |                                                             |                                                                        |  |  |  |  |  |  |  |  |
|                                                                                                    |                                                             | Zeilen- und Spaltenbreite konnen frei eingestellt werden.              |  |  |  |  |  |  |  |  |
| Anzahl de                                                                                                 | r Unterteilunaen                                            | Legen Sie die Anzahl der Zeilen [Vertikal] und die Anzahl der          |  |  |  |  |  |  |  |  |
|                                                                                                    |                                                             | Spalten [Horizontal] in der Tabelle von 1 bis 30 fest.                 |  |  |  |  |  |  |  |  |

## 8.3 Schreiben von Text

Zeichnen Sie Text im Zeichnen-Bildschirm.

Verwenden Sie zum Zeichnen von Text, der sich abhängig vom ausgewählten Zeichensatz auf der GP ändert, die Texttabelle aus. Die Funktion Blinken finden Sie unter Abschnitt "17.4 Ändern der Sprache eines Textes (Multi-Sprache)" (Seite 17-17).

#### 8.3.1 Einrichtungsverfahren

#### ANMERKUNG

- Weitere Informationen hierzu entnehmen Sie bitte Ihrem Einstellungshandbuch.
  - "8.13.1 Text-Einstellungsanleitung" (Seite 8-100)

Platzieren Sie den Text "Produktionsinventar" im Zeichnen-Bildschirm.

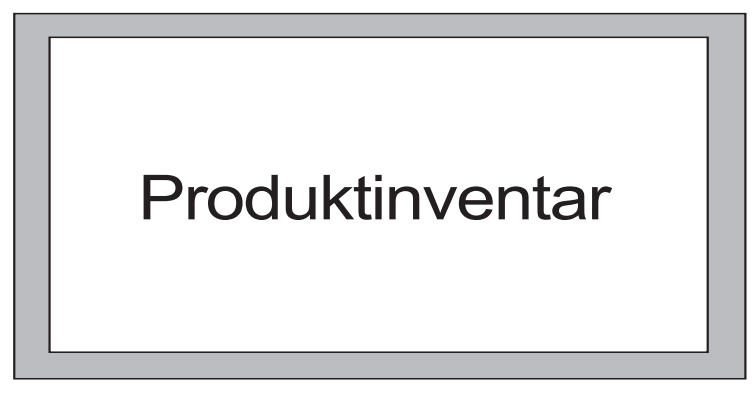

1 Wählen Sie Menü [Zeichnen (D)] den Befehl [Text (S)] aus oder klicken Sie auf A, um den Text im Bildschirm abzulegen.

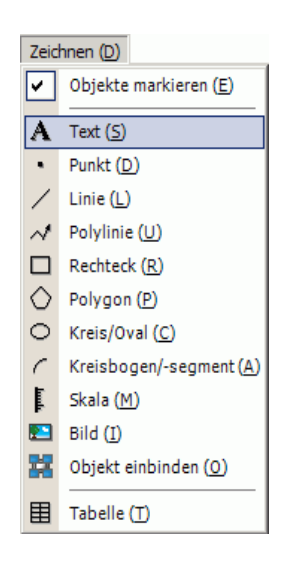

2 Klicken Sie auf den abgelegten Text. Wenn der Textrand angezeigt wird, können Sie dessen Größe und Position mittels Ziehen der Maustaste entsprechend anpassen.

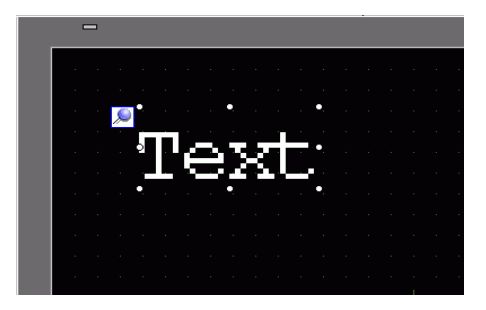

- 3 Doppelklicken Sie auf den abgelegten Text zum Anzeigen des Dialogfensters [Text]. Legen Sie Schriftart- und größe sowie den Eingabetext fest, der innerhalb des Textgrößenrands eingefügt werden sollen. (z.B.: Produktionsinventar).
- 4 Klicken Sie auf [OK], um den eingegebenen Text "Produktionsinventar" zu platzieren.

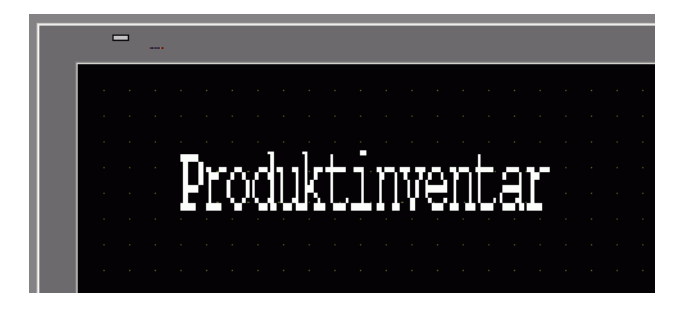

## 8.4 Bearbeiten

## 8.4.1 Einführung von Bearbeitungs-Werkzeugen

| Einstellung                | Beschreibung                                                                                                    |  |  |  |  |  |  |
|----------------------------|----------------------------------------------------------------------------------------------------|--|--|--|--|--|--|
| Ausschneiden               | Ausschneiden der Objekte (Elemente, Text, Abbildungen).<br>Verwenden Sie zum Ablegen des Objekts auf dem Bildschirm den<br>Befehl [Einfügen (P)].                                                                                                    |  |  |  |  |  |  |
| Ausschneiden 👗             | Durchführungsverfahren<br>Ein Objekt kann durch Auswahl des gewünschten Objekts<br>ausgeschnitten werden und indem Sie [Ausschneiden] im Menü<br>[Bearbeiten] klicken.                                                                               |  |  |  |  |  |  |
| Kapiaran                   | Kopiert das ausgewählte Objekt. Legt es auf dem Bildschirm mit dem Befehl [Einfügen] ab.                                                                                                    |  |  |  |  |  |  |
|                            | Durchführungsverfahren<br>Ein Objekt kann durch Auswahl des gewünschten Objekts kopiert<br>werden und indem Sie [Kopieren] im Menü [Bearbeiten] klicken.                                                                                             |  |  |  |  |  |  |
|                            | Fügt das kopierte oder ausgeschnittene Objekt in einen Bildschirm ein.                                                                                                    |  |  |  |  |  |  |
| Einfügen                   | Durchführungsverfahren<br>Das kopierte Objekt kann durch Klicken auf [Einfügen] im Menü<br>[Bearbeiten] eingefügt oder ausgeschnitten werden.                                                                                                    |  |  |  |  |  |  |
|                            | <ul> <li>ANMERKUNG</li> <li>Wenn ein Objekt von einem Bildschirm in einen anderen<br/>Bildschirm eingefügt wird, kann das Objekt auf derselben Stelle<br/>wie in dem anderen Bildschirm eingefügt werden.</li> </ul>                                 |  |  |  |  |  |  |
| Duplizieren                | Kopiert mehrere Abbildungen gleichzeitig. Beim Duplizieren von<br>Elementen kann man dem Zielelement automatisch die nächste<br>Adresse in der Reihenfolge, nach der des Quellelements, zuweisen.<br><sup>(F)</sup> "8.4.5 Duplizieren" (Seite 8-33) |  |  |  |  |  |  |
|                            | Entfernt ein Objekt.                                                                                                    |  |  |  |  |  |  |
| Entfernen                  | Durchführungsverfahren<br>Ein Objekt kann durch Auswahl des gewünschten Objekts gelöscht<br>werden und indem Sie [Löschen] im Menü [Bearbeiten] klicken.                                                                                             |  |  |  |  |  |  |
| Alles markieren            | Auswahl aller Objekte im Bildschirm.<br>Ferner kann der Bereich durch Ziehen zum Einschliessen mehrerer<br>Objekte bestimmt werden.<br>© "8.4.2 Auswahlmethode" (Seite 8-31)                                                                         |  |  |  |  |  |  |
| Poly-Element<br>bearbeiten | Jede Schnittpunkt-Koordinate einer Mehreckenlinie oder eines<br>Polygons kann bearbeitet, entfernt oder eingefügt werden.<br><sup>(GP</sup> ) ■ Scheitelpunkt bearbeiten" (Seite 8-35)                                                               |  |  |  |  |  |  |
| Gruppieren                 | Mehrere Objekte können gruppiert und als eine Einheit behandelt<br>werden.<br>** "8.4.7 Gruppierung (Gruppierung aufheben)" (Seite 8-36)                                                                                                    |  |  |  |  |  |  |

| Einstellung                              | Beschreibung                                                                                                    |  |  |  |  |  |  |
|------------------------------------------|----------------------------------------------------------------------------------------------------|--|--|--|--|--|--|
| Reihenfolge                              | Wenn die platzierten Objekte überlappen, kann die Reihenfolge der<br>Platzierung geändert werden.<br>** "8.4.8 Reihenfolge" (Seite 8-38)                                                                                                    |  |  |  |  |  |  |
| Ausrichten/<br>Anordnen 릐 匝<br>탇 혼 아 탥 므 | Mittels der Funktionen Rechtsbündig ausrichten, Linksbündig<br>ausrichten, Zentriert, usw., können die Positionen mehrerer Objekte<br>angepasst werden.<br><sup>(CP)</sup> "8.4.9 Ausrichten" (Seite 8-39)                                                                        |  |  |  |  |  |  |
| Drehen/<br>Spiegeln                      | <ul> <li>Drehen<br/>Dreht das Objekt um 90 Grad.</li> <li>"8.4.10 Drehen nach rechts oder links" (Seite 8-40)</li> <li>Spiegeln<br/>Spiegelt das Objekt horizontal oder vertikal.</li> <li>"8.4.11 Umkehren der X-Achse (Vertikal)/Y-Achse (Horizontal)." (Seite 8-40)</li> </ul> |  |  |  |  |  |  |
| Weitere                                  | Setzt ein Raster und Richtlinien mit denen Elemente aneinander<br>ausgerichtet werden können.<br><sup>©</sup> "8.9 Erstellung eines Bildschirmes aus einer Vorlage" (Seite 8-72)                                                                                                  |  |  |  |  |  |  |

#### 8.4.2 Auswahlmethode

Objekte können auf zweierlei Arten ausgewählt werden: Klicken Sie direkt auf das Objekt oder bestimmen Sie den Bereich, um mehrere umliegende Objekte zu ziehen.

| ANMERKUNG | • Zum Wählen eines der überlappenden Objekte klickt man bei gedrückter        |
|-----------|-------------------------------------------------------------------------------|
| L         | [Strg]-Taste das Objekt an. Jedes Objekt begibt sich der Reihe nach in den    |
|           | gewählten Zustand und man kann das Zielobjekt auswählen.                      |
|           | • Um ein bestimmtes Objekt von den ausgewählten Objekten freizugeben, klicken |
|           | Sie auf das Zielobjekt und drücken die [Umschalt] Taste.                      |
|           | • Um zu den ausgewählten Objekten ein gewünschtes Objekt hinzuzufügen,        |
|           | klicken Sie auf das Zielobjekt und drücken die [Umschalt] Taste.              |

#### 8.4.3 Vergrößern und Verkleinern

Wählen Sie Zielobjekt aus und setzen den Cursor auf das Objekt. Wenn sich der Cursor in ↔ verwandelt, können Sie das Objekt beliebig durch Ziehen vergrößern oder verkleinern.

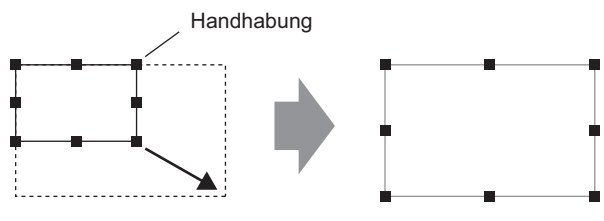

Zur gewünschten Größe ziehen.

- Wenn Sie ein Objekt auswählen und den viereckigen Handgriff bewegen während Sie die [Umschalt] Taste drücken, kann es im gleichen Verhältnis horizontal und vertikal vergrößert/verkleinert werden.
  - Wenn Sie die Tasten [↑], [→], [←] und [↓] mit dem Cursor auf dem Objekthalter verwenden, kann das Objekt punktweise vergrößert/verkleinert werden.

#### 8.4.4 Bewegen von Objekten

Wählen Sie Zielobjekt aus und setzen den Cursor auf das Objekt. Wenn der angezeigte Cursor folgendes  $\Leftrightarrow$  wird, kann das Objekt zum gewünschten Ort bewegt werden.

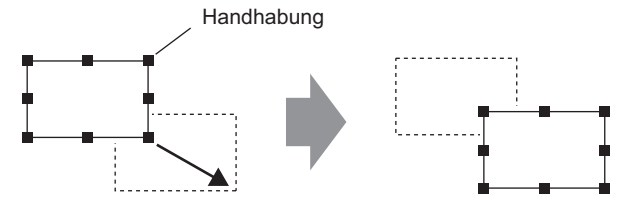

Zur gewünschten Position ziehen.

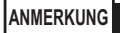

- Bei Bewegen und gleichzeitigem Drücken der [Umschalt] Taste kann das Objekt horizontal oder vertikal verschoben werden.
  - Wenn Sie die Tasten [↑], [→], [←] und [↓] mit dem ausgewählten Objekt verwenden, kann das Objekt punktweise bewegt werden.

#### 8.4.5 Duplizieren

Kopiert mehrere Abbildungen gleichzeitig.

Klicken Sie mit der rechten Maustaste auf das Objekt und klicken Sie auf [Duplizieren (W)]. Das Dialogfeld [Duplizieren] wird angezeigt. Legen Sie die Anzahl der Kopien sowie die Kopierrichtung fest.

ANMERKUNG • Sie können automatisch die nächste Adresse in der Reihenfolge, nach der des Quellelements, zuweisen.

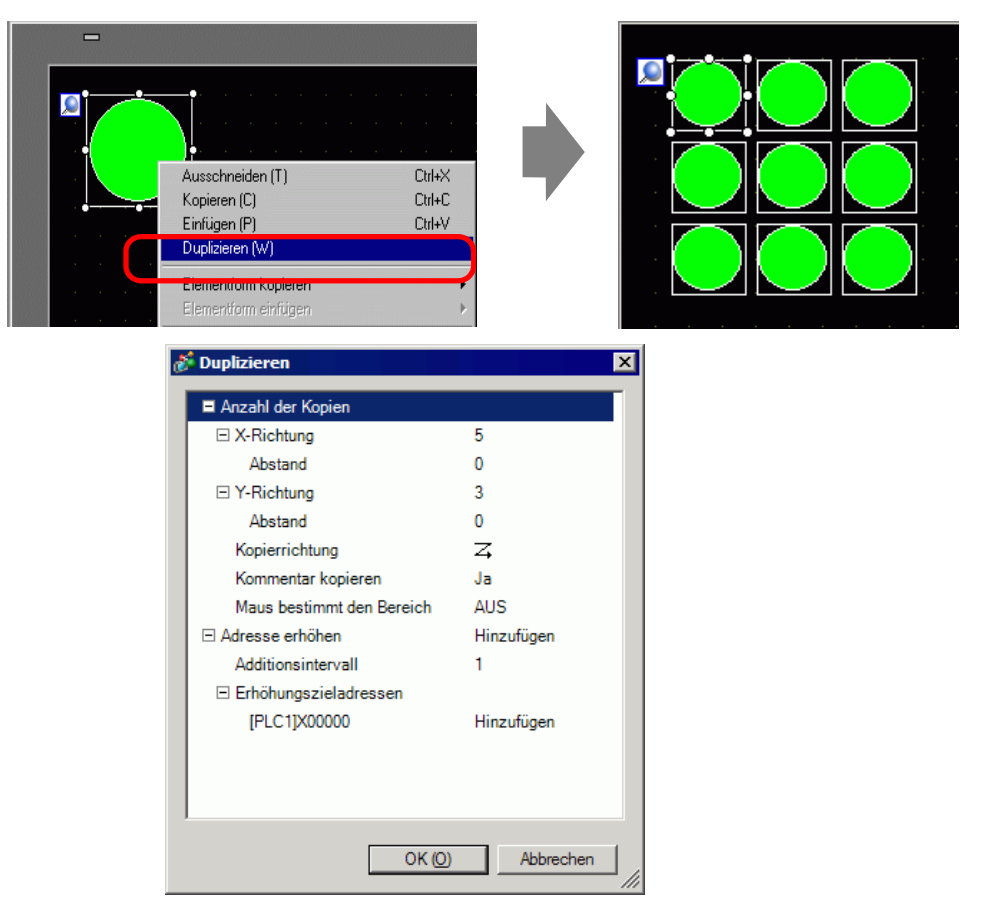

| Einstellung | Beschreibung                                                                                                    |  |  |  |  |  |  |  |
|-------------|----------------------------------------------------------------------------------------------------|--|--|--|--|--|--|--|
| Bereich     | <ul> <li>Wählen Sie aus, wie Sie den Bereich bestimmen möchten: [Aktivieren],</li> <li>[Einrichten mit der Maus] und [Intervall einrichten].</li> <li>Deaktiviert<br/>Kopien ohne Leerstellen anfertigen.</li> <li>Einrichten mit der Maus.<br/>Durch Verwenden des definierten Intervalls, werden Kopien erstellt, die in<br/>diesen Bereich passen.</li> <li>Intervalle einrichten<br/>Bestimmen Sie die Anzahl der Pixel zwischen den Objekten im Bereich<br/>von 1 bis 99.</li> </ul> |  |  |  |  |  |  |  |

| Einstellung                               | Beschreibung                                                                                                    |  |  |  |  |  |  |  |  |
|-------------------------------------------|----------------------------------------------------------------------------------------------------|--|--|--|--|--|--|--|--|
| X-Richtung                                | <ul> <li>Legen Sie die Anzahl der Anzeigepositionen in der X-Richtung von 1 bis 99 fest.</li> <li>Intervall Bestimmen Sie die Anzahl der Pixel zwischen den Objekten im Bereich von 1 bis 99.</li> </ul>                                                                                                    |  |  |  |  |  |  |  |  |
| Y-Richtung                                | <ul> <li>Legen Sie die Anzahl der Anzeigepositionen in der Y-Richtung von 1 bis 99 fest.</li> <li>Intervall<br/>Bestimmen Sie die Anzahl der Pixel zwischen den Objekten im Bereich von 1 bis 99.</li> </ul>                                                                                                    |  |  |  |  |  |  |  |  |
| Kopierrichtung                            | <ul> <li>Wählen Sie die Anzeigenrichtung unter Z, Σ, Σ, Σ, Ν, Ν, Ν, Ν</li> <li>oder N aus.</li> <li>ANMERKUNG</li> <li>• Wenn Sie Adressen hinzufügen, werden sequentielle Adressen in der festgelegten Richtung gemäß der Adressenadditionsbreite zugeordnet.</li> </ul>                                                                                                    |  |  |  |  |  |  |  |  |
| Kommentar<br>kopieren                     | Der Kopierquellkommentar wird in das Kopierziel kopiert.                                                                                                    |  |  |  |  |  |  |  |  |
| Adressen<br>automatisch<br>inkrementieren | <ul> <li>Sie können sequentielle Adressen von der Kopierquelladresse gemäß des<br/>[Additionsintervalls] zuordnen.</li> <li>Aktiviert<br/>Legt ein Adressen-Intervall fest. Wenn die Kopierquelladressen<br/>Bitadressen sind, werden Adressen bitweise hinzugefügt. Und wenn die<br/>Kopierquelladressen Wortadressen sind, werden Adressen wortweise<br/>hinzugefügt.</li> <li>Deaktiviert<br/>Adressen werden nicht automatisch zugeteilt.</li> </ul> |  |  |  |  |  |  |  |  |

#### 8.4.6 Ändern von Attributen

Die Attribute eines Objekts, wie Farbe oder Adresse, können geändert werden. Zum Ändern von Attributen, doppelklicken Sie ein Objekt im ausgewählten Zustand oder wählen Sie im Menü [Bearbeiten (E)] den Befehl [Attribute ändern (M)] aus.

ANMERKUNG • Bei Auswahl mehrerer Objekte können Attribute nicht geändert werden.

| - ا کر  | <br>          |        |  |   |      |        |       |   |      |                                                                                                    |       |      |       |          |          |       |          |       |      |   |
|---------|---------------|--------|--|---|------|--------|-------|---|------|----------------------------------------------------------------------------------------------------|-------|------|-------|----------|----------|-------|----------|-------|------|---|
|         | <br>Linie/Pol | ilinie |  |   |      |        |       |   |      |                                                                                                    |       |      |       |          |          |       |          |       |      | X |
|         |               |        |  | - | Lini | ientyp | p     |   |      | Dur                                                                                                    | chge: | zoge | ne Li | nie      |          |       | <b>–</b> |       |      |   |
| <br>    |               |        |  |   | Lini | ienbri | eite  |   | 1    |                                                                                                    |       |      |       | ÷        | =        |       |          |       |      |   |
| <br>· . |               |        |  |   | Pfe  | il Art |       |   | [- ] | <ein< th=""><th></th><th></th><th></th><th><u> </u></th><th>-</th><th></th><th></th><th></th><th></th><th></th></ein<> |       |      |       | <u> </u> | -        |       |          |       |      |   |
|         |               |        |  |   | Pfe  | ilrich | tung  |   | End  | e                                                                                                    |       |      |       | 1        | 7        |       |          |       |      |   |
|         | <u> </u>      |        |  |   | Anz  | zeige  | nfarb | е |      | ]7                                                                                                    | _     | -    | -     |          | -<br>- B | linke | n        | Kein  |      | • |
|         |               |        |  |   | Mu   | sterfa | arbe  |   |      | 0                                                                                                    |       |      |       |          | - B      | linke | n        | Kein  |      |   |
|         |               |        |  |   |      |        |       |   |      |                                                                                                    |       | 1    |       |          | ,        | _     |          |       |      | _ |
|         |               |        |  |   |      |        |       |   |      |                                                                                                    |       |      |       | UK       | · ·      |       |          | Apple | chen |   |
|         |               |        |  |   |      |        |       |   |      |                                                                                                    |       |      |       |          |          |       |          |       |      |   |

#### Scheitelpunkt bearbeiten

Jede Schnittpunkt-Koordinate einer Mehreckenlinie oder eines Polygons kann bearbeitet, entfernt oder eingefügt werden.

Zum Bearbeiten des Scheitelpunktes eines Objekts nach dessen Platzierung klicken Sie auf die markierte Linie, so dass ein gelber Griff entsteht. Die Form eines Objektes kann durch Ziehen an irgendeinem Punkt der Linie geändert werden. Zum Löschen des Scheitelpunktes wird der Punkt rechtsgeklickt, um [Scheitelpunkt löschen] anzuzeigen.

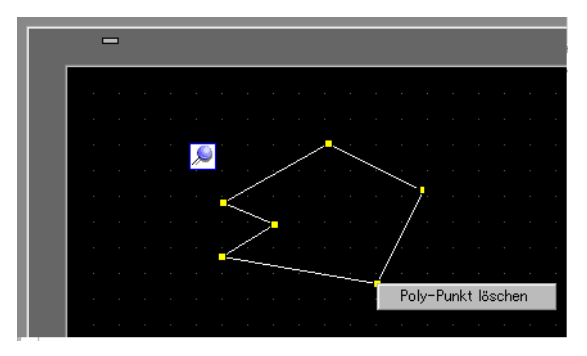

#### 8.4.7 Gruppierung (Gruppierung aufheben)

Mehrere Objekte können gruppiert und als ein Objekt behandelt werden. Objekte werden gruppiert, indem man die ausgewählten Objekte rechtsklickt und dann im Menü [Gruppe (G)] den Befehl [ Gruppe (E)] anklickt. Um die Gruppierung rückgängig zu machen, klicken Sie auf [Gruppierung aufheben (U)].

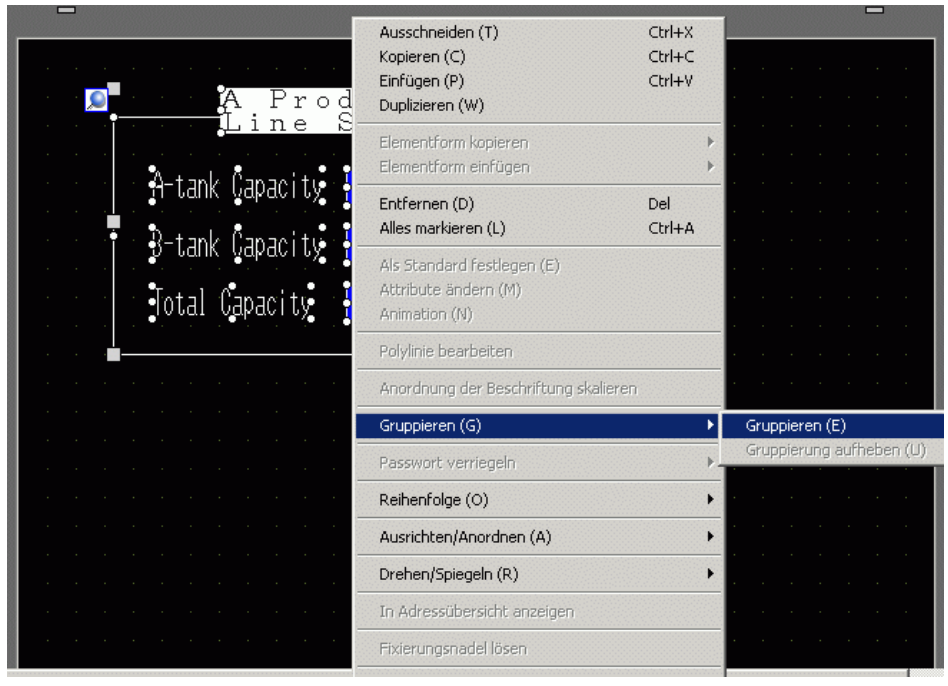

 Wenn die Animation f
ür eine Gruppe eingestellt ist, werden die Animationseinstellungen in allen zu dieser Gruppe geh
örigen Elementen widergespiegelt. Jedoch ist die Animation auf Animation beschr
änkt, die von allen dieser Gruppe zugeh
örigen Elementen unterst
ützt wird.
 "Kapitel 20 Animieren von Bildschirm-objekten", Seite 20-1
#### Blockkonvertierung von Elementen und Objekten

Wählen Sie mehrere Objekte oder Bauteile desselben Typs aus und verwenden Sie die Fensteranzeige [Eigenschaftsfenster (P)] zum Ändern der ausgewählten Attribute in einem Schritt.

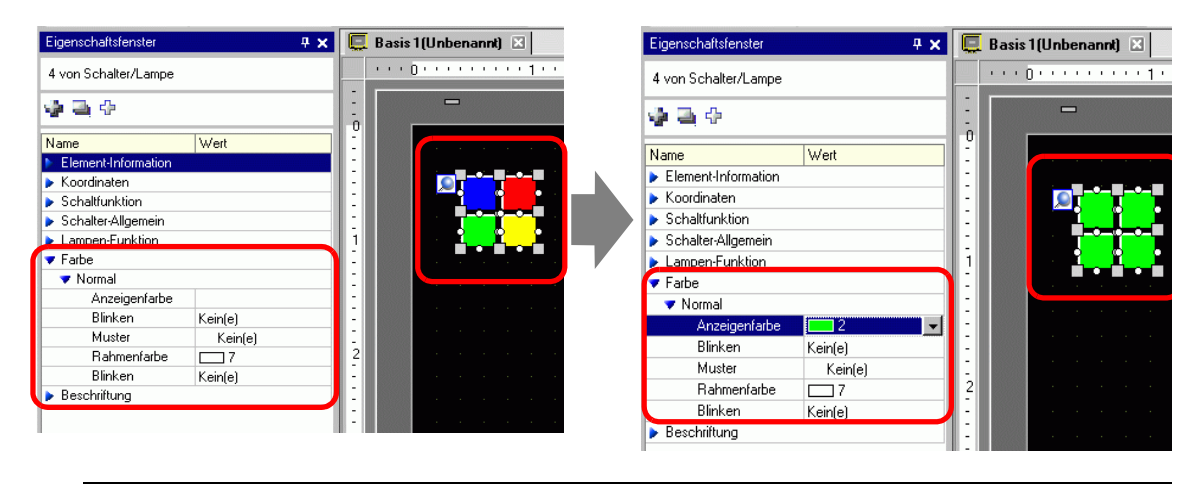

#### ANMERKUNG

• Wenn gruppierte Objekte ausgewählt werden, werden nur die Elementinformationen und Koordinaten angezeigt.

- Wenn mehrere Elementtypen ausgewählt werden, können nur die Koordinaten geändert werden.
- Wenn an einen einzigen Schalter (Multifunktionsfunktion) mehrere Schalteroperationen hinzugefügt werden, kann die Funktion [Schaltfunktion] nicht geändert werden.

#### Reihenfolge 8.4.8

Wenn die platzierten Objekte überlappen, kann die Reihenfolge der Platzierung geändert werden. Wählen Sie und rechtsklicken Sie das Objekt, dessen Reihenfolge Sie ändern möchten, klicken Sie [Reihenfolge (O)] und wählen Sie die Objekt-Reihenfolge unter [In den Vordergrund], [In den Hintergrund], [Nach vorne schieben] oder [Nach hinten schieben] aus. Im folgenden Beispiel wird das Oval nach hinten verschoben.

| Kopieren (C)<br>Einfügen (P)                                        | Ctrl+X<br>Ctrl+C<br>Ctrl+V | · · · · · · ·                                    |   |
|---------------------------------------------------------------------|----------------------------|--------------------------------------------------|---|
| Duplizieren (W)                                                     |                            |                                                  |   |
| Elementform kopieren<br>Elementform einfügen                        | +<br>+                     |                                                  |   |
| Entfernen (D)<br>Alles markieren (L)                                | Del<br>Ctrl+A              |                                                  | _ |
| Als Standard festlegen (E)<br>Attribute ändern (M)<br>Animation (N) |                            |                                                  |   |
| Polylinie bearbeiten                                                |                            |                                                  |   |
| Anordnung der Beschriftun                                           | g skalieren                |                                                  |   |
| Gruppieren (G)                                                      | Þ                          |                                                  |   |
| Passwort verriegeln                                                 | •                          |                                                  |   |
| Reihenfolge (O)                                                     | •                          | In den Vordergrund (T)                           |   |
| Ausrichten/Anordnen (A)                                             | +                          | In den Hintergrund (K)<br>Nach vorne schieben (E |   |
|                                                                     |                            | Much vome schieben (F)                           |   |

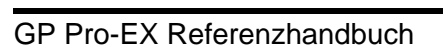

#### 8.4.9 Ausrichten

Die Position mehrerer Objekte kann ausgerichtet werden. Wählen Sie die gewünschten auszurichtenden Objekte aus, rechtsklicken Sie darauf und wählen dann [Linksbündig ausrichten (L)], [Rechts (R)], [Oben (T)], [Unten (B)], [Zentrieren (Horizontal) (C)], [Zentrieren (Vertikal) (M)] oder [Weitere(E)] aus. Im folgenden Beispiel werden Rechteck, Polygon und Kreis alle oben ausgerichtet.

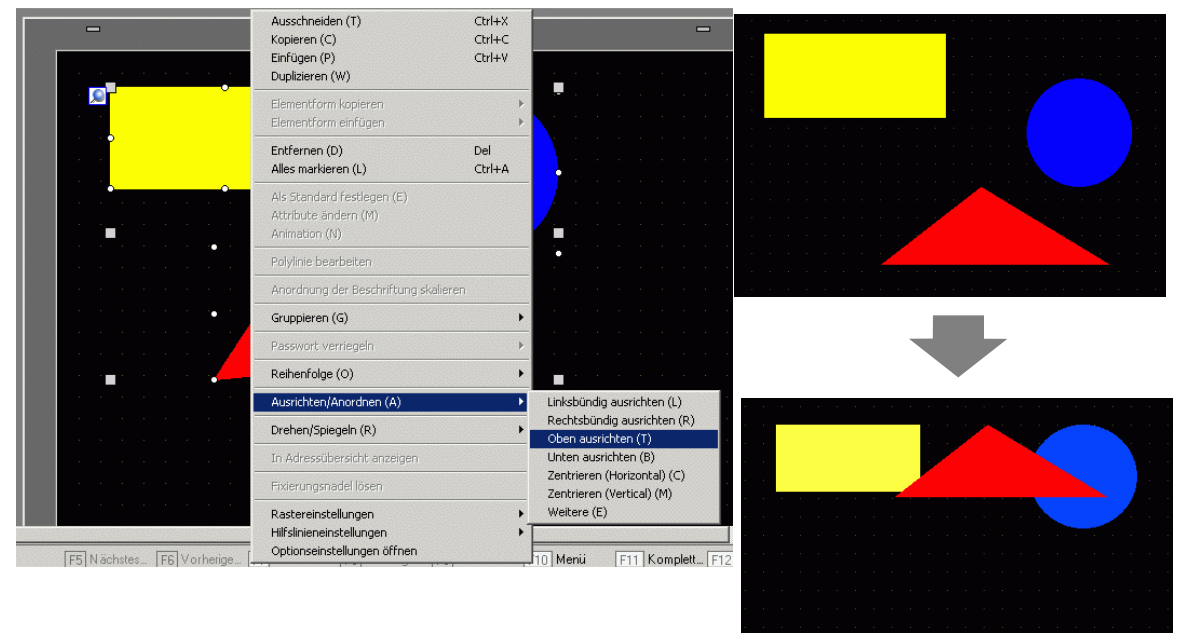

#### 8.4.10 Drehen nach rechts oder links

Objekte können 90 Grad nach rechts und links gedreht werden. Wählen Sie das Objekt, dass Sie drehen möchten, und dann [Rechts drehen (E)] oder [Links drehen (I)] unter [Drehen/ Spiegeln (R)] aus. Im folgenden Beispiel wird die Platzierung eines nach rechts gedrehten Polygons beschrieben.

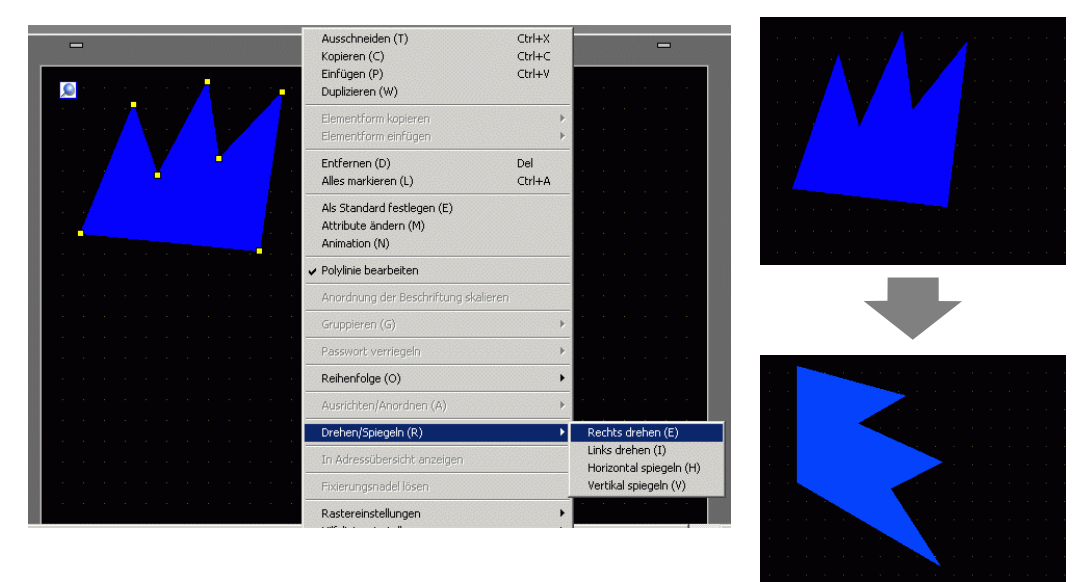

#### 8.4.11 Umkehren der X-Achse (Vertikal)/Y-Achse (Horizontal).

Vom Mittelpunkt des Objekts können die Objekte vertikal (X-Achse) oder horizontal (Y-Achse) gespiegelt werden. Wählen Sie das zu spiegelnde Objekt und vom Menüpunkt mit der rechten Maustaste [Drehen/Spiegeln (R)] aus und klicken auf [Horizontal spiegeln (H)] oder [Vertikal spiegeln (V)]. Im folgenden Beispiel wird ein horizontal gespiegeltes Polygon dargestellt. Bitte beachten, dass beim Spiegeln von Bildschirmen, Piktogrammen, Elementen und Text nur die Anzeigeposition widergespiegelt wird.

| Ausschneiden (T)<br>Kopieren (C)<br>Einfügen (P)<br>Duplizieren (W) | Ctrl+X<br>Ctrl+C<br>Ctrl+V |                                             |  |
|---------------------------------------------------------------------|----------------------------|---------------------------------------------|--|
| Elementform kopieren<br>Elementform einfügen                        | +                          |                                             |  |
| Entfernen (D)<br>Alles markieren (L)                                | Del<br>Ctrl+A              |                                             |  |
| Als Standard festlegen (E)<br>Attribute ändern (M)<br>Animation (N) |                            |                                             |  |
| Polylinie bearbeiten                                                |                            |                                             |  |
| Anordnung der Beschriftung skalier                                  | ren                        |                                             |  |
| <br>Gruppieren (G)                                                  | •                          |                                             |  |
| <br>Passwort verriegeln                                             | •                          |                                             |  |
| <br>Reihenfolge (0)                                                 | •                          |                                             |  |
| Ausrichten/Anordnen (A)                                             | Þ                          |                                             |  |
| Drehen/Spiegeln (R)                                                 | •                          | Rechts drehen (E)                           |  |
| In Adressübersicht anzeigen                                         |                            | Links drehen (I)<br>Horizontal spiegeln (H) |  |
| Fixierungsnadel lösen                                               |                            | Vertikal spiegeln (V)                       |  |

GP Pro-EX Referenzhandbuch

## 8.4.12 Ändern der Koordinaten

Die Position und Größe eines Objekts kann durch Festlegen einer Koordinate im [Eigenschaftsfenster(P)] geändert werden. Die Referenz der Koordinate befindet sich oben links am Objekt.

| Eigenschaftsfenster         |                     |  |  |  |  |
|-----------------------------|---------------------|--|--|--|--|
| Gefülltes Vieleck           |                     |  |  |  |  |
| 4 A 4                       |                     |  |  |  |  |
| Name                        | Finstellwert        |  |  |  |  |
| 🔻 Koordinaten               |                     |  |  |  |  |
| X-Koordinate (oben li       | 140                 |  |  |  |  |
| Y-Koordinate (oben li       | 140                 |  |  |  |  |
| Breite                      | 140                 |  |  |  |  |
| Hone                        | 140                 |  |  |  |  |
| 🔻 Polygon                   |                     |  |  |  |  |
| Rand                        | EIN                 |  |  |  |  |
| 🔻 Form des Rahmens          |                     |  |  |  |  |
| Linientyp                   | Durchgezogene Linie |  |  |  |  |
| Breite                      | 1                   |  |  |  |  |
| Anzeigenfarbe               | 7                   |  |  |  |  |
| T in leading of in all to a |                     |  |  |  |  |
| Blinken                     | Kein                |  |  |  |  |
| Blinken<br>Füllen           | Kein<br>AUS         |  |  |  |  |

ANMERKUNG

 Wenn die Registerkarte [Eigenschaftsfenster] weder im Arbeitsbereich noch im Bildschirm-Zeichenbereich angezeigt wird, wählen Sie im Menü [Ansicht (V)] den Befehl [Arbeitsbereich (W)] - [Eigenschaftsfenster (P)] aus.

## 8.4.13 Schützen von Objekten, die nicht bearbeitet werden sollen

#### Fixieren von Objekten

Bei Platzieren von Zeichnungen und Elementen erscheint eine blau fixierter Anschluss im Bildschirm links oben vom Objekt. Wenn Sie auf den Anschluss klicken, wird dessen Farbe rot view und das Objekt kann weder ausgewählt noch bearbeitet werden. (Wenn Ihr Cursor auf dem Objekt ist, erscheint das Piktogramm "Verriegelung" rechts vom Objekt; damit wird angezeigt, dass die Ablegeposition fixiert ist.)"

Klicken Sie auf den blauen fixierten Anschluss

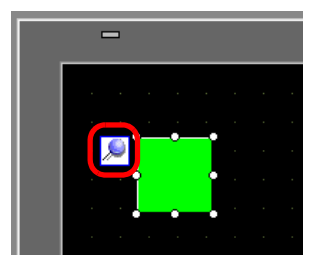

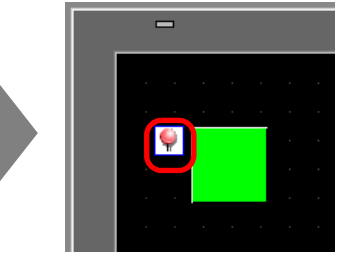

Der fixierte Anschluss wird rot und zeigt damit an, dass das Element verriegelt ist.

#### Freigabe fixierter Anschlüsse

- Freigabe individueller Objekte
   Doppelklicken Sie eine Zeichnung oder ein Element und bei erneutem Klicken 
   wird der Anschluss wieder auf blau zur
   ückgesetzt.
- Freigabe aller fixierten Anschlüsse auf dem Bildschirm
   Wählen Sie im Menü [Bearbeiten (E)] den Befehl [Alle Fixierungen aufheben (K)] aus.

ANMERKUNG

• Klicken Sie auf die Anschlussmarkierungen in der Liste der Zeichnungen und Elemente, die im Fenster [Bildschirmdatenliste] angezeigt sind und die festen Anschlüsse können eingestellt/freigegeben werden.

## 8.5 Ändern der Farben, Linientypen und Muster

## 8.5.1 Einstellen der Farben

#### Liste der kompatiblen Farben

| Тур                    | Teilnehmer anzeigen            | Anzeigenfarbe                                                                  | Anzahl der<br>Farben in der<br>Zeichnung |
|------------------------|--------------------------------|--------------------------------------------------------------------------------|------------------------------------------|
| AGP-3200T              | TFT Farb-LCD                   | 256 Farben, kein Blinken<br>64 Farben, Blinken in 3-<br>Geschwindigkeiten      | 256 Farben<br>64 Farben                  |
| AGP-3200A              | Monochrom LCD                  | 8 Stufen, Blinken 1-<br>Geschwindigkeiten                                      | Monochrom 8<br>Stufen                    |
| AGP-3.302B             | Blau-Modus -<br>monochrome LCD | 16 Stufen, Blinken 3-<br>Geschwindigkeiten                                     | 16 Stufen                                |
| AGP-3301L              | Monochrome LCD                 | Monochrom 16 Graustufen,<br>Blinken in 3 Geschwindigkeiten                     | Monochrom 16<br>Stufen                   |
| AGP-3301S              | STN-Farb-LCD                   | 4096 Farben, Blinken in 3-<br>Geschwindigkeiten                                | 256 Farben                               |
| AGP-3300L              | Monochrom LCD                  | Monochrom 16 Graustufen,<br>Blinken in 3 Geschwindigkeiten                     | Monochrom 16<br>Stufen                   |
| AGP-3300S              | STN Farb-LCD                   | 4096 Farben, Blinken in 3-<br>Geschwindigkeiten                                | 256 Farben                               |
| AGP-3300T              | TFT-Farb-LCD                   | 65536 Farben, Kein Blinken<br>16384 Farben, Blinken in 3-<br>Geschwindigkeiten | 256 Farben                               |
| AGP3300HL              | Monochrom LCD                  | 4096 Farben, kein Blinken                                                      | 256 Farben                               |
| AGP3300HS              | STN Farb-LCD                   | 16 Graustufen Monochrom,<br>Kein Blinken                                       | Monochrom 16<br>Stufen                   |
| AGP3310HT              | TFT Farb-LCD                   | 65536 Farben, kein Blinken                                                     | 256 Farben                               |
| AGP-3400S              | STN Farb-LCD                   | 4096 Farben, Blinken in 3-<br>Geschwindigkeiten                                | 256 Farben                               |
| AGP-3400T TFT Farb-LCD |                                | 65536 Farben, kein Blinken<br>16384 Farben, Blinken in 3<br>Geschwindigkeiten  | 256 Farben                               |
| AGP-3500T              | TFT Farb-LCD                   | 65536 Farben, kein Blinken<br>16384 Farben, Blinken in 3<br>Geschwindigkeiten  | 256 Farben                               |
| AGP-3500L              | Monochrom LCD                  | Monochrom 16 Graustufen,<br>Blinken in 3 Geschwindigkeiten                     | Monochrom 16<br>Stufen                   |
| AGP-3500S              | STN Farb-LCD                   | 4096 Farben, Blinken in 3-<br>Geschwindigkeiten                                | 256 Farben                               |

Fortsetzung

|            |                              |                                                                           | Anzahl der              |  |  |  |  |
|------------|------------------------------|---------------------------------------------------------------------------|-------------------------|--|--|--|--|
| Тур        | Teilnehmer anzeigen          | Anzeigenfarbe                                                             | Farben in der           |  |  |  |  |
|            |                              |                                                                           | Zeichnung               |  |  |  |  |
| AGP-3510T  |                              |                                                                           |                         |  |  |  |  |
| AGP-3560T  |                              |                                                                           |                         |  |  |  |  |
| AGP-3600T  |                              | 65536 Farben, kein Blinken                                                |                         |  |  |  |  |
| AGP-3450T  | TFT Farb-LCD                 | 16384 Farben, Blinken in 3-                                               | 256 Farben              |  |  |  |  |
| AGP-3550T  |                              | Geschwindigkeiten                                                         |                         |  |  |  |  |
| AGP-3650T  |                              |                                                                           |                         |  |  |  |  |
| AGP-3750T  |                              |                                                                           |                         |  |  |  |  |
| AST-3.201A | Monophrom I CD (Calh)        | 8 Stufen, Blinken in 1-                                                   | Monochrom 8             |  |  |  |  |
| AST-3211A  | Monochronn LCD (Geld)        | Geschwindigkeit                                                           | Stufen                  |  |  |  |  |
| AST-3.301B | Blau-Mode<br>monochromes LCD | 8 Stufen, Blinken in 1-<br>Geschwindigkeit                                | Monochrom 8<br>Stufen   |  |  |  |  |
| AST-3301S  | STN Farb-LCD                 | 256 Farben, kein Blinken<br>64 Farben, Blinken in 3-<br>Geschwindigkeiten | 256 Farben<br>64 Farben |  |  |  |  |
| AST-3401T  | TFT Farb-LCD                 | 256 Farben, kein Blinken<br>64 Farben, Blinken in 3-<br>Geschwindigkeiten | 256 Farben<br>64 Farben |  |  |  |  |
| AST-3501C  | Farb-LCD                     | 16 Farben, Blinken in 1-<br>Geschwindigkeiten                             | 16 Farben               |  |  |  |  |
| AST-3501T  | TFT Farb-LCD                 | 256 Farben, kein Blinken<br>64 Farben, Blinken in 3-<br>Geschwindigkeiten | 256 Farben<br>64 Farben |  |  |  |  |
| LT-3201A   | Monochrom LCD (Gelb)         | 8 Graustufen, Kein Blinken                                                | Monochrom 8<br>Stufen   |  |  |  |  |
| LT-3300S   | STN Farb-LCD                 | 4096 Farben, Blinken in 3-<br>Geschwindigkeiten                           | 256 Farben              |  |  |  |  |
| LT-3301L   | Monochrom I CD               | Monochrom 16 Graustufen,                                                  | Monochrom 16            |  |  |  |  |
| LT-3300L   |                              | Blinken in 3 Geschwindigkeiten                                            | Stufen                  |  |  |  |  |
| PS-3.651A  |                              |                                                                           |                         |  |  |  |  |
| PS-3.650A  |                              |                                                                           |                         |  |  |  |  |
| PS-3.700A  |                              |                                                                           |                         |  |  |  |  |
| PS-3.451A  |                              | 65536 Farben, kein Blinken                                                |                         |  |  |  |  |
| PS-3.450A  | TFT Farb-LCD                 | 16384 Farben, Blinken in 3-                                               | 256 Farben              |  |  |  |  |
| PS-3.711A  |                              | Geschwindigkeiten                                                         |                         |  |  |  |  |
| PS-3.710A  |                              |                                                                           |                         |  |  |  |  |
| PS-2.000B  |                              |                                                                           |                         |  |  |  |  |
| PL-3000B   |                              |                                                                           |                         |  |  |  |  |

| ANMERKUNG | • Objekte, die mit der Blinkoption eingerichtet wurden, werden auf dem Gerät |
|-----------|------------------------------------------------------------------------------|
|           | EIN und AUS blinken. Es können drei unterschiedliche                         |
|           | Blinkgeschwindigkeiten eingerichtet werden.                                  |
|           | "8.5.2 Einrichten von Blinken" (Seite 8-50)                                  |
|           | • Bei monochromen LCD-Modellen und STN-Farb-LCD Modellen könnten             |
|           | manche Zeichenbestandteile selbst bei Blinkeinstellung aus blinken, wenn     |
|           | Dillo Dillo Iting II and a second size of the second size of the Meeters of  |

man unter Bildschirm-Hintergrundeinstellungen gekacheltes Muster und Blinkeinstellung an festlegt. Bitte bestätigen Sie die Anzeige im Voraus. Für einen Typ, der 256-Farbe unterstützt

#### Bestimmen der Farben

Bestimmen Sie die Farbe des Objekts. Festlegen von beispielsweise Rahmenfarben, Füllen, Schattierung oder Beschriftung ist je nach Elementtyp verschieden.

 Rechteck Rechteck Rand • Linientyp Linientyp Durchgezogene Linie • <u>.</u> Linienbreite Linienbreite - # Blinken Anzeigenfarb 15 • Kein • Anzeigenfarbe Blinken Kein • • Musterfarbe 10 Ŧ Blinken Musterfarbe Blinken 🔽 Eüller ✓ Füller Kei • Keir Abschrägung Muste Muster Keir • • • Kein • Anzeigenfarb Anzeigenfarbe Blinken Kein -Blinken Anzahl der Punkte Musterfarbe Musterfarbe Aktuelle Farbe \_\_\_\_ 15 : (255.255.255) Schattiert - -Schattiert Richtung Unten Rechts • Richtung Farbe 10 11 12 13 14 ÷. Schattenbreite OK (Q) Abbrechen OK Abbrechen

- Bei einem 256-Farbkompatiblen Modell können Sie die Farbpalette mit der Farbcode-Schaltfläche unter der Farbpalette ändern und die Farben anhand der Farbcode-Nr. ausgewählt werden.
  - [Transparent] kann nur als [Musterfarbe] eines Schalters verwendet werden, der sich nicht der [Lampen-Funktion] bedient oder bei einer Taste, für die im Dialogfeld Einstellungen ein [Muster] festgelegt wurde.
  - Wenn Sie von einem Modell, das mehr als 16 Farben unterstützt, zu einem Modell umschalten, das nur 16 Farben unterstützt, werden die Farben innerhalb des 16-Farbereichs wie gehabt bestehen bleiben. Farben außerhalb des 16-Farbenbereichs werden in eine der 16 Farben konvertiert.
  - Wenn Sie mit den Modellen AGP-3200T oder ST3000 Series arbeiten, können einige bestimmte Farben möglicherweise bläulicher als in der Zeichen-Software aussehen.

• Bei einem monochromen 16-Level Typ treten manchmal Schwierigkeiten bei der Farbunterscheidung oder Flimmern auf. Verwenden Sie die obige Farbbezeichnung, nachdem die Farben bestätigt wurden.

#### Für einen monochromen 16-Level Typ

## ♦ Farbpalette

| Ak          | Aktuelle Farbe 7 : (255.255.255) |    |    |    |    |    |    |  |  |  |
|-------------|----------------------------------|----|----|----|----|----|----|--|--|--|
| 0           | 1                                | 2  | 3  | 4  | 5  | ω  | 7  |  |  |  |
| 8           | σ                                | 10 | 11 | 12 | 13 | 14 | 15 |  |  |  |
| 16          | 17                               | 18 | 19 | 20 | 21 | 22 | 23 |  |  |  |
| 24          | 25                               | 26 | 27 | 28 | 29 | 30 | 31 |  |  |  |
| 32          | 33                               | 34 | 35 | 36 | 37 | 38 | 39 |  |  |  |
| 40          | 41                               | 42 | 43 | 44 | 45 | 46 | 47 |  |  |  |
| 48          | 49                               | 50 | 51 | 52 | 53 | 54 | 55 |  |  |  |
| 56 57 58 59 |                                  |    | 60 | 61 | 62 | 63 |    |  |  |  |
|             | <                                | <  |    |    | ×  | >  |    |  |  |  |

|     | <   | K   |     |     | ×   | >   |     |
|-----|-----|-----|-----|-----|-----|-----|-----|
| 184 | 185 | 186 | 187 | 188 | 189 | 190 | 191 |
| 176 | 177 | 178 | 179 | 180 | 181 | 182 | 183 |
| 168 | 169 | 170 | 171 | 172 | 173 | 174 | 175 |
| 160 | 161 | 162 | 163 | 164 | 165 | 166 | 167 |
| 152 | 153 | 154 | 155 | 156 | 157 | 158 | 159 |
| 144 | 145 | 146 | 147 | 148 | 149 | 150 | 151 |
| 136 | 137 | 138 | 139 | 140 | 141 | 142 | 143 |
| 128 | 129 | 130 | 131 | 132 | 133 | 134 | 135 |

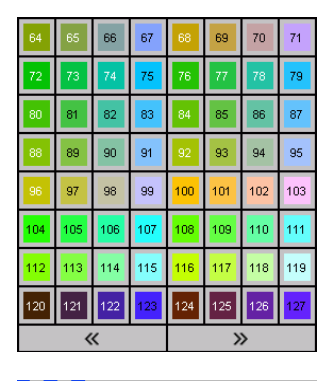

| Ak  | tuell | e Farl | be 🗔 | ]7 : 1 | (255.2 | 55.25 | 5)  |
|-----|-------|--------|------|--------|--------|-------|-----|
| 192 | 193   | 194    | 195  | 196    | 197    | 198   | 199 |
| 200 | 201   | 202    | 203  | 204    | 205    | 206   | 207 |
| 208 | 209   | 210    | 211  | 212    | 213    | 214   | 215 |
| 216 | 217   | 218    | 219  | 220    | 221    | 222   | 223 |
| 224 | 225   | 226    | 227  | 228    | 229    | 230   | 231 |
| 232 | 233   | 234    | 235  | 236    | 237    | 238   | 239 |
| 240 | 241   | 242    | 243  | 244    | 245    | 246   | 247 |
| 248 | 249   | 250    | 251  | 252    | 253    | 254   | 255 |
|     | <     | K      |      |        | >      | >     |     |

#### Farben mittels Ziehen und Ablegen ändern

Farben können durch Ziehen und Ablegen von Farben aus dem Arbeitsbereich [Farbeinstellungen (O)] zu dem Objekt auf dem Bearbeitungsbildschirm geändert werden.

1 Ziehen Sie die ausgewählte Farbe zu dem Objekt auf dem Zeichnen-Bildschirm und legen bei Erscheinen der Fensteranzeige [Funktionsliste] die Farbe auf der [Anzeigefarbe] ab.

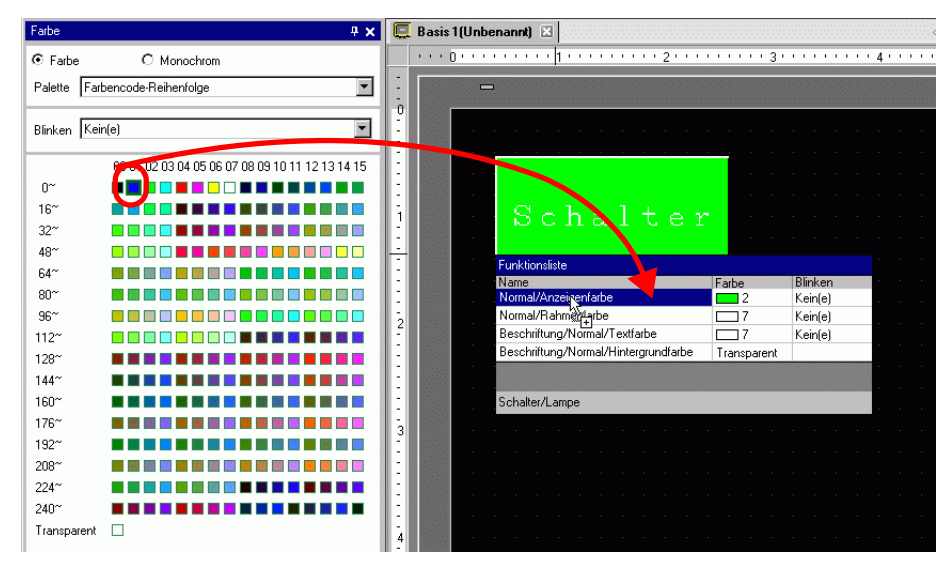

2 Die Anzeigefarbe des Objekts wird sich in die abgelegte Farbe ändern.

| Farbe        | <del>4</del> ×                                  |       | Bas | is 1 (U | nber | annt) | ×     |       |   |    |     |      |      |     |      |           |
|--------------|-------------------------------------------------|-------|-----|---------|------|-------|-------|-------|---|----|-----|------|------|-----|------|-----------|
| Farbe        | C Monochrom                                     |       |     | • 0 •   |      |       | 6 A 2 | 1 * * |   |    | • 2 |      | <br> | 3 ' | <br> | <br>4 • • |
| Palette Fart | encode-Reihenfolge                              | -     |     |         | -    |       |       |       |   |    |     |      |      |     |      |           |
| Blinken Keir | n(e)                                            | 0<br> |     |         |      |       |       |       |   |    |     |      |      |     |      |           |
|              | 00 01 02 03 04 05 06 07 08 09 10 11 12 13 14 15 | 1     |     |         |      |       |       |       |   |    |     |      |      |     |      |           |
| 0~           |                                                 | 1:    |     |         |      |       |       |       |   |    |     |      |      |     |      |           |
| 16~          |                                                 | i.    |     |         |      | 3     | ~     | h     | a | 1. | + 2 | 5.70 |      |     |      |           |
| 32~          |                                                 |       |     |         |      | ~     |       | 11    |   | ÷  | ~ ` | - 1  |      |     |      |           |
| 48~          |                                                 |       |     |         |      |       |       |       |   |    |     |      |      |     |      |           |
| 64~          |                                                 | 11    |     |         |      |       |       |       |   |    |     |      |      |     |      |           |
| 80~          |                                                 | 11    |     |         |      |       |       |       |   |    |     |      |      |     |      |           |
| 96~          |                                                 | -2    |     |         |      |       |       |       |   |    |     |      |      |     |      |           |
| 112~         |                                                 | 11    |     |         |      |       |       |       |   |    |     |      |      |     |      |           |
| 128~         |                                                 | 11    |     |         |      |       |       |       |   |    |     |      |      |     |      |           |
| 144~         |                                                 | 11    |     | 1.1     |      |       |       |       |   |    |     |      |      |     |      |           |
| 160~         |                                                 | 1     |     |         |      |       |       |       |   |    |     |      |      |     |      |           |
| 176~         |                                                 | -3    |     | 1000    |      |       |       |       |   |    |     |      |      |     |      |           |
| 192~         |                                                 | E     |     | 1000    |      |       |       |       |   |    |     |      |      |     |      |           |
| 208~         |                                                 | 1:    |     | 100     |      |       |       |       |   |    |     |      |      |     |      |           |
| 224~         | 11 11 11 11 11 11 11 11 11 11 11 11 11          | 11    |     |         |      |       |       |       |   |    |     |      |      |     |      |           |
| 240~         |                                                 | :     |     | 1       |      |       |       |       |   |    |     |      |      |     |      |           |
| Transparent  |                                                 | 4     |     | 1000    |      |       |       |       |   |    |     |      |      |     |      |           |

ANMERKUNG

• Wenn im Arbeitsbereich die Registerkarte [Farbeinstellungen] nicht angezeigt ist,

wählen Sie im Menü [Ansicht (V)] im [Arbeitsbereich (W)] den Befehl [Farbeinstellungen (O)] aus.

• Blinken kann im Fensterbildschirm der [Farbeinstellungen] eingerichtet werden.

#### Palettentypen

Die Palettentypen hängen vom Modell und dessen Einstellungen ab.

#### Modelle, die Farbe unterstützen

Es kann zwischen [Farb]- und [Monochrom[-Paletten ausgewählt werden.

Wenn [Farbe ausgewählt ist, wählen Sie die Anzeigereihenfolge der Farbzellen nach Farbe oder Farbton.

Wenn [Monochrom] ausgewählt ist, wird eine 12-stufige Monochrom-Palette angezeigt. Die 4 fehlenden Farben der 16-stufigen Monochrom-Palette sind in der [Farb]-Palette enthalten.

Farbe (Farbcode-Reihenfolge)

| - | Farhe        | <u>– 4 x</u>                           |
|---|--------------|----------------------------------------|
|   | • Farbe      | O Manachrom                            |
|   | Palatta Esr  |                                        |
|   |              |                                        |
|   | Blinken Kei  | n(e)                                   |
|   |              |                                        |
|   | 0~           |                                        |
|   | 16~          |                                        |
|   | 32~          |                                        |
|   | 48~          |                                        |
|   | 64~          |                                        |
|   | 80~          |                                        |
|   | 96~<br>112~  |                                        |
|   | 12           |                                        |
|   | 144~         |                                        |
|   | 160~         |                                        |
|   | 176~         |                                        |
|   | 192~         |                                        |
|   | 208~         |                                        |
|   | 224~         |                                        |
|   | Transparent  |                                        |
|   |              | _                                      |
|   |              |                                        |
|   | Ν            | /Ionochrom (12 Stufen)                 |
| ì | Farbe        | <del>т</del> х                         |
| ľ | O Earba      | Managhram                              |
|   |              | Nonochom                               |
|   |              |                                        |
|   | Blinken Keir | n(e)                                   |
|   |              | 00 01 02 03 04 05 06 07 08 09 10 11 12 |
|   | E0~          |                                        |
|   | Transparent  |                                        |
|   |              |                                        |
|   |              |                                        |
|   |              |                                        |
|   |              |                                        |
|   |              |                                        |
|   |              |                                        |
|   |              |                                        |
|   |              |                                        |
|   |              |                                        |
|   |              |                                        |

Farbe (Farbton-Reihenfolge)

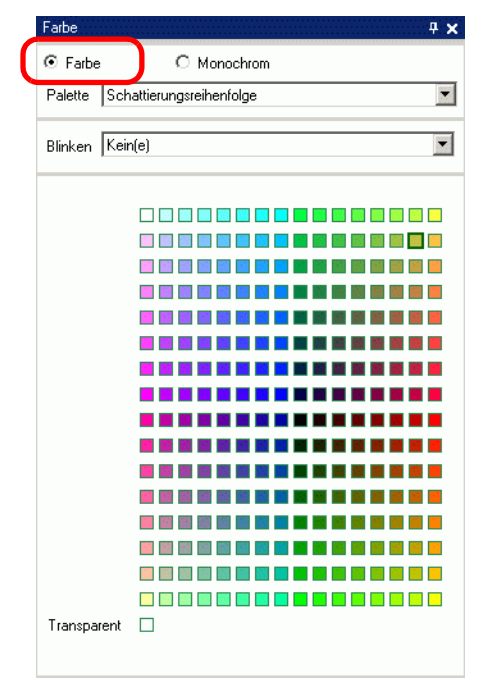

#### ◆ Modelle, die Monochrom unterstützen

[Farbe] kann nicht als Farbpalette ausgewählt werden. Eine 16-stufige Monochrom-Palette wird angezeigt.

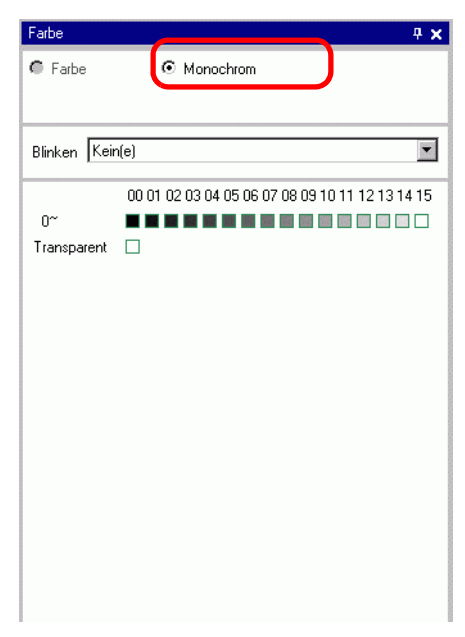

#### Nicht-blinkende Paletten

Die Blinkoptionen werden auf der Seite [Geräteeinstellungen] nicht angezeigt, wenn Blinken im Bereich [Anzeigeeinstellungen] deaktiviert ist.

- ☞ 5.17.6 [Systemeinstellungen] Einstellungshinweise [Gerätetyp] Einstellungshinweise
  - Anzeige-Einstellungen 5-162

Wenn Blinken EIN (AN) ist

Wenn Blinken AUS ist

| Farbe 🛛 🕈 🗙                                     | Farbe 🛛 🕂 🗙                    |
|-------------------------------------------------|--------------------------------|
| ● Farbe                                         | ⊙ Farbe ○ Monochrom            |
| Palette Farbencode-Reihenfolge                  | Palette Farbencode-Reihenfolge |
| Blinken Kein(e)                                 |                                |
| 00 01 02 03 04 05 06 07 08 09 10 11 12 13 14 15 |                                |

Die Funktion Blinken finden Sie unter Abschnitt"8.5.2 Einrichten von Blinken" (Seite 8-50)

#### 8.5.2 Einrichten von Blinken

Objekte mit der Option Blinkeinstellungen blinken auf der Anzeige; es stehen drei verfügbare Blinkgeschwindigkeiten zur Verfügung (langsam, mittel und schnell). [Schnell] ist doppelt so schnell wie [Mittel] und [Langsam] ist halb so schnell wie [Mittel]. Wenn Sie [Keine] auswählen, blinkt das Objekt nicht.

 Weitere Informationen zum Blinken bei verblassten Farben finden Sie unter 5.17.6 [Systemeinstellungen] Einstellungshinweise ■ [Gerätetyp] Einstellungshinweise ◆ Anzeige-Einstellungen 5-162.

| 💰 Rechteck  |                               |                     | ×            |
|-------------|-------------------------------|---------------------|--------------|
|             | - I Rand<br>Linientyp         | Durchgezogene Linie |              |
|             | Linienbreite<br>Anzeigenfarbe |                     | Blinken Kein |
|             | Musterfarbe                   |                     | Blinken Kein |
| Abschrägung | Füllen                        |                     | Schnell      |
| Kein 🔻      | Muster                        | Kein                | Lariysaii    |

#### 8.5.3 Festlegen von Linientypen

Für den Linientyp stehen 5 Typen zur Auswahl: [Durchgezogene Linie], [Gepunktete Linie], [Gestrichelte Linie], [Strich-Punkt-Linie] oder [Strich-2-Punkt-Line].

| 💰 Rechteck                                 |                                                                   |                    | ×                                            |
|--------------------------------------------|-------------------------------------------------------------------|--------------------|----------------------------------------------|
|                                            | Rand<br>Linientyp<br>Linienbreite<br>Anzeigenfarbe<br>Musterfarbe | Durchgezogene Unie | <b>■</b><br>Blinken Kein ■<br>Blinken Kein ■ |
| Abschrägung<br>Kein 💌<br>Anzahl der Punkte | Füllen<br>Muster<br>Anzeigenfarbe<br>Musterfarbe                  |                    | ▼<br>Blinken Kein ▼<br>Blinken Kein ▼        |

## 8.5.4 Festlegen von Mustern

Wählen Sie ein Muster aus den folgenden neun Typen aus:

| 💰 Rechteck                               |                                                                            |                     |                                                     | X      |
|------------------------------------------|----------------------------------------------------------------------------|---------------------|-----------------------------------------------------|--------|
|                                          | Rand<br>Linientyp<br>Linienbreite<br>Anzeigenfarbe<br>Musterfarbe          | Durchgezogene Linie | Blinken         Kein           Blinken         Kein | •      |
| Abschrägung<br>Kein<br>Anzahl der Punkte | Füllen<br>Muster<br>Anzeigenfarbe<br>Musterfarbe<br>Schattiert<br>Richtung | Kariet (Groß)       | <b>y</b><br>Blinken Kein<br>Blinken Kein            | •<br>• |

## 8.6 Ein Element wird bearbeitet

## 8.6.1 Bearbeiten von Elementen

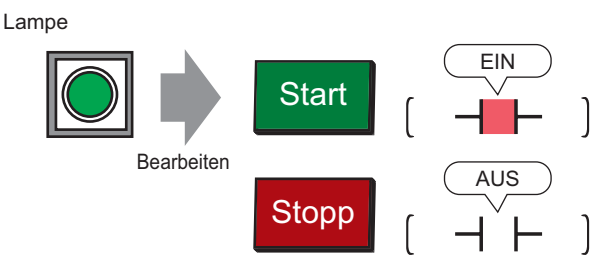

- 1 Zeigen Sie im Menü [Elemente (P)] auf [Schalter (C)] , und wählen Sie [Lampe (L)] aus, oder klicken Sie auf 💡 .
- 2 1 Bewegen Sie den Zeiger zum Zeichnen-Bildschirm und der Zeiger ändert sich einen Fadenkreuz-Cursor.

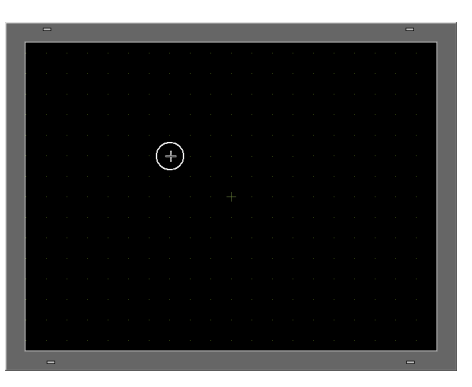

3 Ziehen Sie den Schalter an die gewünschten Stelle. Lassen Sie den Schalter zum Ablegen los.

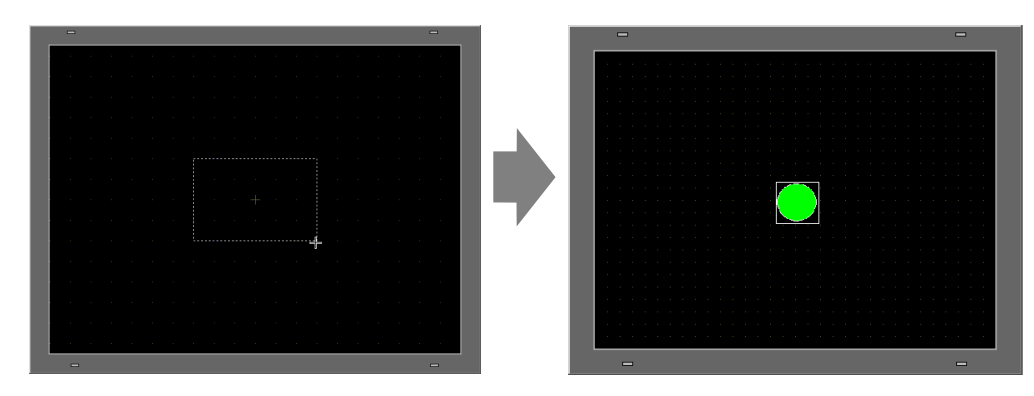

ANMERKUNG

 Sie können außerdem ein Element vom Element-Werkzeugkasten anhand der Drag&Drop-Methode ablegen.
 Zeigen Sie im Menü [Ansicht (V)] auf [Arbeitsbereich (W)] und klicken Sie dann auf [Element-Werkzeugkasten (T)]. Wählen Sie im Element-Werkzeugkasten die [Elementpalette] und den [Typ] aus und durchsuchen Sie dann die verschiedenen Elemente und Formen.

<sup>C</sup> "5.17.5 [[Arbeitsbereich] - Einstellungsanleitung ■ Element-Werkzeugkasten" (Seite 5-156)

4 Doppelklicken Sie auf die abgelegte Lampe. Das Dialogfeld Schalter/Lampe wird angezeigt.

| Schalter/Lampe          |                                                                                             |          | ×         |
|-------------------------|---------------------------------------------------------------------------------------------|----------|-----------|
| Element-ID<br>SL_0000   | Schaltfunktion Lampen-Funktion Farbe Beschriftung                                           |          |           |
| AUS<br>Grafik auswählen | Bitadresse<br>[PLC1]x0000  Constraints<br>Arts Scheiter<br>Kopieren In Scheiter<br>Kopieren | >>Detail |           |
| Hilfe                   |                                                                                             | OK       | Abbrechen |

5 Klicken Sie auf das Symbol 🧾, um das Dialogfeld [Eingabeadresse] anzuzeigen.

Klicken Sie auf das Symbol und wählen Sie dann [Teilnehmer/SPS] und [Teilnehmer] aus. Geben Sie eine Adresse über die Tastatur ein. (z.B.: M100)

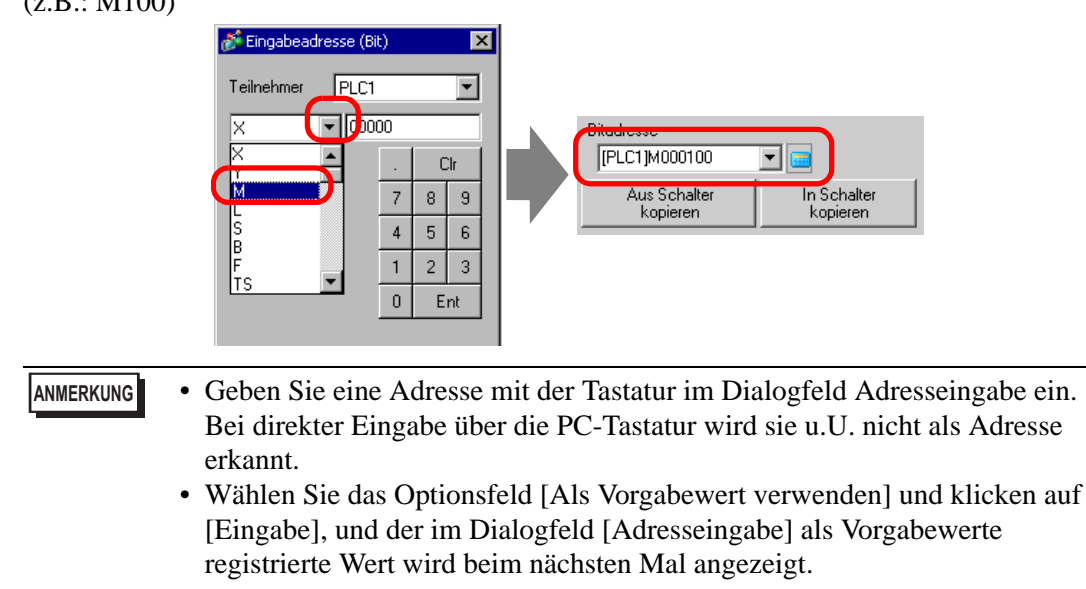

6 Klicken Sie auf [Grafik auswählen].

7 [Statusfenster auswählen] wird angezeigt. Wählen Sie [Status 0] aus und klicken Sie auf [Öffnen].

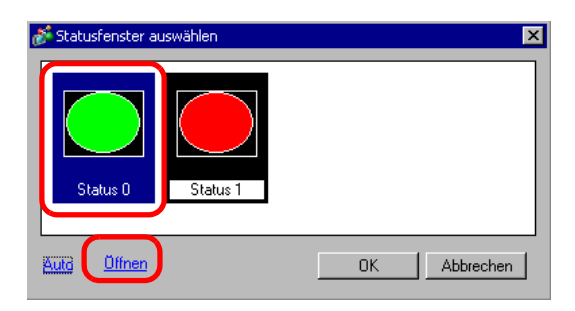

8 Wählen Sie [Standardelemente] aus der [Elementpalette] aus. Wählen Sie als nächstes die Abbildung mit der [Elementnummer] "SW\_3D202\_OFF" aus.

| 💰 Grafik-Browse | r         |           |          | ×        |
|-----------------|-----------|-----------|----------|----------|
| Elementpalette  | Standa    | rd Parts  | Ref      | erenz    |
| Zustand         | Status    | 0         | <b>_</b> |          |
| -               |           |           |          |          |
|                 |           |           |          | <b>•</b> |
| Grafik-Nr.      | SW_3D2    | 202_0FF   |          | •        |
| Neue Palette    | Erstellen | Entfernen | ОК Аббл  | echen i  |

- Verwenden Sie zum Ändern der angezeigten Bilder die Drop-down-Liste Elementpalette. Es stehen Elemente mit 65.536, 256 oder 64 Farben zur Verfügung. Bitte wählen Sie die Elementpalette aus, die mit den von Ihrem Modell unterstützten Farben übereinstimmt.
- **9** Klicken Sie auf [OK] und die Anzeige wird auf [Statusfenster auswählen] zurückgesetzt. Wählen Sie [Status 1] aus und klicken Sie auf [Öffnen].

10 Wählen Sie [Standardelemente] aus der [Elementpalette] aus. Wählen Sie als nächstes die Abbildung mit der [Elementnummer] "SW\_3D202\_ON" aus.

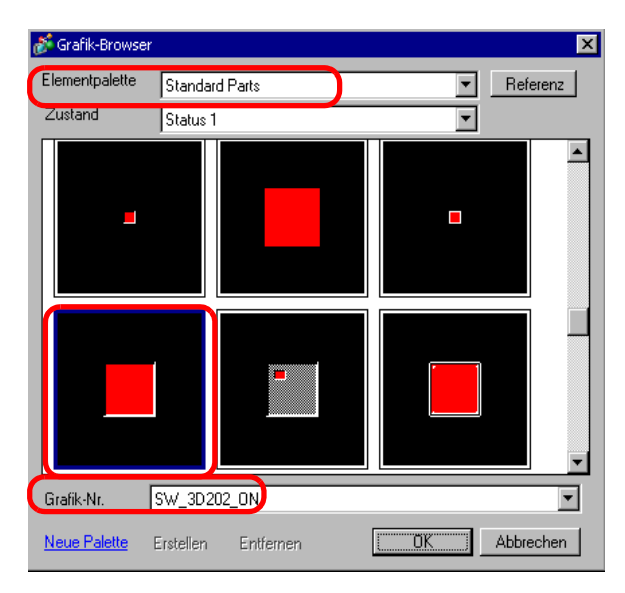

11 Die Abbildungen mit [Status 0] (AUS) und mit [Status 1] (AN) werden im [Statusfenster auswählen] angezeigt. Klicken Sie auf [OK].

| Status 0 Status 1         | ×           |
|---------------------------|-------------|
| <u>Auto</u> <u>Öffnen</u> | CKAbbrechen |

- ANMERKUNG
- Klicken Sie nach Bestimmen der Abbildung mit [Status 0] auf [Auto], damit die Abbildungen automatisch mit allen anderen Zustände übereinstimmen.
  Wenn verschiedene Zustände unterschiedliche Formen haben, kann u.U. ein
  - Wehn verschiedene Zustande unterschiedniche Formen haben, kann u.O. ein Teil der vorherigen Form im Hintergrund bleiben, wenn der Schalter zum Ändern seines Zustandes berührt wird. Das kommt daher, da Elementformen durch Überschreiben gezeichnet werden.

| Kommentar        | Status auswählen |                                          |
|------------------|------------------|------------------------------------------|
|                  | Anzeigenfarbe    | 2 Blinken Kein(e)                        |
|                  | Muster           | Aktuelle Farbe                           |
|                  |                  | 0 1 2 3 4 5 6 7 8 9                      |
|                  |                  |                                          |
|                  | Rahmenfarbe      | 10                                       |
| AUS              |                  | 20 20 20 20 20 20 20 20 20 20 20 20 20 2 |
| Grafik augwählen |                  | 30                                       |
|                  |                  | 40                                       |
|                  |                  | 50                                       |
|                  |                  | 60                                       |
|                  |                  |                                          |
|                  |                  | 80                                       |
|                  |                  |                                          |
|                  |                  | 0- 100- 200-/E                           |
|                  |                  |                                          |
|                  |                  |                                          |
|                  |                  |                                          |
| Hilfe (H)        |                  | OK (0) Abbrechen                         |

• Klicken Sie zum Ändern der Palette in der Farbcode-Reihenfolge die Schaltfläche Farbcode unter der Palette.

13 Wählen Sie AN in [Status auswählen] aus, und legen Sie die Farbe des Schalters für den AN-Zustand fest.

| Element-ID<br>SL 0001 | Schaltfunktion Schalter-Allgemein Lampen-Funktion Farbe Beschriftung |  |
|-----------------------|----------------------------------------------------------------------|--|
| Kommentar             | Status auswählen EIN                                                 |  |
|                       | Anzeigenfarbe 🗾 4 💌 Blinken Kein(e) 💌                                |  |
|                       | Muster Kein(e)                                                       |  |
|                       | Rahmenfarbe 🗖 7 💌 Blinken Kein(e) 💌                                  |  |
| EIN                   |                                                                      |  |
| Grafik auswählen      |                                                                      |  |
|                       |                                                                      |  |
|                       |                                                                      |  |
|                       |                                                                      |  |
|                       |                                                                      |  |
|                       |                                                                      |  |
|                       |                                                                      |  |
| · · · · · · · · 1     |                                                                      |  |

ANMERKUNG

- Die Farbe für die Bildelemente von Schalter/Lampe kann nicht bearbeitet werden.
  - Klicken Sie zum Ändern der Palette in der Farbcode-Reihenfolge die Schaltfläche Farbcode unter der Palette.
- 14 Wählen Sie das Register [Beschriftung] aus. Wählen Sie 📰 in [Status auswählen] [AUS] und geben Sie den Text ein, der auf dem Schalter im AUS Status angezeigt werden soll. (z.B.:START).

| Schalter/Lampe Element-ID SL_0001 | Schaltfunktion Lamp<br>C Direkter Text<br>Status<br>auswählen<br>Schmaar | en-Funktion   Far<br>C Texttabelle<br>AUS | Beschriftung                       |               | ×                                                                    |
|-----------------------------------|--------------------------------------------------------------------------|-------------------------------------------|------------------------------------|---------------|----------------------------------------------------------------------|
|                                   | Schrifttyp<br>Zeichensatz                                                | Standard<br>ASCII                         | Größe                              | 8 x 16 Punkte | ▼<br>▼                                                               |
| AUS<br>Grafik auswählen           | Start<br>In alle Beschriftur<br>Feste Position<br>Zeilenabstand          | igen kopieren 🎵                           | Alle Beschriftungen löschen<br>Ing | Textfarbe     | Blinken<br>Kein(e) 💌<br>Blinken<br>Kein(e) 💌<br>Blinken<br>Kein(e) 💌 |
| Hilfe (H)                         |                                                                          |                                           |                                    | OK (0)        | Abbrechen                                                            |

15 Wählen Sie in [Status auswählen] [AN] aus und geben Sie den Text ein, der auf dem Schalter im AN-Status angezeigt werden soll. (z.B.: STOPP)

| SL_0001 📑        | Oirekter Text                                         | C Texttabelle            |                     |                   |               |                                          |
|------------------|-------------------------------------------------------|--------------------------|---------------------|-------------------|---------------|------------------------------------------|
|                  | Status<br>auswählen                                   | EIN                      | Ţ÷                  |                   |               |                                          |
|                  | <del>Schriftat</del><br>Schrifttyp<br>Zeichensatz     | Standard<br>ASCII        | •                   | Größe             | 8 x 16 Punkte | •                                        |
| EIN              |                                                       |                          |                     | Textattribut      | Normal        | •                                        |
| Grafik auswählen | Stopp                                                 |                          |                     |                   | Textfarbe     | Blinken<br>Kein(e)<br>Blinken<br>Kein(e) |
|                  | In alle Beschriftt<br>Feste Position<br>Zeilenabstand | ingen kopieren<br>Nachfü | Alle Besch<br>hrung | riftungen löschen | Transparent   | Kein(e)                                  |
| Hilfe (H)        |                                                       |                          |                     |                   | OK (0)        | Abbrechen                                |

 Wählen Sie den Schalter aus und drücken die [F2]-Taste, um den Text der Beschriftung direkt zu bearbeiten.

16 Klicken Sie auf [OK], wenn alle Einstellungen abgeschlossen sind.

#### 8.6.2 Erstellen von eigenen Elementen

Registrieren neuer Abbildungen für Elemente.

1 Doppelklicken Sie das Element, für das ein neues Bild registriert werden soll, und das folgende Dialogfeld wird geöffnet. Klicken Sie auf [Grafik auswählen] (z.B.: Schalter)

| 💰 Schalter/Lampe      |                                        |                                                                                                    |                                |                                           |                      | ×                    |
|-----------------------|----------------------------------------|----------------------------------------------------------------------------------------------------|--------------------------------|-------------------------------------------|----------------------|----------------------|
| Element-ID<br>SL_0001 | Schaltfunktion Schalter-Allgemein      | h Lampen-Funktio<br>Bit-Schalter<br>Bitadresse<br>[FLC1 K0000<br>Aus Lampe k<br>Bitaktion<br>Bit temporär | n Farbe  <br>Wort-<br>Schalter | Beschriftung )<br>Bildschirm-<br>Schalter | Spezial-<br>Schalter | Auswahl-<br>Schalter |
| Hilfe (H)             | Hinzufügen<br>Enlfernen<br>Duplizieren | In Vorgangs                                                                                               | protokoll auf                  | iführen                                   | DK (0)               | Abbrechen            |

2 Das Dialogfeld [Grafik-Browser] wird geöffnet. Klicken Sie auf [Neue Palette].

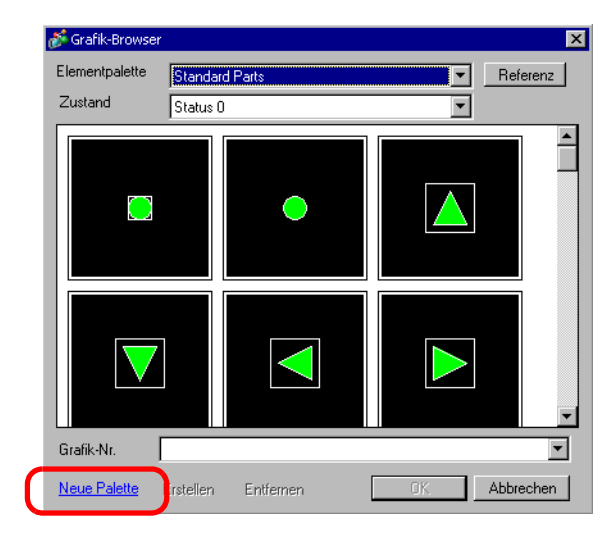

**3** Das Dialogfeld [Speichern unter] wird angezeigt. Bestimmen Sie den [Ort (I)] und [Dateinamen (N)] der neuen Elementpalette , und klicken Sie auf [Speichern (S)].

| Speichern unter                                      |                                                                                                    |                                                                                                    |                                                                                                    | ? ×    |
|------------------------------------------------------|----------------------------------------------------------------------------------------------------|----------------------------------------------------------------------------------------------------|----------------------------------------------------------------------------------------------------|--------|
| Speichern in:                                        | D pdx                                                                                                    | T                                                                                                    | ← 🗈 🕂 📰 -                                                                                                    |        |
| Verlauf<br>Desktop<br>Eigene Dateien<br>Arbeitsplatz | pdb     I_ArrowCircle.pdx     I_ArrowSquare.pdx     I_ArrowSquare.pdx     I_Circle.pdx     I_Circle.pdx     I_CircleFrame.pdx     I_Elouyment.pdx     I_Gold.pdx     I_OperationMark1.pdx     I_OperationMark2.pdx     I_Pipe.pdx     I_Rectangle.pdx | L RectangleThick1.pdx<br>L RectangleThick2.pdx<br>L RectangleThick2.pdx<br>L RectangleThick3.pdx<br>L RectangleThin1.pdx<br>L RectangleThin3.pdx<br>L Sign.pdx<br>L Sign.pdx<br>L Sign.pdx<br>L Sign.pdx<br>L Sign.pdx<br>L Sign.pdx<br>L Sign.pdx<br>L Sign.pdx<br>L Tank.pdx<br>L Tank.pdx<br>L Tangle2State1.pdx<br>L Toggle3State1.pdx | I_Toggle3State2.pdx         I_Valve.pdx         OP4-3D01.pdx         OP4-3D02.pdx         OP4-HC01.pdx         OP4-HC01.pdx         OP4-LC01.pdx         OP4-LC01.pdx         OP4-LC01.pdx         OP4-LC01.pdx         OP4-LC01.pdx         OP4-LC01.pdx         OP4-MC01.pdx         OP4-MC01.pdx         OP4-MC01.pdx         OP4-MC01.pdx |        |
|                                                      | Dateiname: test                                                                                                    |                                                                                                    | Spe                                                                                                    | ichern |
|                                                      | Dateityp: Image                                                                                                    | Part File                                                                                                    | ▼ Abbr                                                                                                    | echen  |

4 Wenn die folgende Meldung angezeigt wird, klicken Sie auf [Ja (Y)].

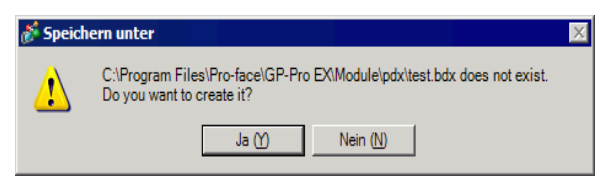

5 Das neu registrierte Dialogfeld [Grafik-Browser] wird anschließend angezeigt. Klicken Sie auf [Erstellen].

| 💰 Grafik-Browser |           |           |     |   | ×         |
|------------------|-----------|-----------|-----|---|-----------|
| Elementpalette   | test.bdx  |           |     | • | Referenz  |
| Zustand          | Status 0  |           |     | - |           |
|                  |           |           |     |   | -         |
|                  |           |           |     |   |           |
|                  |           |           |     |   |           |
|                  |           |           |     |   |           |
|                  |           |           |     |   |           |
|                  |           |           |     |   |           |
|                  |           |           |     |   |           |
|                  |           |           |     |   | <b>•</b>  |
| Grafik-Nr.       |           |           |     |   | •         |
|                  | Erstellen | Entfernen | OK. |   | Abbrechen |

6 Das Dialogfeld [Element registrieren] wird angezeigt. Wählen Sie [Status 0] aus und klicken Sie auf [Auswählen].

| 💰 Element(test)                        | .bdx) registrie | ren             | ×                           |
|----------------------------------------|-----------------|-----------------|-----------------------------|
| Status0                                | Status1         | Status2         | Status 3                    |
|                                        |                 | orditate        |                             |
| Status4                                | Status5         | Status6         | Status7                     |
| Status8                                | Status9         | Status10        | Status11                    |
| Status12                               | Status13        | Status14        | Status15                    |
| Titel                                  |                 | Au              | swählen                     |
| Farbe<br>Die Anzahl der<br>4096 Farber | Farben bei Bild | -> Elementkonve | ertierung festlegen<br>eren |
|                                        |                 | Registrieren    | Abbrechen                   |

7 Wenn das Dialogfenster [Datei öffnen] erscheint, gehen Sie zur Bildstelle [Nachsehen in], wählen den Dateinamen in [Dateiname], [Nachsehen in] und [Dateiname] aus , und klicken Sie auf [Öffnen].

| Datei Öffnen        |                       |                  |         | ? ×       |
|---------------------|-----------------------|------------------|---------|-----------|
| Suchen in:          | 💾 My Pictures         | •                | ] ⇔ 🗈 🛉 | <b></b>   |
| Contraction Verlauf | ieft.bmp<br>vight.bmp |                  |         |           |
| Desktop             |                       |                  |         |           |
| Eigene Dateien      |                       |                  |         |           |
| Arbeitsplatz        |                       |                  |         |           |
|                     |                       |                  |         |           |
| Netzwerkumg         | Dateiname:            | left.bmp         | •       | Öffnen    |
|                     | Dateityp:             | Alle Bilddateien | •       | Abbrechen |

8 Das Bild wird im [Status 0] des Dialogfelds [Element registrieren] registriert.

| 💰 Element(test1         | .bdx) registrie    | ren             |                     | X   |
|-------------------------|--------------------|-----------------|---------------------|-----|
| Status0                 | Status1            | Status2         | Status3             | 1   |
| Status4                 | Status5            | Status6         | Status7             |     |
| Status8                 | Status9            | Status10        | Status11            |     |
| Status12                | Status13           | Status14        | Status15            | T   |
| Titel                   |                    | Au              | swählen Entfe       | men |
| Farbe<br>Die Anzahl der | Farben bei Bild    | -> Elementkonve | ertierung festleger | n   |
| 4096 Farben             |                    | 🖌 🔽 Komprimie   | eren                |     |
|                         | ent ji <b>mm</b> 0 |                 | <b>*</b>            |     |
|                         |                    | Registrieren    | Abbrecher           |     |

9 Legen Sie die Elementnummer und Anzahl der zu registrierenden Farben des Bildes nach Wunsch in [Titel] und [Farbeinstellung] fest, und klicken Sie auf [Registrieren] um den Vorgang zu beenden.

| ANMERKUNG | <ul> <li>Sie können die EIN/AUS-Optionen des [Element-Werkzeugkastens]<br/>verwenden, um die Schalter, Lampen und Tastenelemente im [Zustand 0]<br/>(AUS) und [Zustand 1] (EIN) anzusehen.</li> <li>Öffnen Sie das Dialogfeld [Elemente] zur Auswahl eines Bildes für ein</li> </ul> |
|-----------|----------------------------------------------------------------------------------------------------|
|           | Element,                                                                                                    |
|           | und klicken Sie auf [Grafik auswählen]. Wählen Sie im Dialogfeld [Grafik-<br>Browser] aus der Liste [Elementpalette] eine Palette zur Anzeige der<br>registrierten Abbildungen aus. Wählen Sie das entsprechende Bild aus, und<br>klicken Sie auf [OK]                               |
|           | • Wonn men hei einem vorah ausgewählten registrierten Element auf                                                                                                    |
|           | "Erstellen" klickt, kann das Bild dieses Elements bearbeitet werden. Zum<br>Erstellen eines neuen Bildes klickt man auf die Schaltfläche "Erstellen",<br>wobei kein vorab registriertes Element ausgewählt sein darf.                                                                |
|           | • Bildelemente mit einer Maximalgröße von 160 x 160 Punkten können registriert werden.                                                                                                    |
|           | • Elemente, die sich registrierter Bilder bedienen, sind die Hauptursache für große Projektdateien. Es wird empfohlen, [Komprimieren] in [Farbeinstellung] festzulegen.                                                                                                    |
|           | • Man kann bis zu 200 Bildelemente in einer einzelnen Elementpalettendatei registrieren.                                                                                                    |
|           | <ul> <li>Vergrößerte oder verkleinerte Bildelemente könnten im GP und in Pro-Ex<br/>unterschiedlich angezeigt werden.</li> </ul>                                                                                                    |
|           | • Wenn die Größe des registrierten Bildes je nach Zustand verschieden ist,<br>bleibt das größere Bild gleich und das kleinere Bild wird vergrößert.                                                                                                    |
|           | • Eine vorher erstellte PDX-Datei kann weder registriert noch entfernt werden.                                                                                                    |
|           | • Die Bilddateitypen, die für ein Element registriert werden können, sind BMP, JPEG, DPD und PNG.                                                                                                    |

### 8.6.3 Oft verwendete Elemente als "Favoriten" registrieren

Oft verwendete Elemente können in der Liste [Favoriten] im Fensterbildschirm [Ablage] registriert werden.

Es können außerdem mehrere Objekte zusammen registriert werden.

1 Öffnen Sie den Fensterbildschirm [Ablage] und wählen die Ablage [Favoriten] aus.

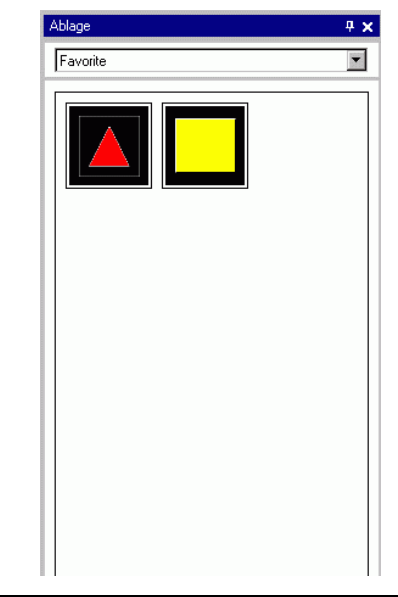

# • Zeigen Sie im Menü [Ansicht (V)] auf [Arbeitsbereich (W)] und klicken Sie dann auf [Ablage (K)].

- Nachdem die Anwendung installiert wurde, wird durch Öffnen des Fensterbildschirms [Ablage] die Ablage [Favoriten] angezeigt. Wenn die Anwendung das nächste Mal gestartet wird, zeigt der Fensterbildschirm [Ablage] die zuletzt verwendete Ablage an.
- **2** Wählen Sie eine Abbildung aus, die registriert werden soll, und ziehen Sie diese zum Fensterbildschirm [Ablage].

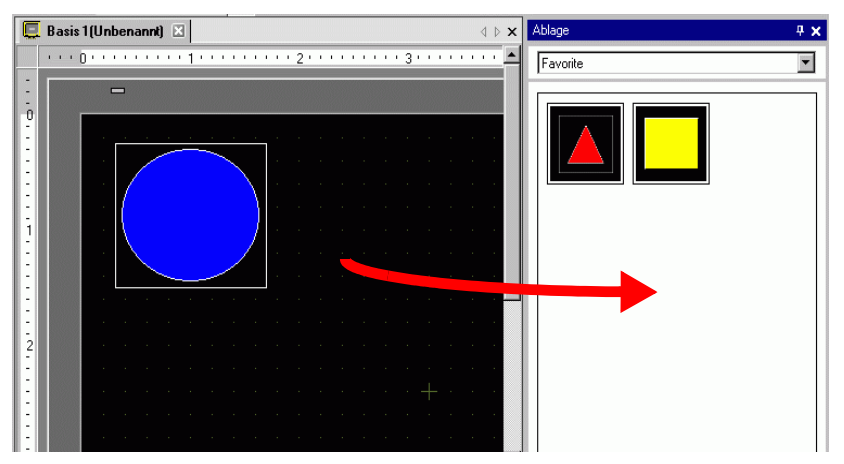

3 Die Ablage-Registrierung ist abgeschlossen.

| Ablage 🛛                       | × |
|--------------------------------|---|
| Favorite                       | ] |
|                                |   |
| Ändern Entfernen Aktualisieren |   |

Um die Abbildung in einer separaten Ablage zu registrieren, wählen Sie im Dialogfeld [Ablagenliste] "Neu" aus und erstellen eine neue Ablage.
 <sup>®</sup> "8.8.2 Registrieren von Bildern in der Ablage" (Seite 8-70)

## 8.7 Einen Bildschirm mehrere Male verwenden

#### 8.7.1 Einrichtung

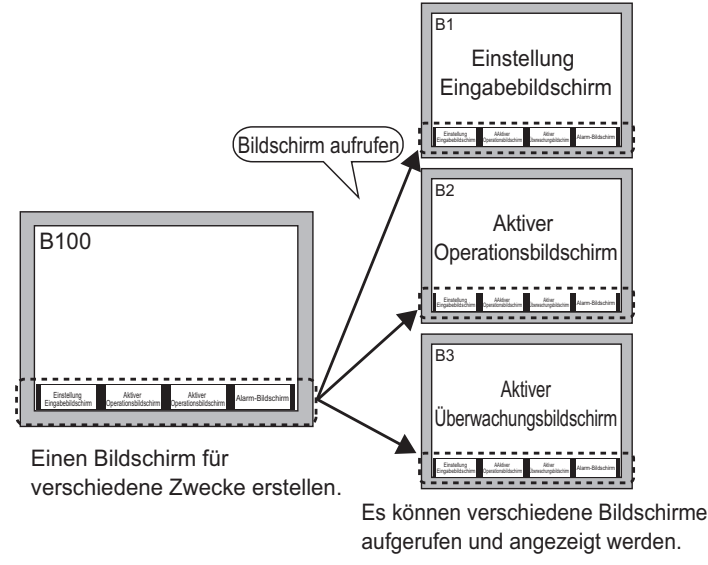

1 Wählen Sie im Menü [Bildschirm (F)] den Befehl [Neuer Bildschirm (N)]. Das Dialogfeld [Neuer Bildschirm] wird angezeigt. Klicken Sie auf [Neu] und erstellen Sie einen neuen Basis-Bildschirm. (Zum Beispiel: Basis-Bildschirm 2)

| 💰 Neuer Bildsch    | irm 🗙              |
|--------------------|--------------------|
| Objekttyp          | Basis              |
| Bildschirm-Nr.     | 2 📑                |
| Titel              | Unbenannt          |
| Vorlage verwe      | nden               |
| Vorlagen a         | us Liste auswählen |
| <u>Kürzliche t</u> | enutzte Vorlagen   |
|                    | Neu Abbrechen      |

2 Wählen Sie im Menü [Zeichnen (D)] den Befehl aus oder klicken Sie auf 🧱.

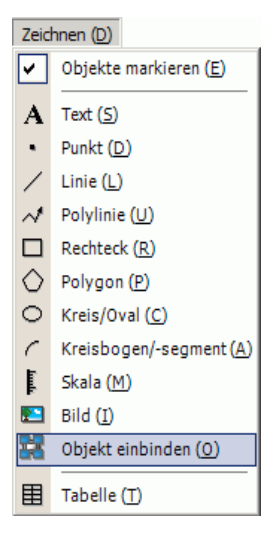

**3** Wenn das Objekt zum erstellten Bildschirm gezogen wird, wird eine gestrichelte Linie angezeigt und das Dialogfeld [Objekt einbinden] erscheint.

| 💰 Objekt einbinden          |        | ×        |
|-----------------------------|--------|----------|
| Ziel aufrufen<br>Bildschirm | Nummer |          |
|                             |        |          |
|                             |        |          |
|                             |        |          |
|                             |        |          |
|                             |        |          |
|                             |        |          |
|                             |        | bhrechen |
|                             |        |          |

4 Wählen Sie Zielbild aus [Zielaufrufen] aus.

| Basis-Bildschirm                       | Zuvor erstellte Basis-Bildschirme werden anzeigt.                                        |
|----------------------------------------|------------------------------------------------------------------------------------------|
| Abbildung<br>(Geräteeinstellungen)     | Die in "Bild-Registrierung" registrierten Bilddaten werden angezeigt.                    |
| Bild (CF)                              | Die in "Bild-Registrierung" der Bilddaten der CF-Karte werden angezeigt.                 |
| Piktogramm                             | Zeigt registrierte Piktogramme in "Piktogramm-Registrierung" an.                         |
| Tastatur                               | Die unter "Bild-Registrierung" registrierten Tastaturen werden angezeigt.                |
| ANMERKUNG • Bei Aufruf<br>ihn in der I | en eines [Basis-Bildschirms] rufen Sie ihn auf und platzieren Sie Mitte des Bildschirms. |

5 Wählen Sie eine Abbildung aus und klicken Sie [OK], um die designierte Abbildung anzuzeigen.

| Einstellung       | Aktiver              | Aktiver                | Alarm-Bildochirm |
|-------------------|----------------------|------------------------|------------------|
| Eingabebildschirm | Operationsbildschirm | Oberwachungsbildschirm |                  |
|                   |                      |                        |                  |
|                   |                      |                        |                  |
| -                 |                      |                        | -                |

#### ANMERKUNG

• Nachdem ein Objekt durch [Objekt einbinden] gezeichnet wurde, wird an der obersten linken Ecke des Objektes, unterhalb des fixierten Anschlusses das Sprung-Symbol verfügbar. Klicken Sie auf dieses Symbol, um den aufgerufenen Bildschirm zu laden. Diese Funktion ist zum Überprüfen und Bearbeiten von Bildschirmen nützlich.

## 8.8 Bearbeiten eines Bildes auf einem anderen Bildschirm

## 8.8.1 Ablegen von in der Ablage registrierten Grafiken

In der Ablage registrierte Grafiken können durch Ziehen und Ablegen auf den Bildschirm positioniert werden.

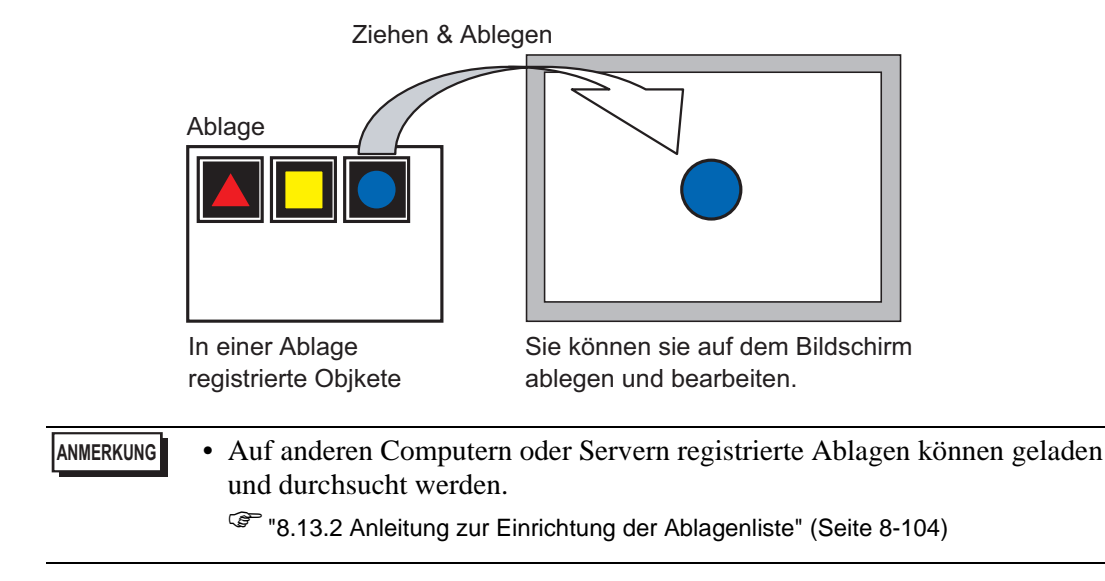

1 Zeigt die registrierte Formliste an. Wählen Sie im Menü [Ansicht (V)] den Befehl [Ablage (P)] aus, oder klicken Sie auf w.

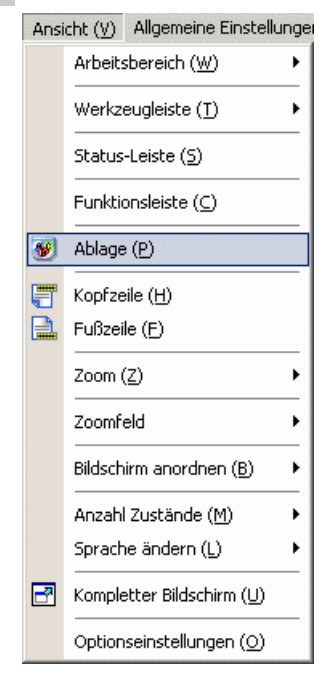

2 Wählen Sie im Dialogfeld [Ablagenliste] die Ablage mit der gewünschten Form aus und klicken auf [Öffnen]. (z.B.:Abbildung)

| Ablagenliste                    |                        |                                           |
|---------------------------------|------------------------|-------------------------------------------|
| Externe Vorlage referenzieren   |                        |                                           |
| Referenzordner externer Vorlage |                        |                                           |
|                                 |                        | Referenz ändern                           |
| , I                             |                        |                                           |
| Name                            | Тур                    | Erstellungsdatum                          |
| DEC Keyboard                    | System                 | 5/27/2005                                 |
| HEX Keyboard                    | System                 | 5/27/2005                                 |
| Fext(ABC/ENG) Keyboard          | System                 | 5/27/2005                                 |
| Text(QWE/ENG) Keyboard          | System                 | 5/27/2005                                 |
| Text(ABC/JPN) Keyboard          | System                 | 5/27/2005                                 |
| Text(QWE/JPN) Keyboard          | System                 | 5/27/2005                                 |
| Text(KANA1/JPN) Keyboard        | System                 | 5/27/2005                                 |
| Text(KANA2/JPN) Keyboard        | System                 | 5/27/2005                                 |
| Small DEC Keyboard              | System                 | 5/27/2005                                 |
| Small HEX Keyboard              | System                 | 5/27/2005                                 |
| Small Text(ABC/ENG) Keyboard    | System                 | 5/27/2005                                 |
| Small Text(ABC/JPN) Keyboard    | System                 | 5/27/2005                                 |
| Favorite                        | Benutzer               | 5/16/2007                                 |
| Figure                          | Benutzer               | 8/28/2007                                 |
| Figure                          | Benutzer<br>Umbenennen | 8/28/2007<br>Exportieren Importieren Schl |

**3** Das Dialogfeld [Ablage] wird angezeigt. Wählen Sie eine Abbildung aus, und ziehen Sie diese in den Zeichnen-Bildschirm zum Platzieren.

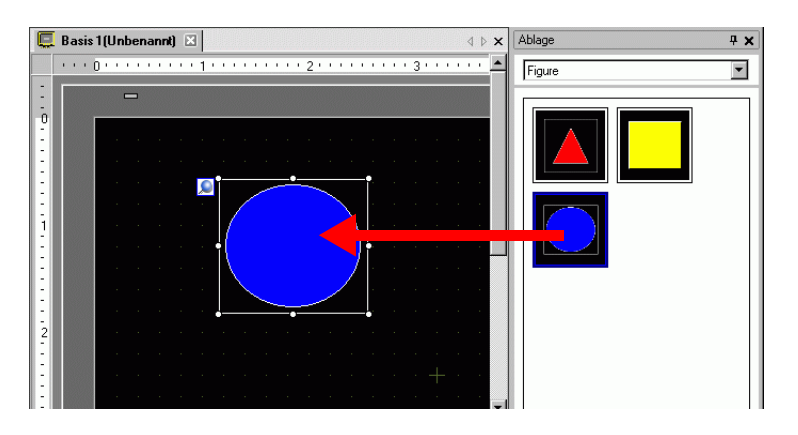

#### 8.8.2 Registrieren von Bildern in der Ablage

Sie können ein erstellten Objekt registrieren. Sie können auch eine Kombination von mehreren Objekten registrieren.

ANMERKUNG • Erstellte Ablagen können auf anderen Computern und Servern gespeichert werden.

"8.13.2 Anleitung zur Einrichtung der Ablagenliste" (Seite 8-104)

- 1 Wählen Sie im Menü [Ansicht (V)] den Befehl [Ablage (P)] aus, oder klicken Sie auf 🐺
- **2** Wählen Sie im Dialogfeld [Ablagenliste] den zu registrierenden Ablagennamen aus und klicken auf [Öffnen]. (z.B.:Abbildung)

| ·        |                                                                                                    |
|----------|----------------------------------------------------------------------------------------------------|
|          | Beferenz ändern                                                                                                    |
|          |                                                                                                    |
| Тур      | Erstellungsdatum                                                                                                    |
| System   | 5/27/2005                                                                                                    |
| System   | 5/27/2005                                                                                                    |
| System   | 5/27/2005                                                                                                    |
| System   | 5/27/2005                                                                                                    |
| System   | 5/27/2005                                                                                                    |
| System   | 5/27/2005                                                                                                    |
| System   | 5/27/2005                                                                                                    |
| System   | 5/27/2005                                                                                                    |
| System   | 5/27/2005                                                                                                    |
| System   | 5/27/2005                                                                                                    |
| System   | 5/27/2005                                                                                                    |
| System   | 5/27/2005                                                                                                    |
| Benutzer | 5/16/2007                                                                                                    |
| Benutzer | 8/28/2007                                                                                                    |
|          | Typ<br>System<br>System<br>System<br>System<br>System<br>System<br>System<br>System<br>System<br>System<br>System<br>System<br>System<br>System<br>System<br>System |

• Zum Registrieren von Abbildungen in einer neuen Ablage klicken Sie auf [OK].

3 Ein Dialogfenster mit der ausgewählten [Ablage] wird angezeigt.

| Ablage 🏾 📮 | × |
|------------|---|
| Favorite   | 1 |
|            |   |
|            |   |
|            |   |

4 Wählen Sie eine Abbildung aus, die registriert werden soll, und ziehen Sie diese in das Dialogfeld [Ablage].

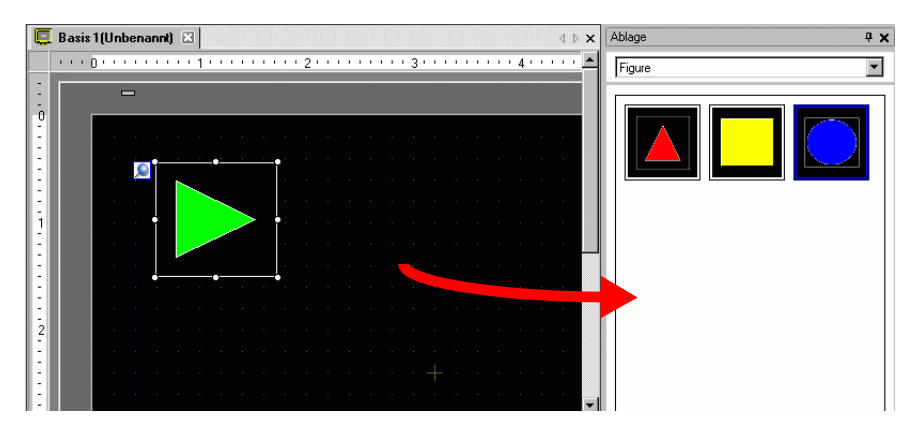

5 Die Ablage-Registrierung ist abgeschlossen.

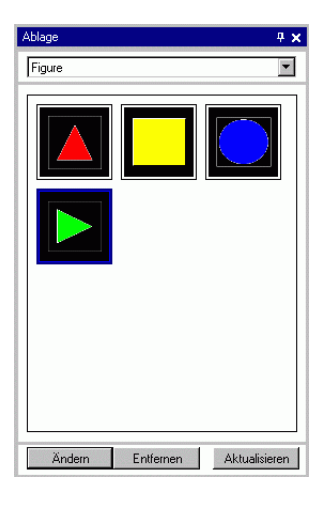

## 8.9 Erstellung eines Bildschirmes aus einer Vorlage

### 8.9.1 Einrichten von Rastern

#### Einleitung

Ein Raster kann mit Punkten und Linien im Zeichnen-Bildschirm angezeigt werden, wenn mehrere Objekte abgelegt werden.

Die Position der Objekte ist anhand von Rasterpunken definiert, wodurch die Objektposition einfacher angepasst werden kann.

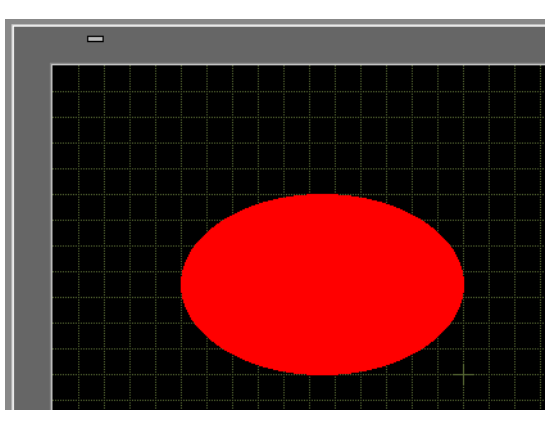

## Einrichtungsverfahren

ANMERKUNG

• Weitere Informationen hierzu entnehmen Sie bitte Ihrem Einstellungshandbuch.

"8.13.3 Optionseinstellungen - Einrichtungsanleitung (Bildschirmeditor)" (Seite 8-107)

Anzeigen eines linierten Rasters im Zeichenbildschirm und Einstellen der Umgebung, um ein Objekt an einer Linie entlang abzulegen.

| -                                | -                               |
|----------------------------------|---------------------------------|
| MEN                              | ť                               |
| Einstellung<br>Eingabebildschirm | Aktiver<br>Operationsbildschirm |
|                                  |                                 |
| Aktiver<br>Uberwachungsbildschim | Alarm-Bildschirm                |
|                                  |                                 |
|                                  |                                 |
- 1 Wählen Sie im Menü [Ansicht (V)] die Option [Referenz (O)] aus.
- 2 Das Dialogfeld [Optionseinstellungen] wird angezeigt. Wählen Sie [Bildschirmbearbeitungsstil] aus.

| Allgemein<br>Verkzeugleiste        | Einstellungen für den Bildschirmeditor konfigurieren        |
|------------------------------------|-------------------------------------------------------------|
| unktionsleiste<br>ehlerorijfung    | Aktion Raster Anzeige                                       |
| Bildschirmeditor                   | Hilfslinien beim Verschieben oder Ändern der Größe anzeigen |
| Kontaktplan                        | 🔽 Linke Kante 🔲 Rechte Kante                                |
| L<br>Skrint                        | 🗖 Horizontal zentrieren 🔲 Vertikal zentrieren               |
| Fexttabelle<br>Jberwachung - Allge | ✓ Obere Kante                                               |
| Kontaktplan                        | Beschriftungsgröße                                          |
| L                                  | Beschriftungen nicht anpassen                               |
|                                    | C Beschriftungen anpassen                                   |
|                                    | Zeichnen-Verfahren für Elemente und Zeichnungen             |
|                                    | 🗖 Zeichnen aktiviert beibehalten                            |
|                                    | Elementzeichnen aktiviert beibehalten                       |
|                                    | Standardeinstellungen löschen                               |
|                                    |                                                             |

3 Richten Sie Objekte so ein, damit sich diese nach den Rasterpunkten ausrichten, wenn sie gezeichnet oder bearbeitet werden. Wählen Sie auf der Registerkarte [Raster] das Optionsfeld [Am Raster ausrichten] aus. Wählen Sie aus der Liste [Rastergröße] den Rasterzwischenraum aus. (Zum Beispiel: 20 x 20).

| Uptionseinstellung                                                                                                    | jen                                                                                                    |  |
|----------------------------------------------------------------------------------------------------|----------------------------------------------------------------------------------------------------|--|
| Allgemein<br>Werkzeugleiste<br>Funktionsleiste<br>Fehlerprüfung<br>Bildschirmeditor<br>Logik Allgemein<br>Kontaktplan<br>IL<br>Skript<br>Texttabelle<br>Überwachung - Allge<br>Kontaktplan<br>IL | Einstellungen für den Bildschirmeditor konfigurieren<br>Aktion Raster Anzeige<br>Am Raster ausrichten<br>Rastergröße<br>1 20 × 20<br>2 1 40 × 40<br>3 18 × 16<br>5 ] 32 × 32<br>Liste bearbeiten<br>▼ Raster anzeigen<br>Rasterposition Hintergrund ▼ Form<br>Farbe: Farbe ändern |  |
|                                                                                                    |                                                                                                    |  |

ANMERKUNG

Wenn Sie die gewünschte [Rastergröße] nicht finden, klicken Sie auf [Liste bearbeiten], um eine kundenspezifische Rastergröße zu bestimmen.
 \*\* "8.13.3 Optionseinstellungen - Einrichtungsanleitung (Bildschirmeditor)" (Seite 8-107)

4 Legt das Raster entweder als Punkte oder Linien fest. Wählen Sie das Optionsfeld [Raster anzeigen] aus. Bestimmen Sie die Anzeigereihenfolgeund Rasterform und klicken auf [OK]. (z.B.: [Reihenfolge] Zurück, [Form] Raster)

| Allgemein<br>Werkzeugleiste<br>Funktionsleiste<br>Fehlerprüfung                                                         | Einstellungen für den Bildschirmeditor konfigurieren<br>Aktion Raster Anzeige                                                     | 1               |
|----------------------------------------------------------------------------------------------------|----------------------------------------------------------------------------------------------------|-----------------|
| Bildschirmeditor<br>Logik Allgemein<br>Kontaktplan<br>IL<br>Skript<br>Texttabelle<br>Überwachung - Allge<br>Kontaktplan | Am Raster ausrichten<br>Rastergröße<br>1 ) 20 × 20<br>2 ) 40 × 40<br>3 ) 8 × 16<br>4 ) 16 × 16<br>5 ) 32 × 32<br>Liste bearbeiten |                 |
| IL.                                                                                                    | Raster anzeigen       Rasterposition       Hintergrund       Form       Punkt       Farbe:       Farbe ändern                     |                 |
|                                                                                                    |                                                                                                    | OK (0) Abbreche |

ANMERKUNG • Klicken Sie auf [Farbe ändern], um die Rasterfarbe aus der Farbpalette auszuwählen.

## 8.9.2 Auswählen eines Bildschirms aus einer Vorlage

Die Anzahl der Zeichenvorgänge lässt sich durch Bearbeiten in einem in den Vorlagen registrierten Bildschirm verringern.

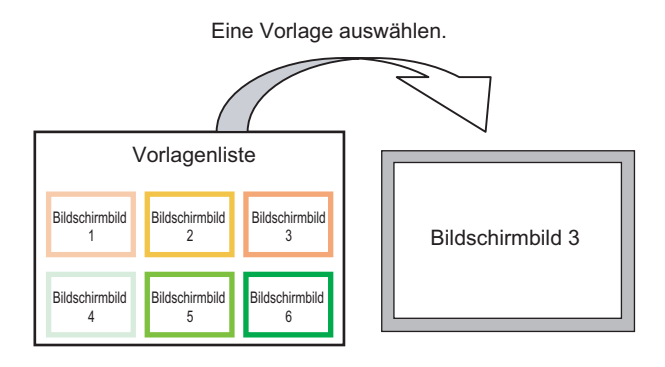

## Ablegen eines Bildschirms als Vorlage

1 Wählen Sie im Menü [Bildschirm (S)] den Befehl [Neuer Bildschirm (N)] aus.

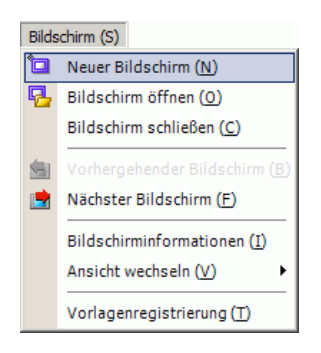

2 Das Dialogfeld [Neuer Bildschirm] wird angezeigt. Klicken Sie [Vorlage aus Liste auswählen].

|                  |                    | _ |
|------------------|--------------------|---|
| が Neuer Bildschi | rm 🔁               | × |
| Objekttyp        | Basis              |   |
| Bildschirm-Nr.   |                    |   |
| Titel            | Unbenannt          |   |
| Vorlage verwe    | nden               |   |
| Vorlagen a       | us Liste auswählen |   |
| INGIZIERE E      | chatzte vonagen    |   |
|                  | Neu Abbrechen      |   |

**3** Die registrierten Vorlagen werden angezeigt. Wählen Sie einen Bildschirm zur erneuten Verwendung aus und klicken Sie auf [OK].

| 💰 Vorlage auswählen       | X |
|---------------------------|---|
| Bildschirm-Nr.2 Unbenannt |   |
| 12011年1月第二日第二日1999年       |   |
| 🕉 Entfemen 🗾 Umbenennen   |   |
| OK         Abbrechen      |   |

4 Die Vorlage wurde platziert.

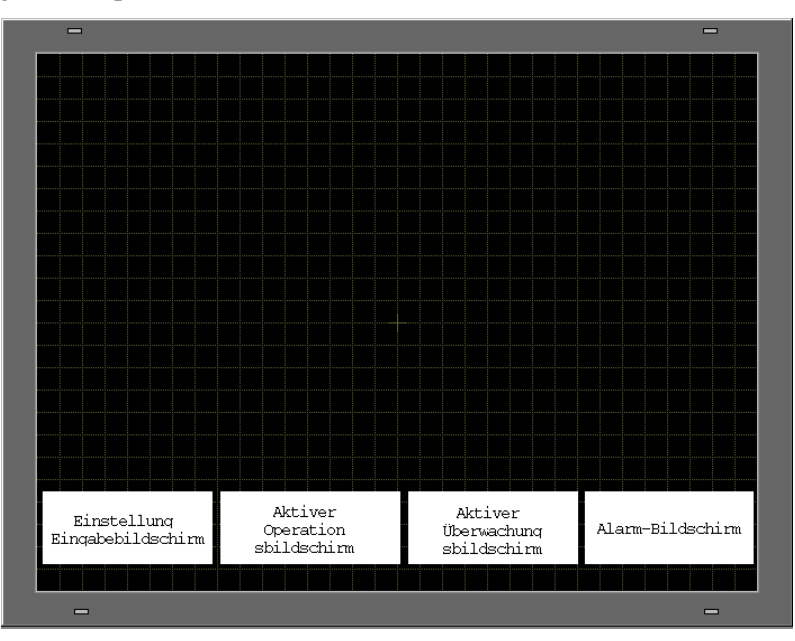

## Als Vorlage speichern

Erstellte Bildschirme können als Vorlagen registriert und wiederverwendet werden. Um einen Bildschirm zu einer Vorlage zu machen, wählen Sie im Menü [Bildschirm (S)] den Befehl [Vorlagenregistrierung (T)] aus.

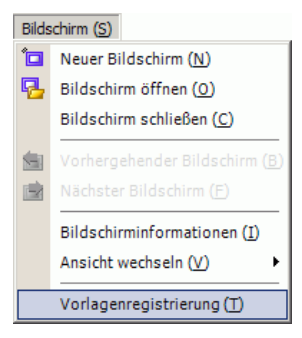

## 8.10 Einfügen eines Bildes

## 8.10.1 Zielbild

Folgende Bilddaten können im GP-Bildschirm angezeigt werden.

| Bild-                                 | Einfügmethode                                                                               | Beschreibung                                                                                                    |  |  |  |
|---------------------------------------|---------------------------------------------------------------------------------------------|----------------------------------------------------------------------------------------------------|--|--|--|
| Bitmap-,<br>JPEG-, DPD-,<br>PNG-Datei | Direktes Platzieren<br>eines Bildes im<br>Bildschirm                                        | <ul> <li>Direktes Einfügen von Bitmap, JPEG, DPD oder PNG im<br/>Bildschirm.</li> <li>ANMERKUNG</li> <li>Bei Verwendung desselben Bildes in mehreren<br/>Bildschirmen kann die Bildschirmkapazität niedrig<br/>gehalten werden, indem man das ursprüngliche Bild in<br/>"Bild" registriert.</li> <li>Der Basis-Bildschirm kann aufrufen werden, wenn<br/>schon ein Bild in einem anderen Basis-Bildschirm<br/>platziert ist.</li> <li>* 8.10.2 Einfügen BMP/JPEG-Verfahren  Direktes Einfügen<br/>von Bildern auf den Bildschirm." (Seite 8-79)</li> </ul> |  |  |  |
|                                       | Registrieren eines<br>Bildes in "Bild<br>(Anzeige)" und<br>Anwenden von<br>Objekt einbinden | <ul> <li>Registriert eine Bitmap, JPEG, DPD oder PNG-Datei als das "Bild" und zeigt dieses im Basis-Bildschirm unter Anwendung von Objekt einbinden an.</li> <li>ANMERKUNG</li> <li>Bildschirmkapazität kann niedrig gehalten werden, indem man eine Bilddatei unter "Bild" registriert und dasselbe Bild in mehreren Bildschirmen verwendet.</li> <li><sup>C</sup> "8.10.2 Einfügen BMP/JPEG-Verfahren ■ Registrieren und Verwenden von Bildern" (Seite 8-82)</li> <li><sup>C</sup> "8.7 Einen Bildschirm mehrere Male verwenden" (Seite 8-65)</li> </ul> |  |  |  |
|                                       | Registrieren eines<br>Bildes in "Bild (CF)"<br>und Anwenden von<br>Objekt einbinden         | Aufrufen und Anzeige der in der CF-Karte im Basis-<br>Bildschirm gespeicherten Bilddaten.<br>** "8.7 Einen Bildschirm mehrere Male verwenden" (Seite 8-65)                                                                                                    |  |  |  |
|                                       | Aufrufen des Basis-<br>Bildschirm-Bildes                                                    | Aufrufen und Anzeige der schon erstellten Bilddaten des<br>Basis-Bildschirms im Basis-Bildschirm.<br><sup>©</sup> "8.7 Einen Bildschirm mehrere Male verwenden" (Seite 8-65)                                                                                                    |  |  |  |
| Piktogramm                            | Registrierte<br>Abbildungen<br>"Piktogrammregistri<br>erung"                                | Aufrufen und Anzeige der punktierten in "Piktogramm"<br>registrierten Bilddaten im Basis-Bildschirm.<br>** "8.11 Zeichnen einer detaillierten Abbildung" (Seite 8-84)                                                                                                    |  |  |  |
| Tastatur                              | Registrierte<br>"Tastatur"-<br>Abbildungen.                                                 | <ul> <li>Aufrufen und Anzeige der in "Tastatur" registrierten<br/>Tastatur im Basis-Bildschirm.</li> <li>"8.7 Einen Bildschirm mehrere Male verwenden" (Seite 8-65)</li> <li>ANMERKUNG</li> <li>Sie können eine Tastatur von einem Element [Objekt<br/>einbinden] in einem Basis-Bildschirm aufrufen.</li> </ul>                                                                                                    |  |  |  |

## 8.10.2 Einfügen BMP/JPEG-Verfahren

Direktes Einfügen von Bildern auf den Bildschirm.

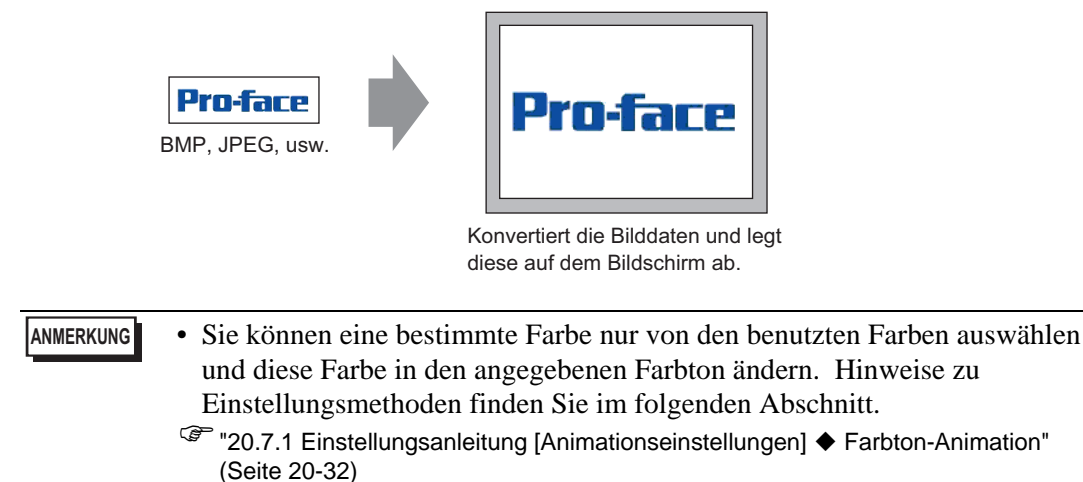

1 Wählen Sie im Menü [Zeichnen (D) den Befehl [Bild (I)] aus oder klicken Sie auf 🔁

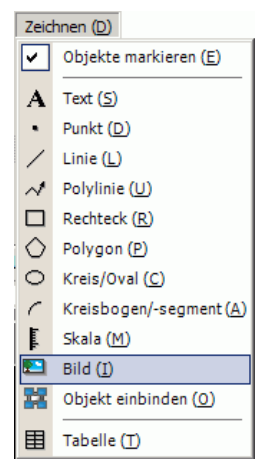

2 Klicken Sie auf den Bildschirm-Zeichnenbereich, um das Bildelement abzulegen. Klicken Sie zum Öffnen des Dialogfeldes doppelt auf das Objekt und bestimmen Sie den [Dateityp] und den [Dateinamen (N)] des einzufügenden Bildes.

| 🛄 Basis 1 | Originaldatei öffnen                                 |                                                                                                    |                                                          |                                                       |                              |   |         | ? ×       |
|-----------|------------------------------------------------------|----------------------------------------------------------------------------------------------------|----------------------------------------------------------|-------------------------------------------------------|------------------------------|---|---------|-----------|
|           | Suchen in: 🖯                                         | GP-Pro EX                                                                                              |                                                          |                                                       |                              |   | 🗈 💣 🎟 • |           |
|           | Verlauf<br>Desktop<br>Eigene Dateier<br>Arbeitsplatz | backup<br>Converter<br>Database<br>ErrorLog<br>Font<br>Fonts<br>ja<br>Keymap<br>Lang<br>Manual<br>Misc | mrk Packag pdx Prop Protoc system templat Templat Tempor | e<br>le<br>ary<br>ary<br>s.bmp                        |                              |   |         |           |
| -         | Da<br>Netzwerkumg                                    | einame:                                                                                                | proface.bmp                                              |                                                       |                              |   |         | Öffnen    |
| 3         | Proface                                              | Helligkeit<br>Dunkel                                                                                   | Hell                                                     | Qualität<br>Farbreduktion<br>Umgekehrt<br>Transparent | Grob<br>16384 Farbes<br>Kein | V |         | Abbrechen |

# Sie können außerdem Bitmaps auf den PC kopieren. Klicken Sie auf den Zeichenbereich in GP-Pro EX und wählen Sie dann [Einfügen] im Menü [Bearbeiten] aus. Nachdem der Befehl [Einfügen] ausgewählt wurde, wird das obige Dialogfeld angezeigt.

- **3** Passen Sie die Qualität und die Anzahl der Farben des Bildes an, und klicken Sie auf [Öffnen].
  - Wählen Sie das Optionsfeld [Transparent] zum Aktivieren der Schaltfläche [Einstellungen] aus. Klicken Sie auf die Schaltfläche und verwenden Sie im Dialogfeld [Transparente Farbeinstellungen] eine Pipette, um die Farbe auf dem Bild auszuwählen und transparent zu machen. Diese Funktion ist nützlich, wenn man die Hintergrundfarbe bei eingefügten Bildern transparent machen möchte.

| 💰 Transparente Farbeinstellungen        | ×                |
|-----------------------------------------|------------------|
| Zoom Vollansicht                        |                  |
| Transparenzfarbe auswählen              |                  |
| C Ober Farbpalete C Ober Stichprobe aus | Bild<br>255,255) |
|                                         |                  |
| Protose                                 |                  |
| OK (0) Abbrechen                        |                  |

4 Das folgende Dialogfenster [Bildregistrierung] wird geöffnet. Setzen Sie Größe und Blinkrate des einzufügenden Bildes.

|                         | Originaldatei                               |
|-------------------------|---------------------------------------------|
| Urotoro                 | C:\Program Files\\proface.bmp Referen:      |
| <b>FIVIAL</b> Ľ         | Anzahl der Farben 16,777,216 Größe 425 x 85 |
| Human Machine Interface | Seitenverhältnis bestimmen                  |
|                         | ✓ Originalgröße                             |
|                         | 🗖 Blinken 🔲 Komprimieren                    |
|                         | ·                                           |
|                         | OK (O) Abbrechen                            |

- Wenn man [Originalgröße] wählt, wird ein Bild in derselben Größe wie das Originalbild platziert. Nach Platzieren kann die Größe eines Bildes nicht mehr geändert werden.
  - Wenn man [Seitenverhältnis feststellen] auswählt, wird ein Bild platziert, bei dessen Original das horizontale und vertikale Seitenverhältnis fixiert ist.
- 5 Klicken Sie auf [OK], um das festgelegte Bild zu platzieren.

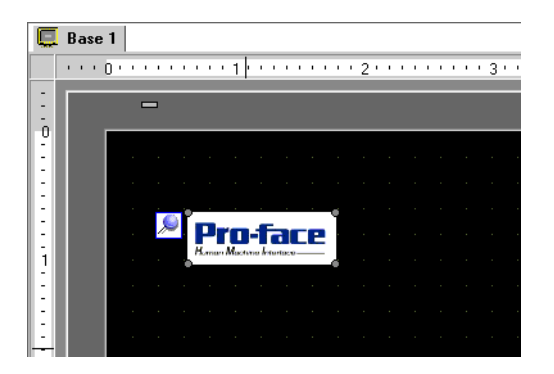

## Registrieren und Verwenden von Bildern

Das Volumen der Bilddaten kann durch Verwenden der Bildregistrierung und ihrer Bilder verringert werden.

1 Wählen Sie im Menü [Allgemeine Einstellungen (R)] [Bildregistrierung (I)] aus oder klicken Sie auf 🛃, um das folgende Dialogfenster anzuzeigen.

| 💰 Bildregist | rierung  |          | X                                                                                                    |
|--------------|----------|----------|----------------------------------------------------------------------------------------------------|
| Hinzufügen   | Kopieren | Einfügen | Entfernen Bildeinstellungen Nummer 1 Kommentar                                                                                                    |
|              |          |          | Originaldatei<br>Datei : Referenz<br>Anzahl der Farben: Unbekannt Größe:                                                                                        |
|              |          |          | Konvertierungseinstellungen<br>Helligkeit Qualität Mittel 🔽<br>Dunkel Hell Farbreduktion Z56 Farben 🔽<br>Umgekehrt Kein 🔽<br>Standard Transperent Einstellungen |
|              |          |          | Binken     Komprimieren Speicherbedarf (Gerät) - Byte     Schließen (C)                                                                                         |

2 Klicken Sie auf [Hinzufügen]. Das Dialogfeld [Bild hinzufügen] wird angezeigt. Wählen Sie eine Grafik aus und klicken Sie dann auf [Öffnen].

| Bild hinzufügen            |                             |         | ? ×  |
|----------------------------|-----------------------------|---------|------|
| Look in:                   | 🗀 Unbenannt                 | - 🖬 📩 🚽 |      |
|                            | ata                         |         |      |
| My Recent                  | 🗀 ne<br>🔁 Usb               |         |      |
| Documents                  | image_rain.bmp              |         |      |
| Desktop                    |                             |         |      |
|                            |                             |         |      |
|                            |                             |         |      |
| My Documents               |                             |         |      |
|                            |                             |         |      |
| My Computer                |                             |         |      |
|                            |                             |         |      |
| My Network<br>Places       | File name: image_rain.bmp   | ▲ 0t    | en   |
|                            | Files of type: Alle Dateien | ▼ Car   | ncel |
|                            |                             |         |      |
|                            |                             |         |      |
|                            |                             |         |      |
| J                          |                             |         |      |
|                            |                             |         |      |
| Speichern in fil<br>Bilder |                             |         |      |
|                            |                             |         |      |
|                            |                             |         |      |
|                            |                             |         |      |
|                            |                             |         |      |
|                            |                             |         | 11   |

**3** Fügen Sie, je nach Bedarf, Kommentare hinzu, legen die Helligkeit oder die Farben fest, und klicken dann auf [Schließen]. Die Bildregistrierung ist abgeschlossen.

| 💰 Bildregistrierung                                                                                                    | ×  |
|----------------------------------------------------------------------------------------------------|----|
| Hinzufügen Kopieren Einfügen Entlemen<br>Nummer 1 Nr. ändern Speichern in Interner Speic<br>Speicher Speicher Ungendatei<br>Originaldatei<br>Datei: C:\PROEX:Vinage_rain.bmp Referenz<br>Anzahl der Farber: 24 Bit Größe: 158 × 154<br>Konvertierungseinstellungen<br>Heligkeit Qualität Grob<br>Dunkel Hell Farbreduktion 4096 Farben<br>Umgekehrt Kein<br>[Standard] Transparent Einstellun<br>Blirken<br>Komprimieren Speicherbedarf (Gerä): 51,356 Byte | er |

4 Das registrierte Bild kann auf den Bildschirm geladen werden. Nachstehend werden die Schritte beschrieben.

"8.7 Einen Bildschirm mehrere Male verwenden" (Seite 8-65)

| asis   | 1(l | Unb | en | ann | t) E | 3   |     |      |     |     |     |      |     |     |      |     |     |        |     |      |   |     |         |       |   |
|--------|-----|-----|----|-----|------|-----|-----|------|-----|-----|-----|------|-----|-----|------|-----|-----|--------|-----|------|---|-----|---------|-------|---|
| н н.   | • 0 |     |    |     | • •  | · 1 | • • | с (r | • • | с ( | ' 2 | н н. | с с | • • | с с. | • 3 | • • |        | • • | с с. | 4 | • • | <br>• • | <br>5 |   |
| 100000 |     |     |    |     |      |     |     |      |     |     |     |      |     |     |      |     |     | 000000 |     |      |   |     | <br>    | <br>  |   |
|        |     |     |    |     |      |     |     |      |     |     |     |      |     |     |      |     |     |        |     |      |   |     |         |       |   |
|        | Г   |     |    |     |      |     |     |      |     |     |     |      |     |     |      |     |     |        |     |      |   |     |         |       | ī |
|        |     |     |    |     |      |     |     |      |     |     |     |      |     |     |      |     |     |        |     |      |   |     |         |       |   |
|        |     |     |    |     |      |     |     |      |     |     |     |      |     |     |      |     |     |        |     |      |   |     |         |       |   |
|        |     |     |    |     |      |     |     |      |     |     |     |      |     |     |      |     |     |        |     |      |   |     |         |       |   |
|        |     |     |    |     |      |     |     |      |     |     |     |      |     |     |      |     |     |        |     |      |   |     |         |       |   |
|        |     |     |    |     |      |     |     |      |     |     |     |      |     |     |      |     |     |        |     |      |   |     |         |       |   |
|        |     |     |    |     |      |     |     |      |     |     |     |      |     |     |      |     |     |        |     |      |   |     |         |       |   |
|        |     |     |    |     |      |     |     |      |     |     |     | -    |     |     | -    |     | -   |        |     |      |   |     |         |       |   |
|        |     |     |    |     |      |     |     |      |     |     |     |      |     |     |      |     |     |        |     |      |   |     |         |       |   |
|        |     |     |    |     |      |     |     |      |     |     |     |      |     |     |      |     |     |        |     |      |   |     |         |       |   |
|        |     |     |    |     |      |     |     |      |     |     |     |      |     |     |      |     |     |        |     |      |   |     |         |       |   |
|        |     |     |    |     |      |     |     |      |     |     |     | 1    |     |     |      |     |     |        |     |      |   |     |         |       |   |
|        |     |     |    |     |      |     |     |      |     |     |     |      |     |     | _    |     |     |        |     |      |   |     |         |       |   |
|        |     |     |    |     |      |     |     |      |     |     |     |      |     |     |      |     |     |        |     |      |   |     |         |       |   |
|        |     |     |    |     |      |     |     |      |     |     |     |      | 1   | Γ   |      |     |     |        |     |      |   |     |         |       |   |
|        |     |     |    |     |      |     |     |      |     |     |     |      |     |     |      |     |     |        |     |      |   |     |         |       |   |
|        |     |     |    |     |      |     |     |      |     |     |     |      |     |     |      |     |     |        |     |      |   |     |         |       |   |
|        |     |     |    |     |      |     |     |      |     |     |     |      |     |     |      |     |     |        |     |      |   |     |         |       |   |
|        |     |     |    |     |      |     |     |      |     |     |     |      |     |     |      |     |     |        |     |      |   |     |         |       |   |
|        |     |     |    |     |      |     |     |      |     |     |     |      |     |     |      |     |     |        |     |      |   |     |         |       |   |
|        |     |     |    |     |      |     |     |      |     |     |     |      |     |     |      |     |     |        |     |      |   |     |         |       |   |
|        |     |     |    |     |      |     |     |      |     |     |     |      |     |     |      |     |     |        |     |      |   |     |         |       |   |
|        |     |     |    |     |      |     |     |      |     |     |     |      |     |     |      |     |     |        |     |      |   |     |         |       |   |
|        |     |     |    |     |      |     |     |      |     |     |     |      |     |     |      |     |     |        |     |      |   |     |         |       |   |
|        | L   |     |    |     |      |     |     |      |     |     |     |      |     |     |      |     |     |        |     |      |   |     |         |       |   |
|        |     |     |    |     |      |     |     |      |     |     |     |      |     |     |      |     |     |        |     |      |   |     |         |       |   |
|        |     |     |    | -   |      |     | -   |      |     |     |     |      |     |     |      |     |     |        |     |      |   |     |         |       |   |

## 8.11 Zeichnen einer detaillierten Abbildung

## 8.11.1 Zeichnen eines Ventils

## Einleitung

Bilddaten, die in einem Piktogramm erstellt wurden, können im Basis-Bildschirm aufgerufen und angezeigt werden. In [Piktorgrammregistrierung] können eigene Symbole oder Bilder gezeichnet werden.

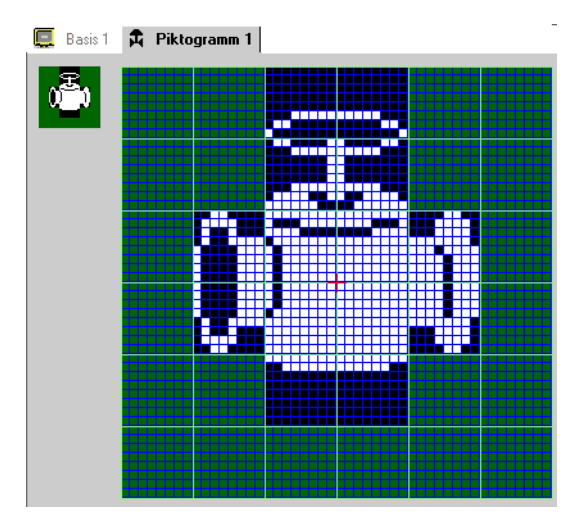

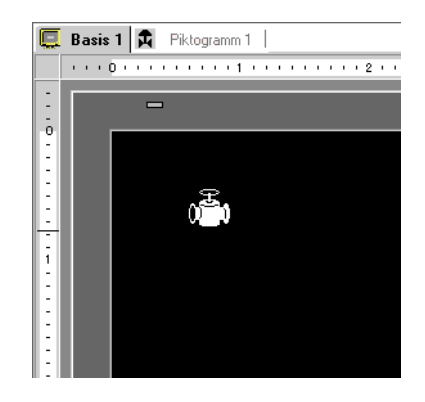

## Einrichtungsverfahren

### ANMERKUNG

• Weitere Informationen hierzu entnehmen Sie bitte Ihrem Einstellungshandbuch.

"8.13.4 Allgemeine Einstellungen - Piktogramm-Registrierung -Einstellungsanleitung" (Seite 8-112)

Um ein Ventil mit Punkten zu zeichnen:

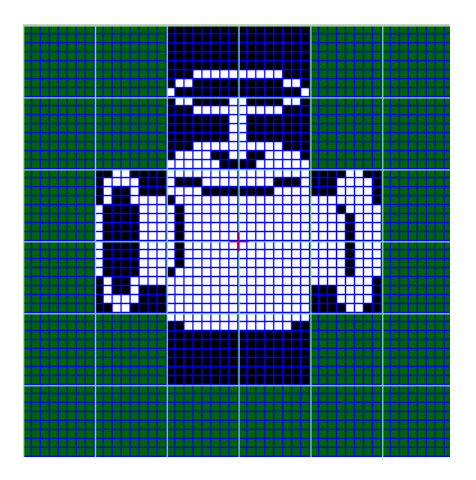

Klicken Sie im Menü [Allgemeine Einstellungen (R)] auf [Piktogramm-Registrierung (M)].
 Wählen Sie [Neu] aus, geben [Nummer] und [Kommentar], und klicken Sie auf [Neu]. (Zum Beispiel: [Nummer] = 1, [Kommentar] = Test)

| <i></i> Neu Piktogra | mm/Öffnen  |     | ×         |
|----------------------|------------|-----|-----------|
| Neu                  | C Öffnen   |     |           |
| Nummer               | 1 🗦 🏢      |     |           |
| Kommentar            | Piktogramm |     |           |
|                      |            |     |           |
|                      |            |     |           |
|                      |            |     |           |
|                      |            |     |           |
|                      |            |     |           |
|                      |            |     |           |
|                      |            |     |           |
|                      |            |     |           |
|                      |            | Neu | Abbrechen |
|                      |            |     | //        |

2 Erstellen Sie eine Kontur des Ventilkörpers mit einem Rechteck. Wählen Sie im Menü [Zeichnen (D)] [Gefülltes Rechteck (T)] aus. Legen Sie das Rechteck nach Ziehen in die entsprechende Größe am gewünschten Ort ab.

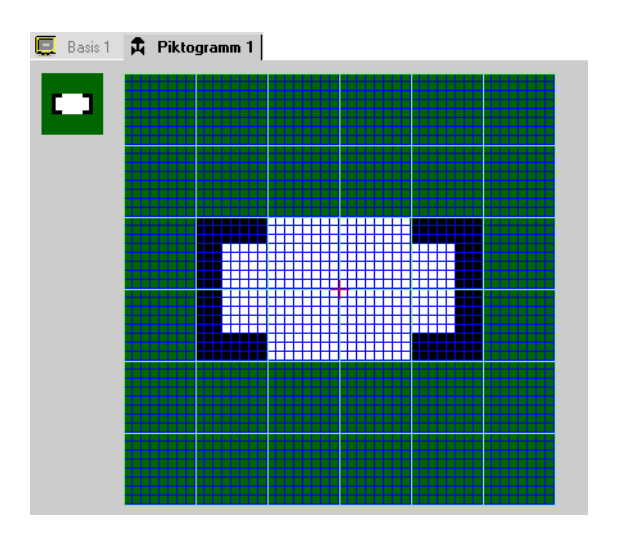

ANMERKUNG

• Zum Rückgängigmachen des Befehls, klicken Sie auf das Menü [Bearbeiten] - Befehl [Rückgängig]. 3 Erstellen einer Ventilöffnung mit einem Ellipse. Wählen Sie im Menü [Zeichnen (D)] [Gefüllter Kreis/Ellipse] aus. Legen Sie das Objekt nach Ziehen in die entsprechende Größe am gewünschten Ort ab.

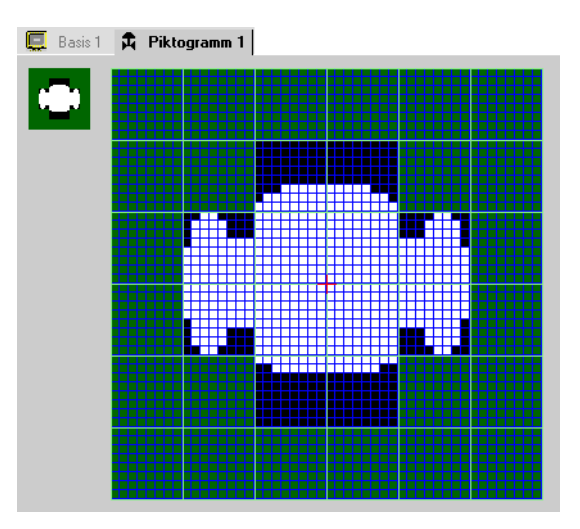

4 Erstellen Sie eine Kontur der Ventilöffnung mittels [Farbinvertierung]. Wählen Sie im Menü [Bearbeiten] den Befehl [Farbinvertierung (Y)] aus, um den Punkt auf dem Campus-Bereich widerzuspiegeln. Wählen Sie im Menü [Zeichnen (D)] [Gefüllter Kreis/Ellipse (C)] aus. Legen Sie die Ellipse nach Ziehen in die entsprechende Größe am gewünschten Ort ab. Klicken Sie nach deren Platzierung erneut auf [Farbinvertierung (Y)], um in den Campus-Bereich zurückzukehren.

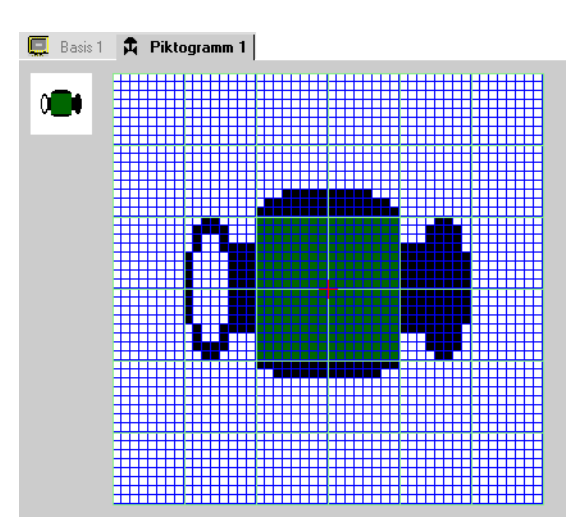

5 Erstellen Sie das Griff-Element mit einer Ellipse und einem Rechteck. Wählen Sie im Menü [Zeichnen] [Kreis/Ellipse (C)] oder [Gefülltes Rechteck (T)] aus. Klicken Sie auf [Gefülltes Rechteck (T)] und legen das Objekt nach Anpassen der Größe und des Ortes des Ovals oder des Rechteckes ab.

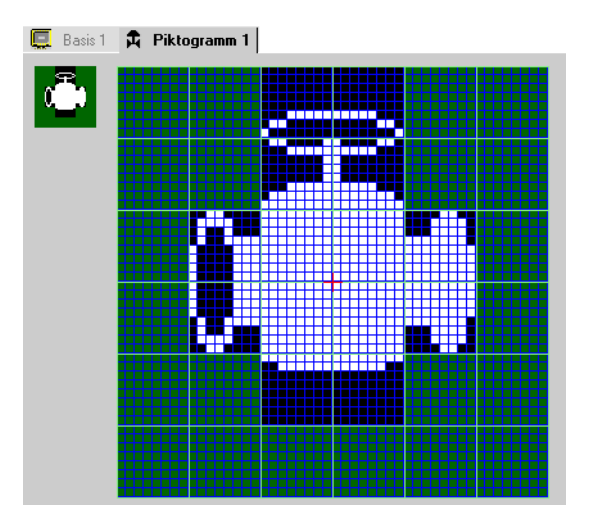

6 Stimmen Sie das Bild mit Hilfe von Punkten ab. Wählen Sie im Menü [Zeichnen (D)] [Punkt (D)] aus. Zum Zeichnen kann zum Einschalten (weiß) geklickt oder zum Ausschalten mit der rechten Maustaste (schwarz) geklickt werden.

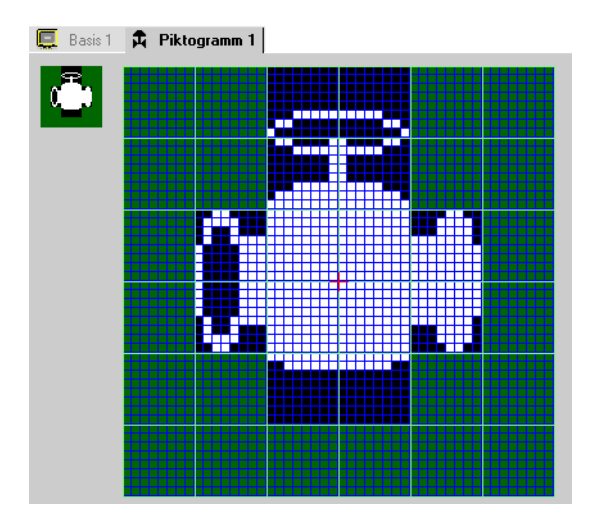

ANMERKUNG

7 Unter dem Tab [Basis 1] öffnen Sie einen Basis-Bildschirm zum Platzieren des Piktogramms. Klicken Sie im Menü [Zeichnen (D)] auf [Objekt einbinden (O)].

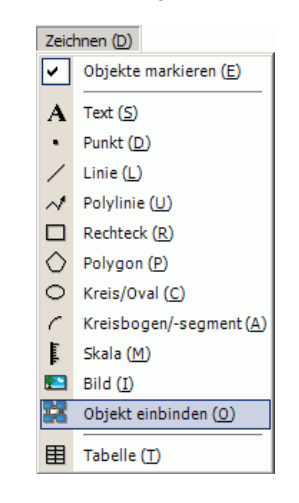

• Durch Anklicken von Menü [Bildschirm (S)] - [Neuer Bildschirm (N)] kann man einen neuen Basis-Bildschirm erstellen.

8 Bei Anklicken des Zeichnen-Bildschirms wird der punktierte Rand platziert und das Dialogfeld [Objekt einbinden] angezeigt.

| 💰 Objekt einbinden |        | ×            |
|--------------------|--------|--------------|
| Ziel aufrufen      | Nummer |              |
| Bildschirm         |        |              |
|                    |        |              |
|                    |        |              |
|                    |        |              |
|                    |        |              |
|                    |        |              |
|                    |        |              |
|                    |        |              |
|                    |        |              |
|                    |        |              |
|                    |        |              |
|                    |        |              |
|                    |        | OK Abbrechen |

**9** Wählen Sie [Piktogramm] von [Ziel aufrufen] aus und wählen Sie die in [Nummer] registrierte Piktogramm-Nummer aus. (z.B.:1).

| 💣 Objekt einbinden          |               |                  | × |
|-----------------------------|---------------|------------------|---|
| Ziel aufrufen<br>Piktogramm | Nummer        |                  |   |
| 1: Piktogramm               |               |                  |   |
| Größe                       | Anzeigenfarbe | Hintergrundfarbe |   |
|                             |               | OK Abbrecher     |   |

ANMERKUNG • Die Anzeigenfarbe des erstellten Piktogramms kann festgelegt werden.

10 Wählen Sie eine Abbildung aus und klicken Sie [OK], um die designierte Abbildung anzuzeigen.

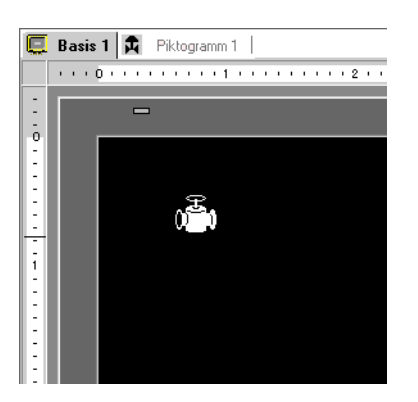

## 8.11.2 Anzeigen eines externen Zeichens im Zeichencode.

Zeichnen Sie ein externes Zeichen mit Punkten im Piktogramm. Im Bildschirm können registrierte externe Zeichen angezeigt werden.

Externe Zeichen können nur registriert werden, wenn der ASCII Standard (Schriftart Bitmap) mit einer Schriftgröße von 8 x 16 Punkte oder größer ausgewählt wurde.

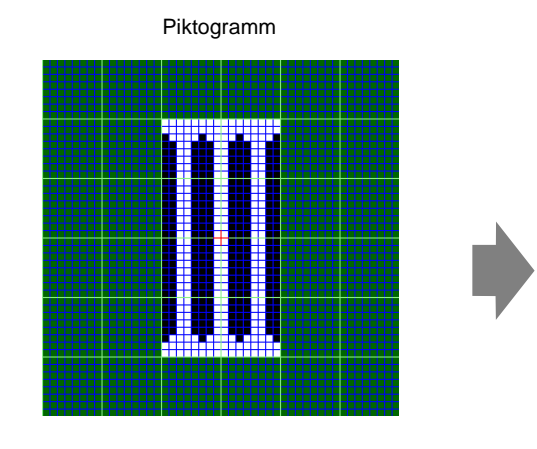

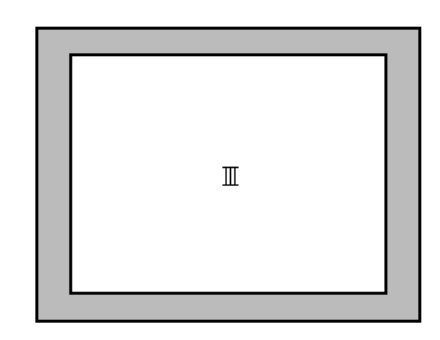

GP

## Einrichtungsverfahren

Das erstellte Zeichen kann im Bildschirm angezeigt werden, indem man ein Zeichen innerhalb des Rahmens in der Zeichencode-Tabelle damit ersetzt. Nachstehend wird das Verfahren zum Ersetzen des Zeichens "?" beschrieben. (89h) in der Zeichencode-Tabelle (Code-Seite 850) mit Zeichen "III", das mit Punkten erstellt wurde und das Zeichen "III" auf dem GP-Bildschirm anzeigt.

## Zeichencode-Tabelle

Es folgt die Zeichencode-Tabelle Seite 850, d.h. der im GP verwendete Zeichencode.

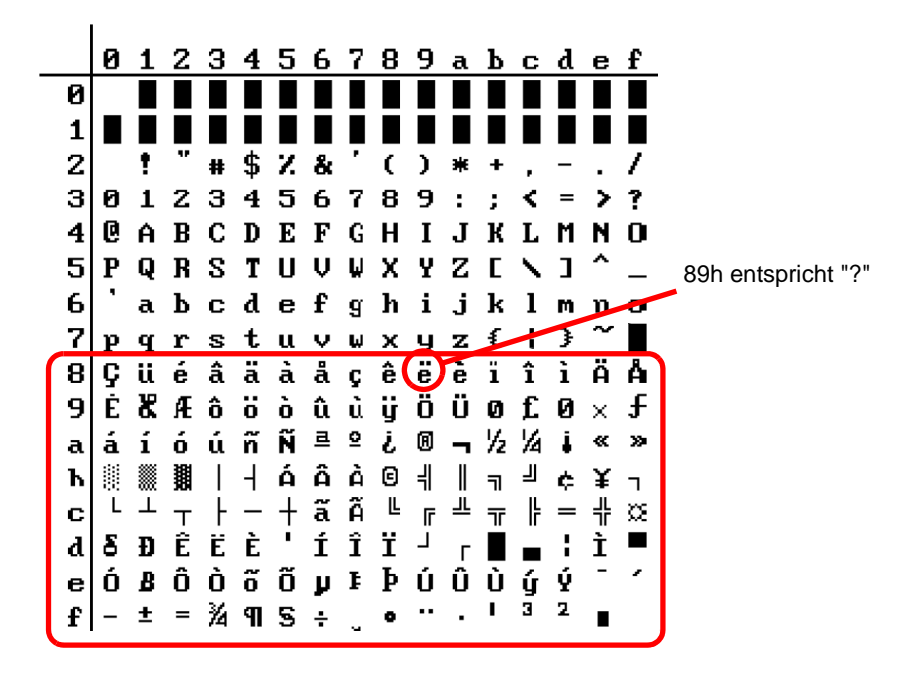

1 Klicken Sie im Menü [Allgemeine Einstellungen (R)] auf [Piktogramm-Registrierung (M)]. Wählen Sie [Neu] aus und geben die Piktogrammnummer "8010" in [Nummer] ein, die dem Zeichen ? (89h) in der Zeichencode-Tabelle entspricht, und klicken Sie auf [Neu].
 <sup>©™</sup> " ■ Eingabe der Code-Tabelle" (Seite 8-94)

| 💰 Neu Piktogra | amm/Öffnen |  |     |         | ×     |
|----------------|------------|--|-----|---------|-------|
| Neu            | O Öffnen   |  |     |         |       |
| Nummer         | 8010 🗦 🏨   |  |     |         |       |
| Kommentar      | Piktogramm |  |     |         |       |
|                |            |  |     |         |       |
|                |            |  |     |         |       |
|                |            |  |     |         |       |
|                |            |  |     |         |       |
|                |            |  |     |         |       |
|                |            |  |     |         |       |
|                |            |  |     |         |       |
|                |            |  |     |         |       |
|                |            |  | Neu | Abbrech | en // |

2 Zeichnen Sie ein Sonderzeichen. Erstellen Sie "III" zur Anzeige im Bildschirm.

| 📃 Basis 1      | <b>A</b> | Piktog | ramm 8 | 010 |  |  |  |
|----------------|----------|--------|--------|-----|--|--|--|
| $\blacksquare$ |          |        |        |     |  |  |  |
|                |          |        |        |     |  |  |  |
|                |          |        |        |     |  |  |  |
|                |          |        |        |     |  |  |  |
|                |          |        |        |     |  |  |  |
|                |          |        |        |     |  |  |  |

**3** Klicken Sie auf die Registerkarte [Basis 1] und wählen das Menü [Zeichnen (D)] und den [Text (S)] aus.

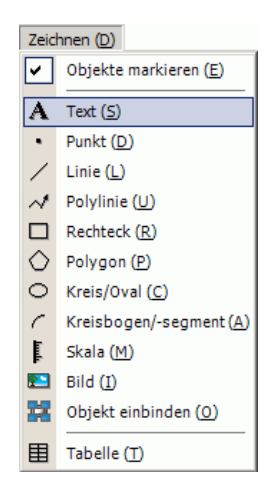

4 Platzieren Sie den Text im Bildschirm und doppelklicken Sie ihn, um das Dialogfeld [Text] anzuzeigen.

| 💰 Text                   |                  |               |               | ×             |
|--------------------------|------------------|---------------|---------------|---------------|
|                          | Oirekter Text    | C Texttabelle | е             |               |
|                          | Schriftarten     |               | 7.1 0.2       |               |
|                          | Schrifttyp       | Standard 💌    | Zeichen Große | 8 x 16 Punkte |
|                          | Zeichensatz      | ASCII         | Textattribut  | Standard 🔽    |
| $\square D \cup \square$ | Richtung         | Horizontal 💌  | Es wird zeni  | riert         |
|                          | Farbe            |               |               |               |
|                          | Textfarbe        | 7.            | Blinken       | Kein 💌        |
| EEE                      | Hintergrundfarbe | Transparent 💌 | Blinken       | Kein          |
| Zeilenabstand 0          | Schattenfarbe    | 1             | Blinken       | Kein 💌        |
| Text                     |                  |               |               |               |
|                          |                  |               |               |               |
|                          |                  |               |               |               |
|                          |                  |               |               |               |
|                          |                  |               | ·             |               |
|                          |                  |               |               | UK Abbrechen  |

5 Geben Sie im Eingabebereich den [Eingabecode] "0235" ein, während Sie die [Alt]-Taste gedrückt halten, was dem Textcode (89h) entspricht. Nach Loslassen der [Alt]-Taste, wird ? eingegeben. Klicken Sie auf [OK].

|               | igabe del Ci | Jue-Tabelle      | (Selle 0-94)   |          |         |                  |
|---------------|--------------|------------------|----------------|----------|---------|------------------|
| EEE           |              | Hintergrundfarbe | Transparent 💌  | Blinken  | Kein    | <b>V</b>         |
| Zeilenabstand |              | Schattenfarbe    | 1 💌            | Blinken  | Kein    |                  |
| ë             |              |                  |                |          |         |                  |
|               |              |                  |                |          | OK      | Abbrechen        |
| ANMERKUNG     | • Das auf    | dem Zeichr       | nen-Bildschirm | abgelegt | e Zeicł | nen wird als "?" |

• Das auf dem Zeichnen-Bildschirm abgelegte Zeichen wird als "?" angezeigt. Auf der Bildschirmanzeige, die zur GP übertragen wurde, wird jedoch "III" angezeigt.

## Wie man Anzeigezeichen anzeigt, deren Zeichencode nicht aufgeführt ist

Die für die Piktogramm-Nummern von 8001 bis 8128 gezeichneten Piktogramme werden als Zeichen der Zeichencodes von 80h bis FFh behandelt. 8001 entspricht beispielsweise 80h und 8002 81h.

Wenn Sie für diese Piktogramm-Nummern Piktogramme erstellen, werden sie als externe Zeichen registriert.

Bei Eingabe des Eingabecodes, der einer Piktogramm-Nummer im Basis-Bildschirm entspricht, wird das im Basis-Bildschirm angezeigte Zeichen im GP als registriertes externes Zeichen angezeigt.

| Piktorgramm | Textcode       | Eingabecode  | Piktorgramm | Textcode       | Eingabecode  | Piktorgramm | Textcode       | Eingabecode  |
|-------------|----------------|--------------|-------------|----------------|--------------|-------------|----------------|--------------|
| -Nummer     | Code Seite 851 | (Alt + Code) | -Nummer     | Code Seite 851 | (Alt + Code) | -Nummer     | Code Seite 851 | (Alt + Code) |
| 8001        | 80h            | 0199         | 8049        | B0h            | 0130         | 8097        | E0h            | 0211         |
| 8002        | 81h            | 0252         | 8050        | B1h            | 0131         | 8098        | E1h            | 0223         |
| 8003        | 82h            | 0233         | 8051        | B2h            | 0132         | 8099        | E2h            | 0212         |
| 8004        | 83h            | 0226         | 8052        | B3h            | 0133         | 8100        | E3h            | 0210         |
| 8005        | 84h            | 0228         | 8053        | B4h            | 0134         | 8101        | E4h            | 0245         |
| 8006        | 85h            | 0224         | 8054        | B5h            | 0193         | 8102        | E5h            | 0213         |
| 8007        | 86h            | 0229         | 8055        | B6h            | 0194         | 8103        | E6h            | 0181         |
| 8008        | 87h            | 0231         | 8056        | B7h            | 0192         | 8104        | E7h            | 0254         |
| 8009        | 88h            | 0234         | 8057        | B8h            | 0169         | 8105        | E8h            | 0222         |
| 8010        | 89h            | 0235         | 8058        | B9h            | 0135         | 8106        | E9h            | 0218         |
| 8011        | 8Ah            | 0232         | 8059        | BAh            | 0136         | 8107        | EAh            | 0219         |
| 8012        | 8Bh            | 0239         | 8060        | BBh            | 0137         | 8108        | EBh            | 0217         |
| 8013        | 8Ch            | 0238         | 8061        | BCh            | 0138         | 8109        | ECh            | 0253         |
| 8014        | 8Dh            | 0236         | 8062        | BDh            | 0162         | 8110        | EDh            | 0221         |
| 8015        | 8Eh            | 0196         | 8063        | BEh            | 0165         | 8111        | EEh            | 0175         |
| 8016        | 8Fh            | 0197         | 8064        | BFh            | 0139         | 8112        | EFh            | 0180         |
| 8017        | 90h            | 0201         | 8065        | C0h            | 0140         | 8113        | F0h            | 0173         |
| 8018        | 91h            | 0230         | 8066        | C1h            | 0141         | 8114        | F1h            | 0177         |
| 8019        | 92h            | 0198         | 8067        | C2h            | 0142         | 8115        | F2h            | 0159         |
| 8020        | 93h            | 0244         | 8068        | C3h            | 0143         | 8116        | F3h            | 0190         |
| 8021        | 94h            | 0246         | 8069        | C4h            | 0144         | 8117        | F4h            | 0182         |
| 8022        | 95h            | 0242         | 8070        | C5h            | 0145         | 8118        | F5h            | 0167         |
| 8023        | 96h            | 0251         | 8071        | C6h            | 0227         | 8119        | F6h            | 0215         |
| 8024        | 97h            | 0249         | 8072        | C7h            | 0195         | 8120        | F7h            | 0184         |
| 8025        | 98h            | 0255         | 8073        | C8h            | 0146         | 8121        | F8h            | 0176         |
| 8026        | 99h            | 0214         | 8074        | C9h            | 0147         | 8122        | F9h            | 0168         |
| 8027        | 9Ah            | 0220         | 8075        | CAh            | 0148         | 8123        | FAh            | 0183         |
| 8028        | 9Bh            | 0248         | 8076        | CBh            | 0149         | 8124        | FBh            | 0185         |
| 8029        | 9Ch            | 0163         | 8077        | CCh            | 0150         | 8125        | FCh            | 0179         |
| 8030        | 9Dh            | 0216         | 8078        | CDh            | 0151         | 8126        | FDh            | 0178         |
| 8031        | 9Eh            | 0128         | 8079        | CEh            | 0152         | 8127        | FEh            | 0247         |
| 8032        | 9Fh            | 0129         | 8080        | CFh            | 0164         | 8128        | FFh            | 0160         |
| 8033        | A0h            | 0225         | 8081        | D0h            | 0240         |             |                |              |
| 8034        | A1h            | 0237         | 8082        | D1h            | 0208         |             |                |              |
| 8035        | A2h            | 0243         | 8083        | D2h            | 0202         |             |                |              |
| 8036        | A3h            | 0250         | 8084        | D3h            | 0203         |             |                |              |
| 8037        | A4h            | 0241         | 8085        | D4h            | 0200         |             |                |              |
| 8038        | A5h            | 0209         | 8086        | D5h            | 0153         |             |                |              |
| 8039        | A6h            | 0170         | 8087        | D6h            | 0205         |             |                |              |
| 8040        | A7h            | 0186         | 8088        | D7h            | 0206         |             |                |              |
| 8041        | A8h            | 0191         | 8089        | D8h            | 0207         |             |                |              |
| 8042        | A9h            | 0174         | 8090        | D9h            | 0154         |             |                |              |
| 8043        | AAh            | 0172         | 8091        | DAh            | 0155         |             |                |              |
| 8044        | ABh            | 0189         | 8092        | DBh            | 0156         |             |                |              |
| 8045        | ACh            | 0188         | 8093        | DCh            | 0157         |             |                |              |
| 8046        | ADh            | 0161         | 8094        | DDh            | 0166         |             |                |              |
| 8047        | AEh            | 0171         | 8095        | DEh            | 0204         |             |                |              |
| 8048        | AFh            | 0187         | 8096        | DFh            | 0158         |             |                |              |

## Eingabe der Code-Tabelle

## 8.12 Erstellen eines animierten Bildschirms durch Steuern der Farben und Anzeige der Zeichnen-Animation

## 8.12.1 Animationsarten, die bestimmt werden können

• Weitere Informationen über die Animationsfunktion erfahren Sie nachstehend.

"Kapitel 20 Animieren von Bildschirm-objekten", Seite 20-1

## Anzeigen/Verdecken der Zeichnung

Die Zeichnung kann einmal verdeckt werden und bei Bedarf wieder angezeigt werden. Diese Funktion kann auch als Sicherheitsfunktion verwendet werden, wie beispielsweise die Zeichnung normalerweise verdecken, damit Sie nur von einer bestimmten Person bedient werden kann.

Zum Beispiel:

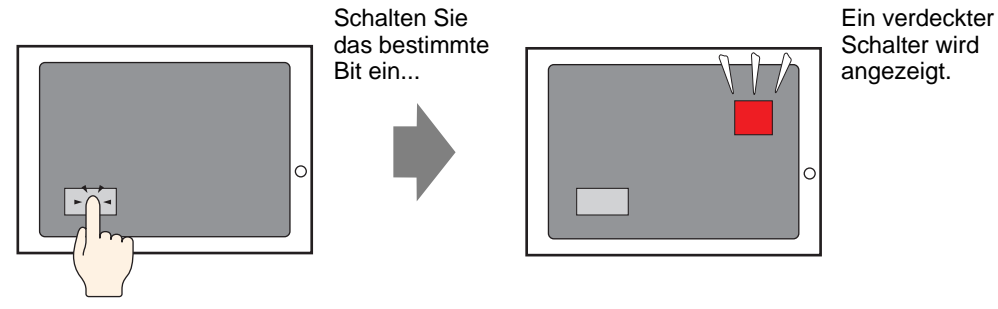

## ■ Die Position der Zeichnung ändern

Durch Verschieben der Zeichnung können Änderungen in tatsächlichen Situationen auf dem Bildschirm angezeigt werden.

Zum Beispiel:

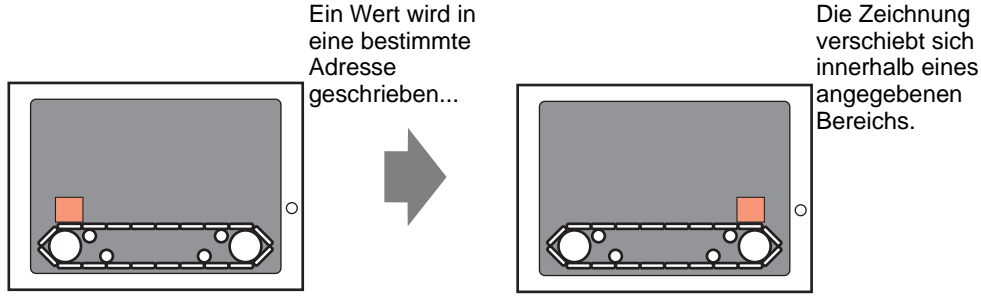

## Drehen von Zeichnungen

Die Zeichnung kann gedreht werden, um rotierende Geräteaktionen, wie beispielsweise Ventilatoren und Motoren, anzuzeigen.

#### Zum Beispiel:

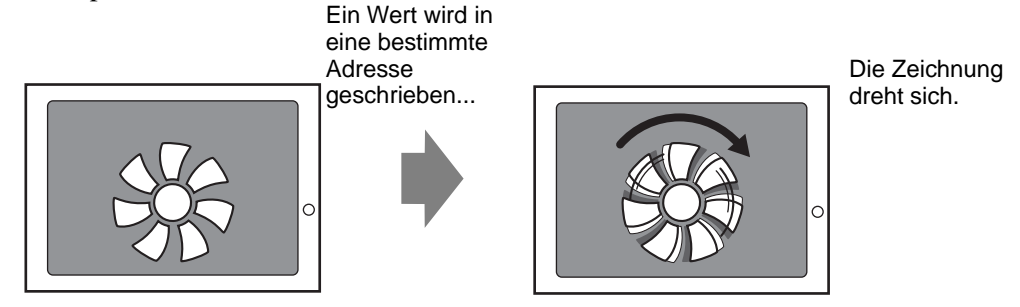

## ■ Die Farbe der Zeichnung ändern

Die Farbe der Zeichnung kann zu einer beliebigen Zeit geändert werden. Ändern Sie die Farbe, wenn der Wert einen bestimmten Wert übersteigt, und wenn Sie diese von anderen Fehlermeldungen unterscheiden möchten.

Zum Beispiel:

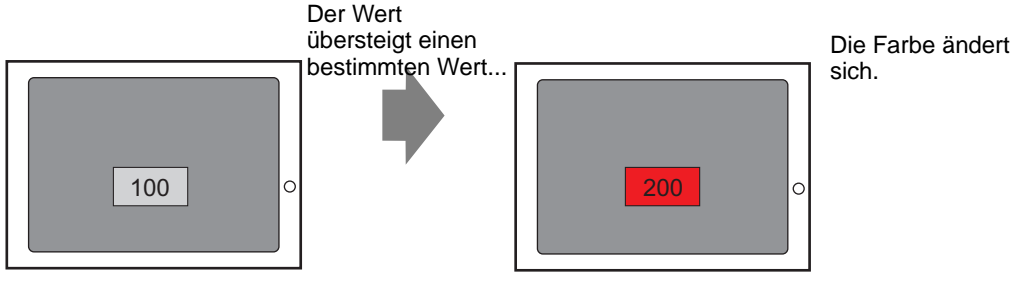

## 8.12.2 Einrichtungsverfahren

## ANMERKUNG

 Weitere Informationen zu den Animationseinstellungen entnehmen Sie bitte Ihrem Einstellungshandbuch.
 "20.7 Einstellungsanleitung" (Seite 20-23)

1 Wählen Sie eine Zeichnung aus, die Sie animieren möchten und klicken im Menü [Bearbeiten (E)] auf [Animation (N)].

| Edit | (E)                                        |        |  |  |  |  |  |  |  |
|------|--------------------------------------------|--------|--|--|--|--|--|--|--|
| Ş    | Undo ( <u>U</u> )                          | Ctrl+Z |  |  |  |  |  |  |  |
| >    | Redo ( <u>B</u> )                          | Ctrl+Y |  |  |  |  |  |  |  |
| *    | Cut (I)                                    | Ctrl+X |  |  |  |  |  |  |  |
| Ф    | Сору ( <u>С</u> )                          | Ctrl+C |  |  |  |  |  |  |  |
| Ē.   | Paste (P)                                  | Ctrl+V |  |  |  |  |  |  |  |
| Ðģ   | Duplicate ( <u>W</u> )                     |        |  |  |  |  |  |  |  |
|      |                                            | •      |  |  |  |  |  |  |  |
|      | Paste Part Shape                           | •      |  |  |  |  |  |  |  |
| ×    | Delete (D)                                 | Del    |  |  |  |  |  |  |  |
|      | Select All (L)                             | Ctrl+A |  |  |  |  |  |  |  |
|      | Set as Default ( <u>E</u> )                |        |  |  |  |  |  |  |  |
|      | Change Attributes (M)                      |        |  |  |  |  |  |  |  |
|      | Animation ( <u>N</u> )                     |        |  |  |  |  |  |  |  |
| Ð    | Edit Vertex                                |        |  |  |  |  |  |  |  |
|      | Group (G)                                  | •      |  |  |  |  |  |  |  |
|      | Lock Password                              | •      |  |  |  |  |  |  |  |
|      | Order ( <u>O</u> )                         | •      |  |  |  |  |  |  |  |
|      | Place/Align ( <u>A</u> )                   | •      |  |  |  |  |  |  |  |
|      | Rotate/Flip ( <u>R</u> )                   | •      |  |  |  |  |  |  |  |
|      | Release All Fixed Pins ( $\underline{K}$ ) |        |  |  |  |  |  |  |  |
|      | Auto-Align Trays ( <u>I</u> )              |        |  |  |  |  |  |  |  |

• Der Animationseinstellungs-Bildschirm kann außerdem wie folgt dargestellt ANMERKUNG werden: •Wählen Sie eine Zeichnung aus und klicken auf 📃 im [Eigenschaftsfenster] - [Animation].

| Properties                    | ×       |
|-------------------------------|---------|
| Data Display Parts            |         |
| at a 1                        |         |
| Attribute Name                | Value   |
| Parts Information             |         |
| Coordinate                    |         |
| Basic                         |         |
| Display                       |         |
| Alarm/Color                   |         |
| Processing                    |         |
| <ul> <li>Animation</li> </ul> |         |
| Settings                      | Disable |
|                               |         |
|                               |         |
|                               |         |
|                               |         |

•Klicken Sie in der [Bildschirm-Datenliste] doppelt auf die Elemente des Feldes [Animation], die Sie bearbeiten möchten.

| Scre<br>Ta | Screen Data List 🛛 🗙<br>Target 🗐 |                    |           |  |  |  |  |  |  |
|------------|----------------------------------|--------------------|-----------|--|--|--|--|--|--|
|            | Draw/Parts                       | Information        | Animation |  |  |  |  |  |  |
| ٢          | SL_0000                          | [#MEMLINK]0000     | <b>⇔</b>  |  |  |  |  |  |  |
| ۵          | D-Script                         | 0                  |           |  |  |  |  |  |  |
| ۵          | DD_0000                          | #H_ChangeScreer    |           |  |  |  |  |  |  |
|            | SL_0001                          | [#MEMLINK]0000     |           |  |  |  |  |  |  |
| ۵          | Rectangle                        | (250, 114, 433, 20 | <b>↔</b>  |  |  |  |  |  |  |
| ۵          | Rectangle                        | (293, 125, 366, 16 |           |  |  |  |  |  |  |
| ۵          | Text                             | (206, 37, 269, 52) |           |  |  |  |  |  |  |
|            | Text                             | (65, 226, 128, 273 | <b></b>   |  |  |  |  |  |  |
| ۵          | Image                            | (316, 33, 348, 61) |           |  |  |  |  |  |  |

2 Das Dialogfeld [Animationseinstellungen] wird angezeigt. Wählen Sie die Animationsart aus der Liste links des Bildschirms aus. Legen Sie die Animation rechts des Bildschirms fest.

| Color<br>Color<br>Rotation | Bit Address       [PLC1]x00000            ✓ Visible When 0 (False)            ✓ Visible When 1 (True) |
|----------------------------|----------------------------------------------------------------------------------------------------|
| Help (H)                   | OK (0) Cancel                                                                                         |
| IERKUNG • Die Animat       | ionsarten, die eingestellt werden können, hängen von<br>en Elementen und Zeichnungen ab               |

#### 8.13 Einstellungsanleitung

#### Text-Einstellungsanleitung 8.13.1

| 💣 Text              |                                   |               |                |                 | X |
|---------------------|-----------------------------------|---------------|----------------|-----------------|---|
|                     | <ul> <li>Direkter Text</li> </ul> | C Texttabell  | е              |                 |   |
| _                   | Schriftarten                      |               |                |                 |   |
|                     | Schrifttyp                        | Standard 💌    | Zeichen Größe  | 8 x 16 Punkte 💌 |   |
| 8000                | Zeichensatz                       | ASCII         | Textattribut   | Standard 💌      |   |
| ABU                 | Richtung                          | Horizontal    | 🔲 Es wird zeni |                 |   |
|                     | Farbe                             |               |                |                 |   |
|                     | Textfarbe                         | 7             | Blinken        | Kein            |   |
| EEE                 | Hintergrundfarbe                  | Transparent 💌 | Blinken        | Kein 🔽          |   |
| Zeilenabstand 0 🕂 🏭 | Schattenfarbe                     | 1             | Blinken        | Kein 🔽          |   |
| Text                |                                   |               |                |                 |   |
|                     |                                   |               |                |                 |   |
|                     |                                   |               |                |                 |   |
|                     |                                   |               |                |                 |   |
|                     |                                   |               | [              | OK Abbrechen    | 1 |
|                     |                                   |               | <u></u>        |                 |   |

| Einstellung   | Beschreibung                                                                                                    |
|---------------|----------------------------------------------------------------------------------------------------|
| Direkter Text | Geben Sie den Text im Eingabe-Textfenster ein und platzieren Sie ihn direkt<br>als festgelegter Text.                                                                                                    |
|               | <ul> <li>Wählen Sie einen Schrifttyp aus [Standard], [Stroke] oder [True-Type] aus.</li> <li>Standard Es kann eine Bitmap-Schriftart aus [Japanisch], [ASCII], [Chinesisch (Traditionell)], [Chinesisch (Vereinfacht)] oder [Koreanisch] ausgewählt werden.</li> </ul>                                                                                                    |
| Schriftart    | <ul> <li>WICHTIG</li> <li>Der Standard wird Schriftart-Bitmap. Die Anzeigengeschwindigkeit ist<br/>höher als bei anderen Schriftarten, doch Zeichen könnten bei übermäßiger<br/>Vergrößerung/Verkleinerung ungenaue Konturen aufweisen oder ihre<br/>Form verlieren.</li> <li>Die Japanische und ASCII-Standard-Schriftarten werden auf die GP<br/>übertragen. Wenn Sie Chinesische (Vereinfacht), Koreanische oder<br/>Chinesische (Traditionell) Standard-Schriftarten verwenden möchten,<br/>fügen Sie die Sprache im Fenster der [Systemeinstellungen], Seite<br/>[Schriftart] hinzu.</li> </ul> |
|               |                                                                                                    |
|               | <ul> <li>Form verlieren.</li> <li>Die Japanische und ASCII-Standard-Schriftarten werden auf die GP<br/>übertragen. Wenn Sie Chinesische (Vereinfacht), Koreanische oder<br/>Chinesische (Traditionell) Standard-Schriftarten verwenden möchten,<br/>fügen Sie die Sprache im Fenster der [Systemeinstellungen], Seite<br/>[Schriftart] hinzu.</li> <li>** "6.2 Bestimmen von Stroke und Standard" (Seite 6-3)</li> </ul>                                                                                                    |

| Einstellung   |                 | Beschreibung                                                                                                    |
|---------------|-----------------|----------------------------------------------------------------------------------------------------|
|               |                 | • Stroke<br>Es kann eine Vektor-Schriftart aus [Japanisch], [ASCII], [Chinesisch<br>(Traditionell)], [Chinesisch (Vereinfacht)], [Koreanisch], [Kyrillisch] oder<br>[Thailändisch] ausgewählt werden                                                                                                    |
|               | Schriftart      | <ul> <li>WCHTIG</li> <li>Der Stroke wird Vektorschrift. Bei Vergrößern werden Zeichen mit glatten Konturen angezeigt, doch die Anzeigengeschwindigkeit ist nicht so schnell wie bei der Standard-Schriftart.</li> <li>Der ASCII-Stroke wird auf die GP übertragen. Wenn Sie Chinesische (Vereinfacht), Koreanische oder Chinesische (Traditionell) Standard-Schriftarten verwenden möchten, fügen Sie die Sprache im Fenster der [Systemeinstellungen], Seite [Schriftart] hinzu.</li> <li>** "6.2 Bestimmen von Stroke und Standard" (Seite 6-3)</li> </ul>                                                                                                    |
|               |                 | <ul> <li>True-Type<br/>Zeigt Windows-Schriftarten als Bitmap-Daten an.</li> <li>"6.3 Bildschriftarten" (Seite 6-14)</li> </ul>                                                                                                    |
| Direkter Text | Textgröße       | <ul> <li>Wählen Sie die Textgröße aus. Jeder Schrifttyp hat einen unterschiedlichen<br/>Größenbereich.</li> <li>Standard Die Schriftgröße kann entweder aus [8 x 8 Pixel] bis [64 x<br/>128 Pixel] in Inkrementen zu 8 Pixeleinheiten oder aus einer<br/>festen Größe von [6 x 10 Pixel], [8 x 13 Pixel] oder [13 x 23<br/>Pixel] ausgewählt werden. Wenn festgelegte Größen<br/>verwendet werden, können nur alphanumerische Einzelbyte-<br/>Zeichen angezeigt werden.</li> <li>Stroke: 6 bis 127</li> <li>Wenn das Optionsfeld [Textgröße automatisch anpassen] ausgewählt wurde,<br/>legen Sie die [Maximalgröße] und [Minimalgröße] der Schriftart fest</li> </ul> |
|               | Anzeigesprache  | Wählen Sie eine Sprache für die Textanzeige aus [Japanisch], [Western],<br>[Chinesisch (Traditionell)], [Chinesisch (Vereinfacht)], [Koreanisch],<br>[Kyrillisch] oder [Thailändisch] aus.                                                                                                    |
|               | Textattribute   | <ul> <li>Wählen Sie die folgenden Textattribute aus, wenn für den [Schrifttyp]</li> <li>[Standard] oder [Stroke] ausgewählt wurde.</li> <li>Standard: Wählen Sie unter [Standard], [Fett], [Schattiert] aus.</li> <li>Wenn die feste Größe [6 x10] ausgewählt wurde, wählen Sie entweder</li> <li>[Standard] oder [Schattiert] aus.)</li> <li>Stroke: Wählen Sie unter [Standard], [Fett], [Schattiert] aus.</li> </ul>                                                                                                    |
|               | Richtung        | Es stehen [Hochformat] oder [Querformat] zur Auswahl.                                                                                                    |
|               | Zentrieren      | Wenn "Vertikal" ausgewählt wird, sollte der Mittelpunkt des Text an Einzel-<br>und Doppelbyte-Zeichen angepasst werden.                                                                                                    |
|               | Eingabetextfeld | Wenn [Direkter Text] ausgewählt wurde, muss die Zeichenfolge eingegeben werden.                                                                                                    |
| Те            | exttabelle      | Text von einer bereits gespeicherten Texttabelle verwenden.                                                                                                    |

| Einstellung |            | Beschreibung                                                                                                    |
|-------------|------------|----------------------------------------------------------------------------------------------------|
| Texttabelle |            | <ul> <li>Wählen Sie entweder [Standard] oder [Stroke] aus.</li> <li>Standard<br/>Es kann eine Bitmap-Schriftart aus [Japanisch], [ASCII], [Chinesisch<br/>(Traditionell)], [Chinesisch (Vereinfacht)] oder [Koreanisch] ausgewählt<br/>werden.</li> </ul>                                                                                                    |
|             | Schriftart | <ul> <li>WCHTIG</li> <li>Der Standard wird Schriftart-Bitmap. Die Anzeigengeschwindigkeit ist<br/>höher als bei anderen Schriftarten, doch Zeichen könnten bei übermäßiger<br/>Vergrößerung/Verkleinerung ungenaue Konturen aufweisen oder ihre<br/>Form verlieren.</li> <li>Die Japanische und ASCII-Standard-Schriftarten werden auf die GP<br/>übertragen. Wenn Sie Chinesische (Vereinfacht), Koreanische oder<br/>Chinesische (Traditionell) Standard-Schriftarten verwenden möchten,<br/>fügen Sie die Sprache im Fenster der [Systemeinstellungen], Seite<br/>[Schriftart] hinzu.</li> <li>** "6.2 Bestimmen von Stroke und Standard" (Seite 6-3)</li> </ul>              |
|             | Schriftart | <ul> <li>Stroke Es kann eine Vektor-Schriftart aus [Japanisch], [ASCII], [Chinesisch (Traditionell)], [Chinesisch (Vereinfacht)], [Koreanisch], [Kyrillisch] oder [Thailändisch] ausgewählt werden </li> <li>WCHTIG Oer Stroke wird Vektorschrift. Bei Vergrößern werden Zeichen mit glatten Konturen angezeigt, doch die Anzeigengeschwindigkeit ist nicht so schnell wie bei der Standard-Schriftart. Der ASCII-Stroke wird auf die GP übertragen. Wenn Sie Chinesische (Vereinfacht), Koreanische oder Chinesische (Traditionell) Standard- Schriftarten verwenden möchten, fügen Sie die Sprache im Fenster der [Systemeinstellungen], Seite [Schriftart] hinzu. </li> </ul> |
|             | Textgröße  | <ul> <li>Wählen Sie die Textgröße aus. Jeder Schrifttyp hat einen unterschiedlichen<br/>Größenbereich.</li> <li>Standard Die Schriftgröße kann entweder aus [8 x 8 Pixel] bis [64 x<br/>128 Pixel] in Inkrementen zu 8 Pixeleinheiten oder aus einer<br/>festen Größe von [6 x 10 Pixel], [8 x 13 Pixel] oder [13 x 23<br/>Pixel] ausgewählt werden. Wenn festgelegte Größen<br/>verwendet werden, können nur alphanumerische Einzelbyte-<br/>Zeichen angezeigt werden.</li> <li>Stroke: 6 bis 127</li> <li>Wenn das Optionsfeld [Textgröße automatisch anpassen] ausgewählt wurde,<br/>legen Sie die [Maximalgröße] und [Minimalgröße] der Schriftart fest.</li> </ul>          |

| Einstellung      |                      | stellung                  | Beschreibung                                                                                                    |
|------------------|----------------------|---------------------------|----------------------------------------------------------------------------------------------------|
|                  | Text<br>auto<br>anpa | größe<br>matisch<br>assen | <ul> <li>Wenn der Bereich der max. und min. Textgrößen eingestellt wurde, werden sich die Schriftgrößen automatisch dem Text anpassen.</li> <li>ANMERKUNG</li> <li>Der Bereich kann nicht eingestellt werden, wenn die Schriftart Standard ausgewählt wurde.</li> </ul>                                                                                                    |
|                  |                      | Maximalgr<br>öße          | 6-127                                                                                                    |
| elle             |                      | Minimalgrö<br>ße          | 6-127                                                                                                    |
| Texttab          | Textattribute        |                           | <ul> <li>Wählen Sie die folgenden Textattribute aus, wenn für den [Schrifttyp]</li> <li>[Standard] oder [Stroke] ausgewählt wurde.</li> <li>Standard: Wählen Sie unter [Standard], [Fett], [Schattiert] aus.</li> <li>Wenn die feste Größe [6 x10] ausgewählt wurde, wählen Sie entweder</li> <li>[Standard] oder [Schattiert] aus.)</li> <li>Stroke: Wählen Sie unter [Standard], [Fett], [Schattiert] aus.</li> </ul> |
|                  | Rich                 | itung                     | Es stehen [Hochformat] oder [Querformat] zur Auswahl.                                                                                                    |
|                  | Zentrieren           |                           | Wenn "Vertikal" ausgewählt wird, sollte der Mittelpunkt des Text an Einzel-<br>und Doppelbyte-Zeichen angepasst werden.                                                                                                    |
|                  | Text auswählen       |                           | Wählen Sie den Text aus der Texttabelle aus.                                                                                                    |
| Textfarbe        |                      | be                        | Bestimmen Sie eine Anzeigefarbe für den Text.                                                                                                    |
| Hintergrundfarbe |                      | rundfarbe                 | Wählen Sie eine Hintergrundfarbe für den Text aus.                                                                                                    |
| Schattenfarbe    |                      | enfarbe                   | Wenn im Menü [Schrifttyp] der Befehl [Standard] und im Menü<br>[Textattribut] der Befehl [Schattiert] ausgewählt wurde, müssen Sie eine<br>Farbe für die Schattierung auswählen.                                                                                                    |
| Anzeigesprache   |                      | esprache                  | Wählen Sie eine Sprache für die Textanzeige aus [Japanisch], [Western],<br>[Chinesisch (Traditionell)], [Chinesisch (Vereinfacht)], [Koreanisch],<br>[Kyrillisch] oder [Thailändisch] aus.                                                                                                    |
| Zeilenabstand    |                      | bstand                    | Legen Sie einen Wert von 0 bis 255 fest. Dies ist nur massgeblich, wenn im<br>[Text]-Feld mehrere Zeilen mit Text eingegeben werden.<br>Diese Option kann nicht verwendet werden, wenn für den [Schrifttyp] [True-<br>Type] bestimmt wurde.                                                                                                    |
| A                | usrich               | nten                      | Bestimmt, ob der Text in der Mitte der Elemente fixiert ist.                                                                                                    |
|                  | A                    | •                         | Wählen Sie den auf dem Bildschirm abgelegten Text aus und drücken die<br>[F2]-Taste, um den Text der Beschriftung direkt zu bearbeiten.                                                                                                    |

## 8.13.2 Anleitung zur Einrichtung der Ablagenliste

Zeigt die in GP-Pro Ex registrierte Ablagenliste an. Sie können benutzererstellte Elemente, Zeichnungen, Tastaturen usw. registrieren. Eine [Ablage] kann eine Kombination von 200 Zeichnungen, Elementen und Tastaturen speichern. Wenn eine Zeichnung oder ein Element in mehreren Gruppen registriert ist, wird sie als eins in der Ablagenzahl gezählt.

|                              |          | Referenz ändern  |
|------------------------------|----------|------------------|
| ,<br>Name                    | Τνο      | Erstellungsdatum |
| DEC Keyboard                 | System   | 5/27/2005        |
| HEX Keyboard                 | System   | 5/27/2005        |
| Text(ABC/ENG) Keyboard       | System   | 5/27/2005        |
| Text(QWE/ENG) Keyboard       | System   | 5/27/2005        |
| Text(ABC/JPN) Keyboard       | System   | 5/27/2005        |
| Text(QWE/JPN) Keyboard       | System   | 5/27/2005        |
| Text(KANA1/JPN) Keyboard     | System   | 5/27/2005        |
| Text(KANA2/JPN) Keyboard     | System   | 5/27/2005        |
| Small DEC Keyboard           | System   | 5/27/2005        |
| Small HEX Keyboard           | System   | 5/27/2005        |
| Small Text(ABC/ENG) Keyboard | System   | 5/27/2005        |
| Small Text(ABC/JPN) Keyboard | System   | 5/27/2005        |
| Figure                       | Benutzer | 5/16/2007        |
| Figure1                      | Benutzer | 8/28/2007        |

| Einstellung                         | Beschreibung                                                                                                    |  |
|-------------------------------------|----------------------------------------------------------------------------------------------------|--|
| Externe Vorlage<br>referenzieren    | <ul> <li>Richtet die Referenzen der externen Vorlagen ein.</li> <li>ANMERKUNG</li> <li>Wenn diese Option aktiviert ist, werden die registrierten Ablagen und registrierten Ordnerablagen aufgeführt.</li> <li>Wenn der Referenzordner nicht auffindbar ist, wird eine Fehlermeldung angezeigt und die Liste wird nur registrierte Ablagen anzeigen.</li> </ul>                                                     |  |
| Referenzordner<br>externer Vorlagen | Zeigt den Ort des Referenzordners an.<br>• Referenz ändern<br>Zeigt ein Dialogfeld zum Ändern der Referenz in externe Ablagen.<br>Geben Sie den Ort des Ordners direkt ein, klicken auf [Durchsuchen] und<br>wählen den Ordner aus dem Dialogfeld [Durchsuchen-Ordner] aus.<br><u> Referenz auf externe Ablage ändern</u><br><u> Referenz.</u><br><u> Andern</u> <u> Abbrechen</u>                                 |  |
| Ablagenliste                        | <ul> <li>Zeigt eine Ablagenliste an.</li> <li>Name<br/>Zeigt die Namen aller in einer Projektdatei registrierten Ablagen an.</li> <li>Typ<br/>Zeigt die Ablagentypen aus den folgenden drei Typen an.<br/>System : Registrierte Ablage<br/>Eigene : Von Benutzern erstellte Ablage<br/>Extern : Externe Ablage</li> <li>Erstellungsdatum<br/>Zeigt das Datum an, an dem die Ablagen registriert wurden.</li> </ul> |  |

GP Pro-EX Referenzhandbuch

| Einstellung | Beschreibung                                                                                                    |
|-------------|----------------------------------------------------------------------------------------------------|
|             | Zeigt das Dialogfenster [Neue Ablage] an. Legen Sie den Namen eines<br>neuen Elements, einer neuen Zeichnung, Tastatur usw. zur Registrierung in<br>der Ablage mit Hilfe der 64 Zeichen fest.                             |
| Neu         | Neue Ablage       Einen Ablagenamen eingeben.       Neu       Abbrechen                                                                                                    |
|             | Zeigt das Dialogfenster [Ablage] an Elemente Zeichnungen und                                                                                                    |
|             | Tastaturen können durch Ziehen aus dem Zeichnen-Bildschirm registriert<br>werden. In der [Ablage] registrierte Elemente, Zeichnungen und<br>Tastaturen können auf den Zeichnen-Bildschirm gezogen und abgelegt<br>werden. |
| Öffnen      |                                                                                                    |
|             | Ändern Entfernen Aktualisieren                                                                                                    |
|             | ANMERKUNG                                                                                                    |
|             | • Der Fenster-Bildschirm [Ablage] kann auch vom Menü [Ansicht (V)]<br>angezeigt werden. Zeigen Sie auf [Arbeitsbereicht (W)] und klicken auf<br>[Ablage (K)].                                                             |
| Entfernen   | Löscht die Elemente, Zeichnungen, Tastaturen usw., die vorher in der [Ablage] registriert wurden.                                                                                                    |
|             | Zeigt das Dialogfeld [Ablage umbenennen] an. Benennt die Elemente,<br>Zeichnungen, Tastaturen, etc., die vorher in der [Ablage] registriert<br>wurden, um. Legen Sie einen neuen Namen mit Hilfe der 64 Zeichen fest.     |
| Umbenennen  | Figure       Figure       Ersetzen       Abbrechen                                                                                                    |
|             |                                                                                                    |

| Einstellung | Beschreibung                                                                                |
|-------------|---------------------------------------------------------------------------------------------|
| Exportieren | Gibt die von Benutzern erstellten Ablagen an den [Referenzordner externer<br>Vorlagen] aus. |
| Importieren | Importiert externe, aus der Liste ausgewählte Ablagen, als<br>Benutzerablagen.              |
| Schließen   | Schließt das Dialogfeld [Ablagenliste].                                                     |

## 8.13.3 Optionseinstellungen - Einrichtungsanleitung (Bildschirmeditor)

Klicken Sie im Menü [Ansicht (V)] auf den Befehl [Optionseinstellungen (O)]. Das Dialogfeld [Optionseinstellungen] wird angezeigt. Wählen Sie [Bildschirmbearbeitungsstil] im Fenster links aus.

## Aktion

| 💰 Optionseinstellun                                                                                                    | gen X                                                                                                    |
|----------------------------------------------------------------------------------------------------|----------------------------------------------------------------------------------------------------|
| Allgemein<br>Werkzeugleiste<br>Funktionsleiste                                                                                               | Einstellungen für den Bildschirmeditor konfigurieren<br>Aktion Baster Lanzeine                                                                                                    |
| Fehlerprüfung<br>Bildschimedior<br>Logik Allgemein<br>Kontaktplan<br>IL<br>Skript<br>Texttabelle<br>Überwachung - Allge<br>Kontaktplan<br>IL | Hifslinien beim Verschieben oder Ändern der Größe anzeigen  ✓ Linke Kante  Horizontal zentrieren  ✓ Obere Kante  Beschriftungsgröße  G Beschriftungen nicht anpassen  G Beschriftungen anpassen |
|                                                                                                    | Zeichnen-Verfahren für Elemente und Zeichnungen<br>Zeichnen aktiviert beibehalten<br>Elementzeichnen aktiviert beibehalten<br>Standardeinstellungen löschen                                     |
|                                                                                                    | OK (0) Abbrechen                                                                                                    |

| Einstellung                                                                                                    | Beschreibung                                                                                                    |  |
|----------------------------------------------------------------------------------------------------|----------------------------------------------------------------------------------------------------|--|
| Hilfslinie beim<br>"Verschieben"<br>oder "In der<br>Größe<br>anpassen"<br>anzeigen                                                                                                    | Diese Funktion ist gültig, wenn ein Objekt an einem vorab platzierten Objekt<br>ausgerichtet wird.<br>Richtlinien werden an den festgelegten Punkten angezeigt (Linke Kante und<br>Oberkante etc.).                                                                                                    |  |
| Verfahren zur<br>Größenänderung<br>der Beschriftung                                                                                                    | Legen Sie fest, ob die Größe der Beschriftung (Text) auch geändert wird,<br>wenn die Größe des Elements geändert wird.                                                                                                    |  |
| Zeichnen-<br>Verfahren für<br>Elemente//<br>Zeichnungen                                                                                                    | <ul> <li>Bestimmen Sie, ob Zeichnungen und Elemente kontinuierlich abgelegt<br/>werden können, wenn sie erstellt werden.</li> <li>Wenn Sie die kontinuierliche Platzierung abbrechen, klicken Sie mit der<br/>rechten Maustaste auf den unbenutzten Bildschirmbereich oder wählen das<br/>Menü und die Symbole anderer Funktionen aus.</li> </ul> |  |
| Standardvorgabe<br>n löschenKlicken Sie mit der rechten Maustaste auf Zeichnen/Elemente und setz<br>vom Menü die Standard-Vorgabeattribute von Zeichnen/Elemente in [.<br>Standard-Vorgabe der Elemente einstellen] zurück. |                                                                                                    |  |

## Raster

| Optionseinstellun<br>Allgemein<br>Werkzeugleiste<br>Funktionsleiste<br>Fehlerprüfung<br>Bildschirmeditor<br>Logik Allgemein<br>Kontaktplan<br>IL<br>Skript<br>Texttabelle<br>Überwachung - Allge | Jen     X       Einstellungen für den Bildschirmeditor konfigurieren       Aktion       Raster ausrichten       Rastergröße       1       20, 400, 40       3) 8 × 16       4) 15 × 16       5) 329 × 32                                                                                  |
|----------------------------------------------------------------------------------------------------|----------------------------------------------------------------------------------------------------|
| Werkzeugleiste<br>Funktionsleiste<br>Fehlerprüfung<br>Bildschirmeditor<br>Logik Allgemein<br>Kontaktplan<br>IL<br>Skript<br>Texttabelle<br>Überwachung - Allge<br>Kontaktplan<br>IL              | Aktion       Raster         Am Raster ausrichten         Rastergröße         20X20         2) 40X 40         3) 8×16         4) 16×16         5) 32×32         Liste bearbeiten         ✓ Raster anzeigen         Rasterposition         Hintergrund ▼         Farbe:         Farbe ändem |
|                                                                                                    | OK (0) Abbrechen                                                                                                    |

| Einstellung             | Beschreibung                                                          |
|-------------------------|-----------------------------------------------------------------------|
| Am Raster<br>ausrichten | Die Cursorposition wird gemäß der Rastergröße festgelegt, weshalb der |
|                         | Cursor nicht fein eingestellt werden muss.                            |
|                         | *8.9 Erstellung eines Bildschirmes aus einer Vorlage" (Seite 8-72)    |
| Rastergröße             | Wählen Sie die Rastergröße aus einer Liste aus.                       |
|                         | Liste bearbeiten                                                      |
|                         | Wenn die Liste nicht die gewünschte Größe enthält, zeigen Sie das     |
|                         | Dialogfeld [Rastergröße] und bestimmen die Breite und Höhe.           |
|                         | 💰 Rastergröße bearbeiten 🛛 🔀                                          |
|                         | Breite 20 🗮 Höhe 20 🗮                                                 |
|                         |                                                                       |
|                         | OK (0) Abbrechen                                                      |
|                         |                                                                       |
| Einstellung     | Beschreibung                                                                                                    |
|-----------------|----------------------------------------------------------------------------------------------------|
| Raster anzeigen | <ul> <li>Bestimmen Sie, ob ein Raster angezeigt wird oder nicht.</li> <li>Reihenfolge<br/>Wählen Sie die Anzeigereihenfolge aus [Hintergrund] oder [Vordergrund]<br/>aus.</li> <li>Form<br/>Wählen Sie die Grafik aus [Raster] oder [Punkt] aus.</li> <li>Farbspezifikation<br/>Zeigt die eingerichteten Farben an. Um die Farbe zu ändern, klicken Sie auf<br/>[Farbe ändern] und wählen die gewünschte Farbe aus der Farbpalette aus.</li> </ul> |

# Anzeige

| Allgemein       Einstellungen für den Bildschirmeditor konfigurieren         Werkzeugleiste       Funktionsleiste         Funktionsleiste       Aktion   Raster Anzeige         Fehlerprüfung       Fisierungsnadeln der Elemente und aufgerufenen Bildschirme anzeigen         Kontaktplan       I Lieaal anzeigen         Skript       Touch"-Bereiche anzeigen | Optionseinstellun                                                                                                    | igen 🛛 🗙                                                                                                    |
|----------------------------------------------------------------------------------------------------|----------------------------------------------------------------------------------------------------|----------------------------------------------------------------------------------------------------|
| Texttabelle<br>Überwachung - Allge<br>Kontaktplan<br>IL<br>✓ Vorlagenbilder anzeigen<br>✓ Anzeige-Navigator<br>Zeicheninformationen<br>I Element-ID anzeigen<br>✓ Adresse anzeigen<br>✓ Im Hintergrund dunkel anzeigen<br>Textgröße ⓒ Standard ⓒ Verkleinern                                                                                                    | Allgemein<br>Werkzeugleiste<br>Fehlerprüfung<br>Bildschirmeditor<br>Logik Allgemein<br>Kontaktplan<br>IL<br>Skript<br>Texttabelle<br>Überwachung - Allge<br>Kontaktplan<br>IL | Einstellungen für den Bildschirmeditor konfigurieren          Aktion       Raster       Anzeige         Image: Status in the status in the statusi |
| OK (0) Abbrechen                                                                                                    | 1                                                                                                    | OK (0) Abbrechen                                                                                                    |

| Einstellung                                                                      | Beschreibung                                                                                                    |
|----------------------------------------------------------------------------------|----------------------------------------------------------------------------------------------------|
|                                                                                  | Bestimmen Sie, ob ein Anschluss-Piktogramm oder Sprung-Symbol<br>angezeigt werden soll, wenn Objekte ausgewählt werden.                                                                                                    |
| Fixierungsnadeln der<br>Elemente und<br>aufgerufenen<br>Bildschirmen<br>anzeigen | <ul> <li>ANMERKUNG</li> <li>Wenn man die Anschluss-Piktogramm anklickt, sind die Funktionen<br/>Bewegen und Verschieben gesperrt und das Anschluss-Piktogramm rot.</li> <li>Klicken Sie auf das Sprung-Symbol zum Öffnen des aufzurufenden<br/>Bildschirms.</li> </ul> |
| Lineal anzeigen                                                                  | Zeigt das Zeilenlineal oben und links im Bildschirm an.                                                                                                    |
| Touch-Bereich<br>anzeigen                                                        | <ul> <li>Bestimmen Sie, ob der Gültigkeitsbereich der Touch-Eingabe angezeigt werden soll oder nicht.</li> <li>WICHTIG</li> <li>Platzieren Sie jedes Objekt so, dass sich Touch-Bereiche nicht überschneiden.</li> </ul>                                               |
| Inhalt der Fenster-                                                              | Bestimmen Sie, ob der Inhalt der Fenster-Bildschirme angezeigt werden                                                                                                    |
| Bildschirme anzeigen                                                             | soll oder nicht.                                                                                                    |
|                                                                                  | Fortsetzung                                                                                                    |

|                      | Einstellung                       | Beschreibung                                                                                                    |
|----------------------|-----------------------------------|----------------------------------------------------------------------------------------------------|
| Vorl                 | agenbilder                        | Platzieren Sie den Cursor auf die Abbildung im Fenster-Bildschirm                                                                                                    |
| anzeigen             |                                   | [Ablage] zur Anzeige der Abbildungen.                                                                                                    |
|                      |                                   | Den Navigator anzeigen. Anzeigen/Verdecken der abgelegten Elemente.<br>Bewegen Sie den Cursor in die Nähe von [Navigator-Symbol anzeigen]<br>in der oberen rechten Ecke des Zeichnen-Bildschirms, um den Navigator<br>anzuzeigen.                                                                                                    |
|                      |                                   |                                                                                                    |
| Navigator anzeigen   |                                   | ANMERKUNG                                                                                                    |
|                      |                                   | • Klicken Sie auf das Symbol [Navigator anzeigen]                                                                                                    |
|                      |                                   | in der Reihenfolge, in der sie abgelegt wurden, zu verdecken.<br>Klicken Sie auf das Symbol, um die Elemente der Reihenfolge nach<br>anzuzeigen.                                                                                                    |
|                      |                                   | <ul> <li>Bei Elementen, die durch [Navigator anzeigen] verdeckt sind, sind<br/>Zeilen der Elemente in der Fensteranzeige [Bildschirmdatenliste]<br/>kontrastvermindert angezeigt. Wählen Sie die ausgegrauten Elemente<br/>in der Liste zum Anzeigen aus.</li> <li>Wählen Sie [Navigator anzeigen] - 🚺 und ziehen ihn nach links oder<br/>mehte um der Elemente im der Elemente in der Liste zum Anzeigen aus.</li> </ul> |
|                      |                                   | rechts, um das Element anzuzeigen/zu verdecken.                                                                                                    |
| Zeicheninformationen |                                   | den Elementen und dem Anzeigeformat angezeigt werden sollen oder<br>nicht.                                                                                                    |
|                      | Element-ID<br>anzeigen            | Bestimmen Sie, ob Sie die auf das Element gesetzte Element-ID-Nr.<br>anzeigen möchten oder nicht.                                                                                                    |
|                      | Adresse<br>anzeigen               | Bestimmen Sie, ob Sie die für das Element eingestellte Adresse anzeigen möchten oder nicht.                                                                                                    |
|                      | Im Hintergrund<br>dunkel anzeigen | Bestimmen Sie, ob der Hintergrund halb-transparent angezeigt werden soll, wenn die Element-ID und die Adressen angezeigt werden.                                                                                                    |
|                      | Textgröße                         | Wählen Sie die Textgröße für die Element-ID und Adressen aus<br>[Standard] oder [Reduziert] aus.                                                                                                    |

## 8.13.4 Allgemeine Einstellungen - Piktogramm-Registrierung -Einstellungsanleitung

#### Neu

| 💰 Neu Piktogramm/Öffnen 🛛 🗙 |               |   |  |
|-----------------------------|---------------|---|--|
| Neu                         | O Üffnen      |   |  |
| Nummer                      |               |   |  |
| Kommentar                   | Piktogramm    |   |  |
|                             |               |   |  |
|                             |               |   |  |
|                             |               |   |  |
|                             |               |   |  |
|                             |               |   |  |
|                             |               |   |  |
|                             |               |   |  |
|                             |               |   |  |
|                             | Neu Abbrechen | 1 |  |

| Einstellung                                                                                              | Beschreibung                                                                                              |
|----------------------------------------------------------------------------------------------------|----------------------------------------------------------------------------------------------------|
| Neu                                                                                                    | Erstellt einen neuen Bildschirm [Piktogramm-Registrierung].                                               |
| Öffnen                                                                                                   | Öffnet einen vorab erstellten Bildschirm [Piktogramm-Registrierung].                                      |
| Nummer                                                                                                   | Legen Sie für die Bildschirmnr. [Piktogramm-Registrierung] auf irgendeinen Wert zwischen 1 und 8999 fest. |
| KommentarGeben Sie einen Kommentar mit bis zu 30 Zeichen für den Bild<br>[Piktogramm-Registrierung] ein. |                                                                                                    |

## Öffnen

| 💰 Neu | Piktogramm/Öffnen |        |        | ×         |
|-------|-------------------|--------|--------|-----------|
| O Ne  | u 💿 Öffnen        |        |        |           |
|       | r. Kommentar      | Nummer |        |           |
|       |                   |        | Ŭlfmen | Abbrechen |

| Einstellung     | Beschreibung                                                                          |
|-----------------|---------------------------------------------------------------------------------------|
| Neu             | Erstellt einen neuen Bildschirm [Piktogramm-Registrierung].                           |
| Öffnen          | Öffnet einen vorab erstellten Bildschirm [Piktogramm-Registrierung].                  |
| Piktogrammliste | Zeigt die Liste der Bildschirme [Piktogramm-Registrierung] in der<br>Projektdatei an. |

Fortsetzung

|                         | Einstellung | Beschreibung                                                                                                    |  |
|-------------------------|-------------|----------------------------------------------------------------------------------------------------|--|
|                         | Nummer      | Anzeige jeder Bildschirmnummer [Piktogramm-Registrierung].                                                        |  |
|                         | Kommentar   | Anzeige des Kommentars für jeden [Piktogramm-Registrierungs]-<br>Bildschirm.                                      |  |
| Piktogramm-<br>Vorschau |             | Vorschau-Anzeige der Piktogramme des in der Piktogramm-Liste ausgewählten Bildschirms [Piktogramm-Registrierung]. |  |
|                         | Nummer      | Anzeige der Nummer für den in der Piktogramm-Liste ausgewählten<br>Bildschirm [Piktogramm-Registrierung].         |  |
|                         | Kommentar   | Anzeige des Kommentars für den in der Piktogramm-Liste ausgewählten<br>Bildschirm [Piktogramm-Registrierung].     |  |

# Piktogramm-Registrierung

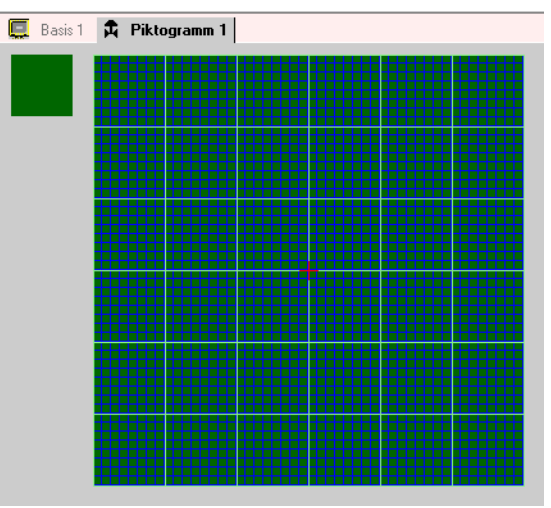

| Einstellung                | Beschreibung                                                                                                    |
|----------------------------|----------------------------------------------------------------------------------------------------|
| Vorschaubereich            | Vorschau-Anzeige der angezeigten Größe des Piktogramms im Bildschirm.                                                                                                    |
| Bereich wird<br>gezeichnet | Zeichnete Piktogramme unter Anwendung der untenstehenden Zeichen-<br>Verfahren, über das Menü und auf der Werkzeugleiste ausgewählt werden<br>können.<br>• [Punkt]<br>• [Linie]<br>• [Linie]<br>• [Rechteck]<br>• [Gefülltes Rechteck]<br>• [Gefüllter Kreis/Ellipse]<br>• [Füllen]<br>• Text<br>• [Größe zeichnen]<br>Die folgenden Elemente werden im Zeichenbereich angezeigt:<br>• Ursprung<br>• 48 x 48 Punktraster<br>• Quadrant (8 8 Punktbereich) Ränder<br>• Punkt AN, Punkt AUS (schwarz), Punkt AUS (transparent) |

## 8.14 Einschränkungen

## 8.14.1 Einschränkungen beim Zeichnen (Text)

- Bei Vergrößern oder Drehen des Textes könnte sich die Stärke mancher Buchstaben ändern.
- Bei Zeichen mit einem Zeichencode (0x80 bis 0xFF) ändert sich die Form des Zeichens, da die Schriftarten von GP-Pro EX und GP unterschiedlich sind.

## 8.14.2 Einschränkungen beim Einfügen von Bitmap/JPEG

- Wenn Sie die Hintergrundfarbe des Bildschirms festlegen, der für Objekt einbinden aktiviert wird, werden die im Bildschirm platzierten Objekte nicht im GP angezeigt.
- Die Kapazität eines FarbdatenGrafikbildschirms ist hoch, die Anzeigengeschwindigkeit im GP jedoch schnell. Bei einem monochromen Daten-Grafikbildschirm ist die Anzeigengeschwindigkeit im GP relativ langsam, aber man kann Datenkapazität einsparen. Konvertiert Bildschirme je nach Zweck.
- Wenn ein Grafikbildschirm außerhalb des Zeichenbereichs platziert wird, wird im GP das Element, das sich außerhalb des Bereichs befindet, nicht angezeigt.

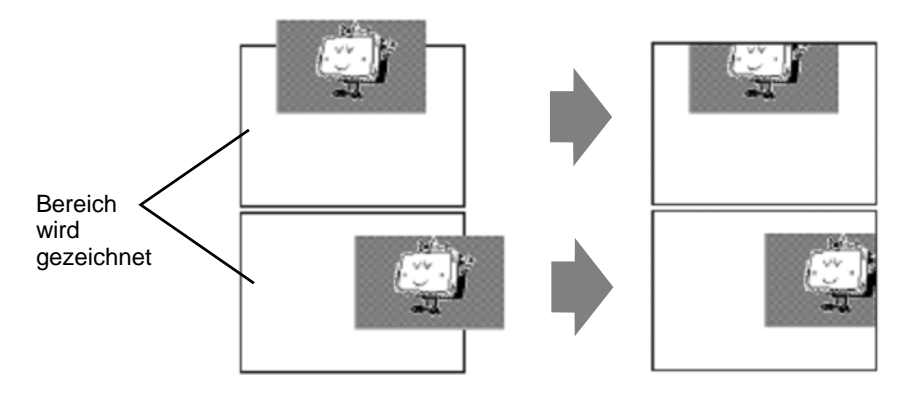

 Verschachtelung (Aufrufhierarchie) von bis 10 Schichten (11-fach) steht zur Verfügung. Wenn jedoch der verfügbare Speicherplatz im PC bei Betrieb abnimmt, könnte die Anzeige auf dem Bildschirm unterlassen werden. Nach Übertragung werden verschachtelte Objekte normalerweise im GP angezeigt.
 z R : Deppelt geschichtete (dreifache) Verschechtelung

z.B.: Doppelt geschichtete (dreifache) Verschachtelung.

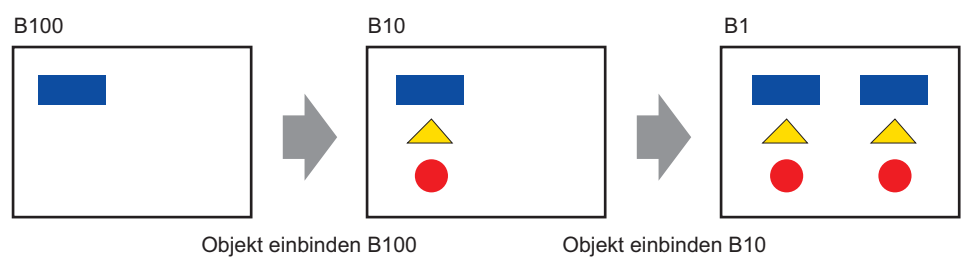

## 8.14.3 Einschränkungen zur Registrierung der Ablage

- Ablagen werden registriert und gespeichert, wenn das GP-Pro EX-Projekt geschlossen wird.
- Bis zu 200 Objekte können in einer Ablage registriert werden. Um mehr als 200 Objekte zu registrieren, wird eine neue Ablage erstellt und in einer neuen Kategorie registriert.

## 8.14.4 Einschränkungen zu Piktogrammen

- Bestätigen Sie ein registriertes externes Zeichen auf dem Gerät nach Übertragung der Bildschirmdaten. Das dem eingegebenen Textcode entsprechende Zeichen wird in GP-Pro EX angezeigt.
- Externe Zeichen können nur registriert werden, wenn englischer Standard mit einer Schriftgröße 8 x 16 Punkte oder größer ausgewählt wurde. 8 x 8 Pixel wird nicht unterstützt.
- Zum Erstellen eines externen Zeichens, zeichnen Sie es mit einzelnen Bytezeichen (innerhalb 8 x 16 Punkte) mit Referenz auf den Ursprung des Piktogramm-Erstellungsbereiches (0,0).
- Externe Zeichen können nicht gedreht werden.
- Bei Drucken von Text in Alarm werden externe Zeichen nicht ausgegeben. Die Ergebnisse sind je nach Druckerart folgendermaßen:
  Für NEC PR201, EPSON ESC/P, HP Laser Jet und Text ASCII: Direkter Code-Output der Textcodes.
  Für EPSON PM/Stylus:
  Bildausgabe der Codeseite 850 Zeichen
- Wenn der Zeichencode (0x80 bis 0xFF) der Western-Standard-Schriftart in einer CSV-Datei verwendet wird, während externe Piktogramme registriert werden und diese Piktogramme in der speziellen Datenanzeige [CSV-Anzeige] und [CSV-Datenübertragung] auf dem GP angezeigt werden sollen, werden diese in die externen Zeichen konvertiert, die im Piktogramm-Bildschirm registriert wurden.

## 8.14.5 Einschränkungen bei der Bildschirmanzeige

Wenn Sie den Bildschirmbearbeitungsbereich mit der Zoomfunktion verkleinern, werden einige Zeichnungen, abhängig von der Vergrößerung, eventuell nicht korrekt angezeigt.